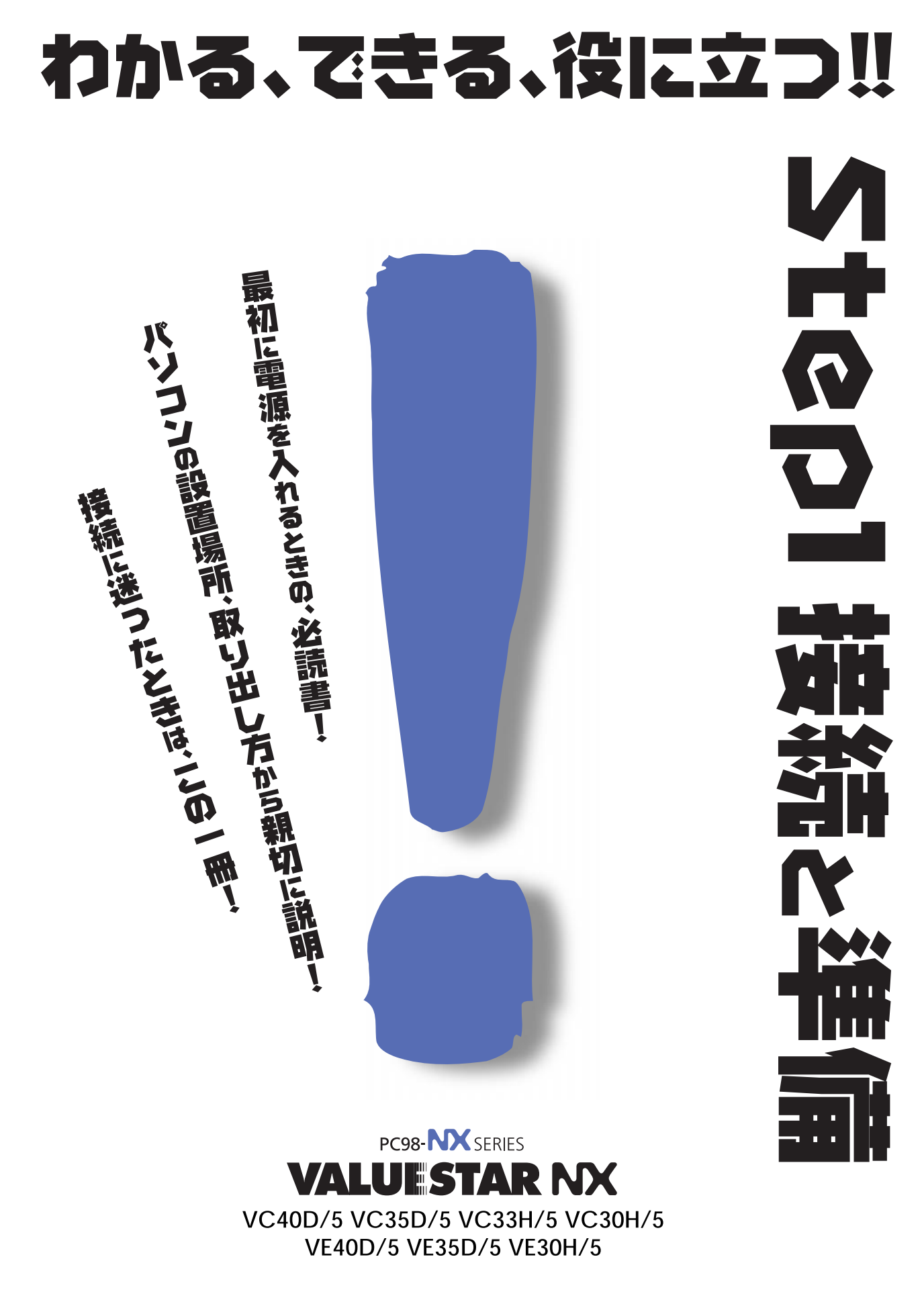

各マニュアルの主な内容は表紙に書いてあります。次の順 序で読み進めてください。

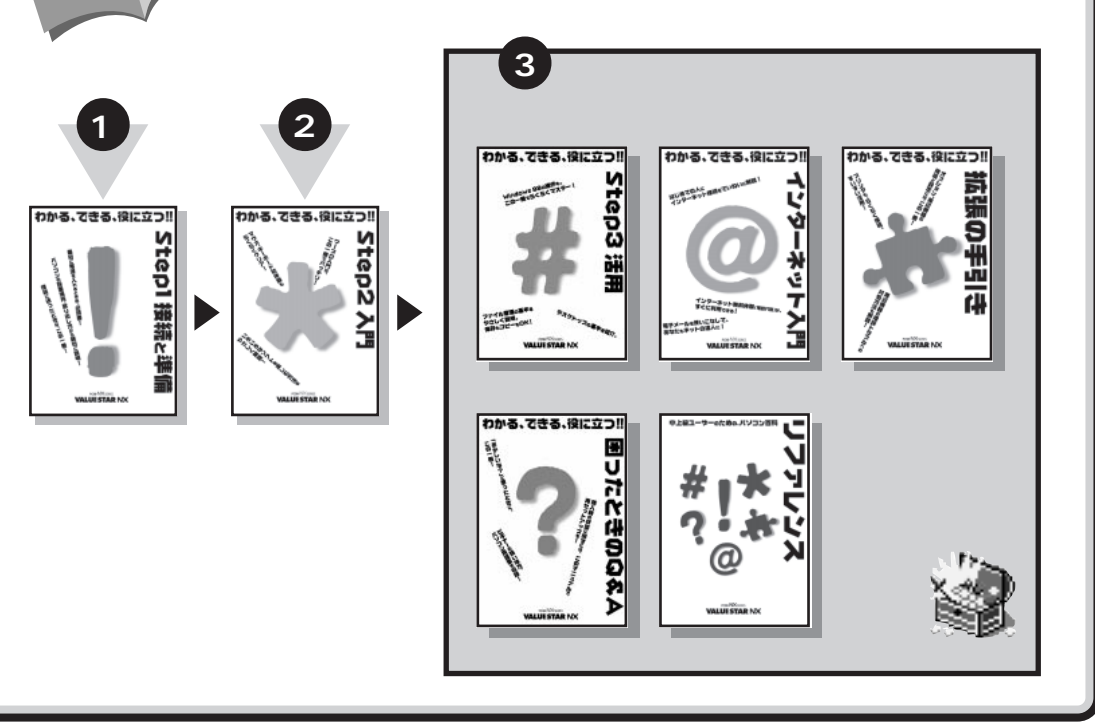

#### やりたいこと別マニュアルガイド

2

まずこれ!

わかる、できる、役に立つ!!

必ずお読みください。

Stepl 接続と準

| パソコンの接続とセットアップをしたい STEP 1 接続と準備          | 5 |
|------------------------------------------|---|
| マウスの使い方を知りたい STEP 2 入門                   | 3 |
| キーボードで文字を打ってみたい STEP 2 入門                | 3 |
| ワープロを使いたい STEP 2 入門                      | 3 |
| どんなアプリケーションが入っているか知りたい STEP 2 入門、パソコン探検箱 | i |
| インターネットを利用したいインターネット入門                   | 3 |
| インターネットに便利なソフトを使いたいリファレンス、インターネット入門      | 3 |
| FAX を送受信したいパソコン探検箱                       | i |
| 年賀状を作りたい パソコン探検箱                         | i |
| プリンタをつなぎたい 拡張の手引き                        | - |
| オプション機器を取り付けたい                           | - |
| Windows 98 について知りたい STEP 3 活用            | ] |
| このパソコンの機能について詳しく知りたいリファレンス               |   |
| パソコンが思うように動かない 困ったときのQ&A                 |   |
| パソコン用語の意味を知りたい 困ったときのQ&A                 |   |
| マニュアル総索引を使いたい                            | 1 |
| 再セットアップしたい困ったときのQ&A                      | 1 |

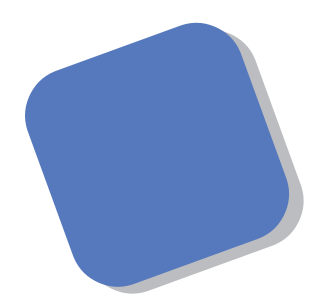

この本は、パソコンを買ったら最初にしなければならない、接続と準備について説明します。はじめてパソコンに触れる人でも、迷ったりすることなく、まちがえずに操作を進めていけるように作られています。

パソコンの箱を開けて、置き場所に迷ったりしたときか ら、この本があなたの役に立つはずです。はじめて電源を 入れ、パソコンを使えるようにするための準備作業につい ても、ていねいに説明しています。すでにパソコンを使っ たことがある方も、この本は、必ず読んでください。

1998年11月 初版

#### このマニュアルの表記について

#### 手順は左、補足説明は右に

▲ 注意

このマニュアルでは、操作手順は順番に画面を示しながら説明しています。実際のパソコンの画面を 確かめながら操作を進めてください。パソコンの画面でむやみにマウスを操作すると、思わぬ画面が 表示されることがあります。このマニュアルで、どこを操作すればよいのか必ず確認してください。ま た、ページの右側のグレーの部分には、操作に関連する補足説明や用語解説などが記載されています。 はじめてパソコンを扱うかたは、右側の説明もよく読んでください。

## このマニュアルでは、パソコンを安全にお使いいただくための注意事項を次のように記載しています

▲ 警告 注意事項を守っていただけない場合、人が死亡または重傷を負う可能性が想定 されることを示します。

注意事項を守っていただけない場合、人が傷害を負う可能性が想定されること、または物的損害のみ発生が想定されることを示します。

注意事項を守っていただけない場合、発生が想定される障害または事故の内容 を表しています。左のマークは感電の可能性が想定されることを示していま す。このほかに、発火注意、けが注意、高温注意についても、それぞれ記載して います。

禁止事項を示します。

電源ケーブルのプラグを抜くように指示するものです。

アース線を必ず接続するように指示するものです。

#### このマニュアルで使用している記号や表記には、次のような意味があります

してはいけないことや、注意していただきたいことを説明しています。よく読ん で注意を守ってください。場合によっては、作ったデータの消失、使用している アプリケーションの破壊、パソコンの破損の可能性があります。

そこまでに説明した手順の中でとくに大切なポイントがまとめられています。後 から応用するときのヒントとして利用してください。

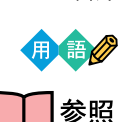

す。

🖌 チェック \! !

パソコンを使うときに知っておいていただきたい用語の意味を解説していま

マニュアルの中で関連する情報が書かれている所を示しています。

このマニュアルの表記では、次のようなルールを使っています

| []              | 【 】で囲んである文字は、キーボードのキーを指します。                                                                           |
|-----------------|----------------------------------------------------------------------------------------------------|
| プリンタ、<br>コネクタなど | 「プリンター」や「コネクター」などの末尾に付く「-」を省略して表記していま<br>す。これは、パソコンの画面に表示される用語や、パソコン関連書籍などでよく<br>使われている表記に準拠しているためです。 |

このマニュアルでは、各モデル(機種)を次のような呼び方で区別しています

表をご覧になり、購入された製品の型名とマニュアルで表記されるモデル名を確認してください。

| このパソコン                      | 表の各モデル( 機種 )を指します。                           |
|-----------------------------|----------------------------------------------|
| CRT <b>ディスプレイ</b><br>セットモデル | CRTディスプレイがセットになっているモデルのことです。                 |
| 液晶ディスプレイ<br>セットモデル          | 液晶ディスプレイがセットになっているモデルのことです。                  |
| 一太郎モデル                      | 一太郎9パックがあらかじめインストールされているモデルのことです。            |
| Word <b>モデル</b>             | Word、Excel、Outlookがあらかじめインストールされているモデルのことです。 |

|            |              |          |                    | 表記の区分            |            |
|------------|--------------|----------|--------------------|------------------|------------|
| 型名         | 型番           | 本体の形状    | CD-ROM<br>/DVD-ROM | ディスプレイ           | 添付アプリケーション |
| VC40D/5GC1 | PC-VC40D5GC1 | コンパクトタイプ | CD-ROM モデル         | 液晶ディスプレイセットモデル   | 一太郎モデル     |
| VC40D/5GD1 | PC-VC40D5GD1 |          |                    | (15インチ液晶)        | Word モデル   |
| VC35D/5YC1 | PC-VC35D5YC1 |          |                    | 液晶ディスプレイセットモデル   | 一太郎モデル     |
| VC35D/5YD1 | PC-VC35D5YD1 |          |                    | (14 インチ液晶)       | Word モデル   |
| VC35D/5YC2 | PC-VC35D5YC2 |          |                    |                  | 一太郎モデル     |
| VC35D/5YD2 | PC-VC35D5YD2 |          |                    |                  | Word モデル   |
| VC33H/5XC1 | PC-VC33H5XC1 |          |                    |                  | 一太郎モデル     |
| VC33H/5XD1 | PC-VC33H5XD1 |          |                    |                  | Word モデル   |
| VC33H/5XC2 | PC-VC33H5XC2 |          |                    |                  | 一太郎モデル     |
| VC33H/5XD2 | PC-VC33H5XD2 |          |                    |                  | Word モデル   |
| VC30H/5XC1 | PC-VC30H5XC1 |          |                    |                  | 一太郎モデル     |
| VC30H/5XD1 | PC-VC30H5XD1 |          |                    |                  | Word モデル   |
| VC30H/5XC2 | PC-VC30H5XC2 |          |                    |                  | 一太郎モデル     |
| VC30H/5XD2 | PC-VC30H5XD2 |          |                    |                  | Word モデル   |
| VE40D/57C  | PC-VE40D57C  |          |                    | CRT ディスプレイセットモデル | 一太郎モデル     |
| VE40D/57D  | PC-VE40D57D  |          |                    | (17インチCRT)       | Word モデル   |
| VE35D/57C  | PC-VE35D57C  |          |                    |                  | 一太郎モデル     |
| VE35D/57D  | PC-VE35D57D  |          |                    |                  | Word モデル   |
| VE30H/57C  | PC-VE30H57C  |          |                    |                  | 一太郎モデル     |
| VE30H/57D  | PC-VE30H57D  |          |                    |                  | Word モデル   |
| VE30H/55C  | PC-VE30H55C  |          |                    | CRT ディスプレイセットモデル | 一太郎モデル     |
| VE30H/55D  | PC-VE30H55D  |          |                    | (15インチCRT)       | Word モデル   |

#### 本文中の画面

本文中の画面はモデルによって異なることがあります。また、実際の画面と異なることがあります。

| このマニュアルで使用しているアプリケーション名などの正式名称 |                                                          |  |
|--------------------------------|----------------------------------------------------------|--|
| (本文中の表記)                       | (正式名称)                                                   |  |
| Windows,<br>Windows 98         | Microsoft® Windows® 98 operating system 日本語版             |  |
| 一太郎                            | 一太郎9                                                     |  |
| 一太郎9パック                        | ー太郎9パック(一太郎9、三四郎8/R2.U、花子9、FullBand1.2U with<br>ATOK12)  |  |
| Excel, Word,<br>Outlook        | Microsoft® Excel 97 & Word 98 & Outlook™ 98 for Windows® |  |

#### ご注意

(1)本書の内容の一部または全部を無断転載することは禁じられています。

- (2)本書の内容に関しては将来予告なしに変更することがあります。
- (3)本書の内容については万全を期して作成いたしましたが、万一ご不審な点や誤り、記載もれ などお気づきのことがありましたら、ご購入元、最寄りのBit-INN、またはNECパソコン インフォメーションセンターへご連絡ください。
- (4)当社では、本装置の運用を理由とする損失、逸失利益等の請求につきましては、(3)項にかか わらずいかなる責任も負いかねますので、予めご了承ください。
- (5)本装置は、医療機器、原子力設備や機器、航空宇宙機器、輸送設備や機器など、人命に関わる設備や機器、および高度な信頼性を必要とする設備や機器などへの組み込みや制御等の使用は意図されておりません。これら設備や機器、制御システムなどに本装置を使用され、人身事故、財産損害などが生じても、当社はいかなる責任も負いかねます。
- (6)海外 NEC では、本製品の保守・修理対応をしておりませんので、ご承知ください。
- (7)本機の内蔵ハードディスクにインストールされている Microsoft® Windows® 98 および 本機に添付の CD-ROM、フロッピーディスクは、本機のみでご使用ください。
- (8)ソフトウェアの全部または一部を著作権の許可なく複製したり、複製物を頒布したりすると、 著作権の侵害となります。

Microsoft、MS、MS-DOS、Windows、Outlook、およびWindowsのロゴは、米国Microsoft Corporationの米国およびその他の国における商標または登録商標です。

「一太郎」、「花子」、「FullBand」、「ATOK」、「JustNet」、「Shuriken」は、株式会社ジャストシステムの登録商標または商標です。

「一太郎9パック」は、株式会社ジャストシステムの著作物であり、「一太郎9パック」にかかる著作権、その他の権利は株式会社ジャストシステムおよび各権利者に帰属します。

商標「三四郎」は、株式会社エス・エス・ビーの登録商標であり、株式会社ジャストシステムは商標使用許 諾を受けています。

VirusScanは、米国 Network Associates 社および関連会社の商標または登録商標です。 パソコン探検箱は、日本電気株式会社の商標です。

その他、本マニュアルに記載されている会社名、商品名は各社の商標または登録商標です。

© NEC Corporation 1998 日本電気株式会社の許可なく複製・改変などを行うことはできません。

#### 輸出する際の注意事項

本製品(ソフトウェアを含む)は日本国内仕様であり、外国の規格等には 準拠しておりません。本製品は日本国外で使用された場合、当社は一切責 任を負いかねます。また、当社は本製品に関し海外での保守サービスおよ び技術サポート等は行っておりません。

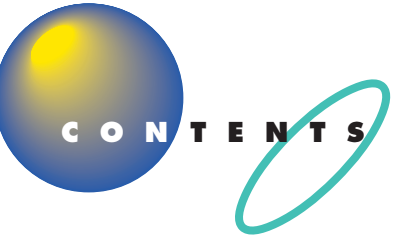

| よじめに             | ĺ |
|------------------|---|
| このマニュアルの表記についてii | i |

#### パソコンを置く場所を決めよう ...... 1

| 置き場所を決める                | 2   |
|-------------------------|-----|
| パソコンを置くのに適した場所          | 2   |
| パソコンを置くのに必要な広さ          | 3   |
| インターネットするなら、パソコンは電話の近くに | 4   |
| パソコンを置くのに適さない場所         | 5   |
| パソコンの近くに置いてはいけないもの      | 5   |
| 電源の取り方                  | 7   |
| パソコンに必要な電源              | 7   |
| パソコンの置き方                | 8   |
| パソコン本体の梱包箱からの取り出し方      |     |
| CRT ディスプレイの梱包箱からの取り出し方  | 8   |
| 液晶ディスプレイの梱包箱からの取り出し方    |     |
| 接続する前に                  | 1 0 |
| パソコンの周囲に添付品を置く          | 12  |
| 型番と製造番号を確認する            | 12  |

#### **パソコンを接続する**......15

| <b>接続するときの注意</b> 16                     |
|-----------------------------------------|
| <b>パソコンを接続する手順</b> 17                   |
| パソコン本体にスタビライザを取り付ける18                   |
| <b>キーボードを接続する</b>                       |
| キーボードを接続する ( CRT ディスプレイセットモデルの場合 )… 2 2 |
| キーボードを接続する( 液晶ディスプレイセットモデルの場合 ) 25      |
| <b>マウスを接続する</b>                         |
| <b>ディスプレイを接続する</b>                      |
| ディスプレイを接続する ( CRT ディスプレイセットモデルの場合 ) 30  |
| ディスプレイを接続する ( 液晶ディスプレイセットモデルの場合 ) 33    |
| <b>スピーカを接続する</b>                        |
| 左右のスピーカを接続する36                          |

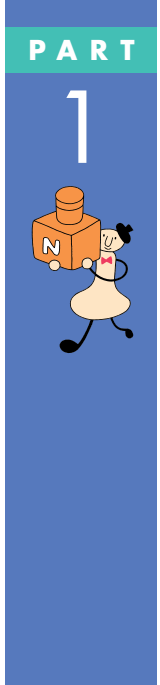

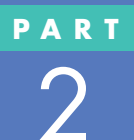

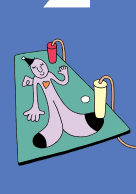

| スピーカをパソコン本体に接続する     | 7                     |
|----------------------|-----------------------|
| <b>電話回線に接続する</b>     | 8                     |
| 電話機をパソコンにつなぐ         | 9                     |
| パソコンを電話回線につなぐ4       | 0                     |
| <b>アースを接続する</b>      | 1                     |
|                      |                       |
| <b>電源ケーブルを接続する</b> 4 | 3                     |
| <b>電源ケーブルを接続する</b>   | 3<br>4                |
| 電源ケーブルを接続する          | 3<br>4<br>5           |
| <b>電源ケーブルを接続する</b>   | 3<br>4<br>5<br>6      |
| 電源ケーブルを接続する          | 3<br>4<br>5<br>6<br>7 |

PART

3

#### 電源を入れてパソコンを使えるようにする .... 51

| 電源を入れる                       | 5 2 |
|------------------------------|-----|
| 名前を打ち込む                      | 55  |
| マウスを動かしてみる                   | 5 5 |
| ローマ字が打てるようにする                | 56  |
| 自分の名前をローマ字で打ち込む              | 5 8 |
| 「次へ」をクリックする                  | 5 9 |
| Windows <b>のプロダクト キーを入れる</b> | 60  |
| 使用許諾契約に同意する                  | 6 0 |
| プロダクト キーを入れる                 | 6 1 |
| 残りの手順を進める                    | 6 3 |
| 「Windows 98 へようこそ」の画面を閉じる    | 6 4 |
| ValueStar <b>の設定を行う</b>      | 65  |
| マウスを使ってパソコンの電源を切る            | 67  |
| パソコンの電源を入れ直して確認する            | 6 9 |
| もう一度、パソコンの電源を切る              | 71  |
| 正規ユーザーの登録を行う                 | 7 3 |
| 他のマニュアルに進んでみる                | 7 5 |

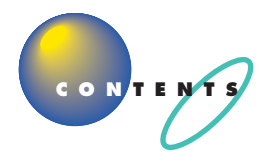

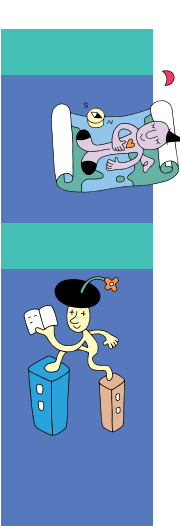

| 付録        | 77  |
|-----------|-----|
| こんなときは    |     |
| ローマ字つづり一覧 | 8 1 |
| 索引        |     |

# パソコンを置く場所を決めよう

まず最初にパソコンを置く場所を決めましょう。 パソコンは精密機械ですから、置き場所につい てはいくつか気をつけなければいけないことが あります。説明をよく読んで置き場所を決めた ら、梱包箱からパソコンを取り出します。

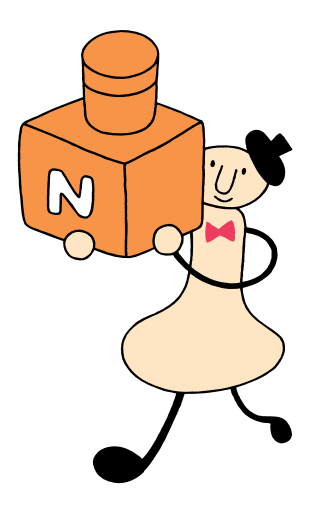

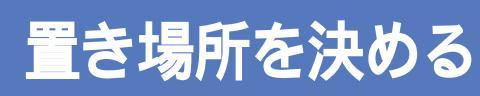

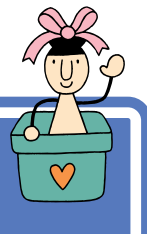

まず、パソコンを置く場所を決めましょう。パソコンに は、置くのに適した場所、適さない場所があります。また、 パソコンの近くに置いてはいけないものもあります。

### ▲注意

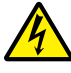

液体がかかる場所や湿気の多い場所に置かないでくだ
さい。

パソコンを、水や油などの液体がかかる場所、湯気が かかる場所、湿気の多い場所に置くと、感電の原因に なります。

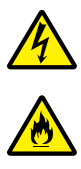

#### パソコンを屋外に置かないでください。

また、船舶、車輌などの内部では使用しないでください。

感電、火災の原因になります。

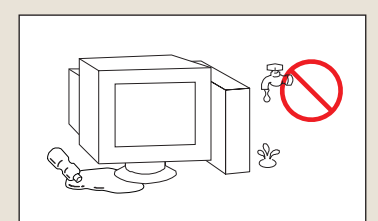

#### パソコンを置くのに適した場所

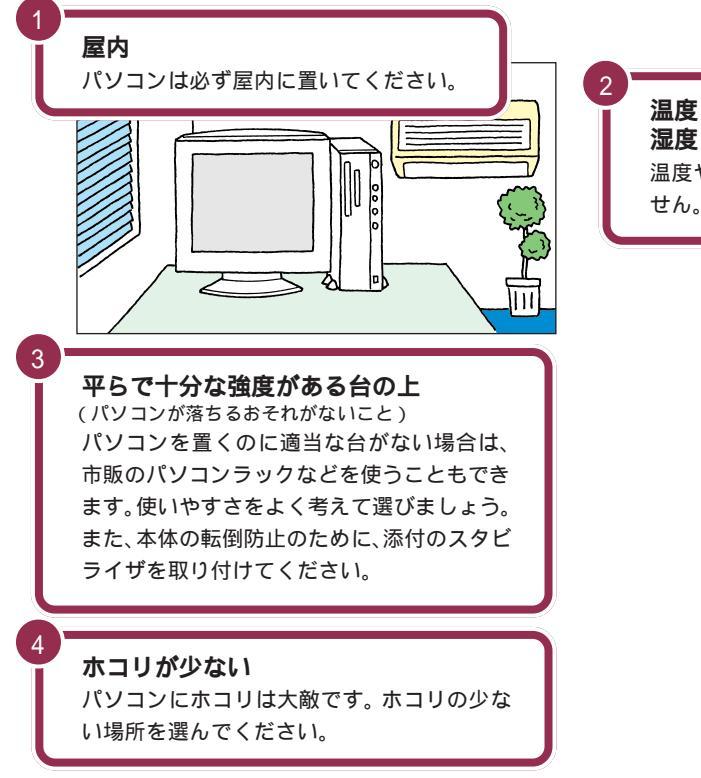

**温度**18 ℃ ~ 28 ℃(結露しないこと) 湿度45%~75% 温度や湿度は、それほど気にする必要はありま せん。一応の目安として考えてください。

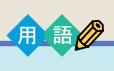

#### 結露

空気中の水分が金属板などの表面 に触れて水滴となる現象です。寒 い屋外から暖かい室内に入るとメ ガネが曇ったりするのも、結露の 一例です。パソコンを温度の低い 場所から暖かい部屋に持ち込んだ りすると、機械の外側や内部に結 露することがあります。このよう なときは、電源を入れずに1時間 以上置いておき、結露が収まるの を待ってから使ってください。

#### パソコンを置くのに必要な広さ

パソコンを設置する時には、キーボードやマウス、スピーカを置く場所や、 配線のためのスペースが必要です。

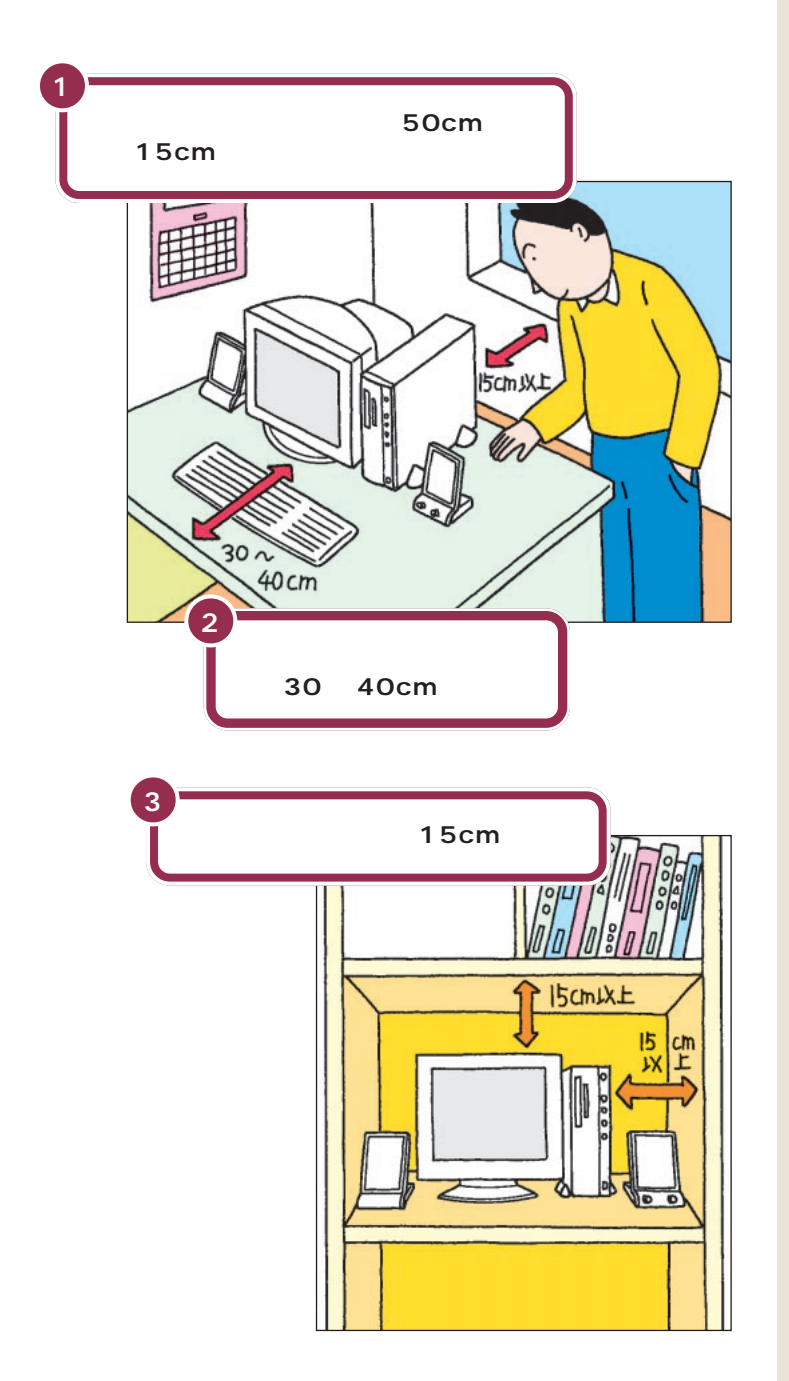

本体の後ろ側には通風孔があるので、 壁などから最低でも15cm離す必要 があります。しかし、それだけではあ とで配線をするときに大変です。 50cm程度の余裕があれば、パソコ ンの後ろ側がよく見えるので、接続 の作業が楽になります。

キーボードを置くためには、約 20cm必要です。その上、ゆったりと キーを打つためには、さらに約10~ 20cmの余裕があったほうがよいで しょう。

意外に忘れがちなのが、パソコンの 上の空間です。ディスプレイの上側 にも通風孔があるので、通風孔と棚 の天板などとの間を最低でも15cm あけてください。また、ディスプレイ の上に物を置かないようにしてくだ さい。

また、パソコン本体を壁などの安定 した場所に接しておけば、スタビラ イザを片側に取り付けるだけで、転 倒防止できます。

パソコン本体を横置きにしたときに、 本体に載せられるCRTディスプレイ などの最大重量は、約17Kgまでで す。

#### インターネットするなら、パソコンは電話の近くに

インターネットなど、パソコンの通信機能を利用するには、パソコンを電 話線に接続する必要があります。あらかじめ電話機のそばにパソコンを設 置しておくことをお勧めします。また、電話回線の接続口によっては、パソ コンを接続できない場合があるので確認しておきましょう。

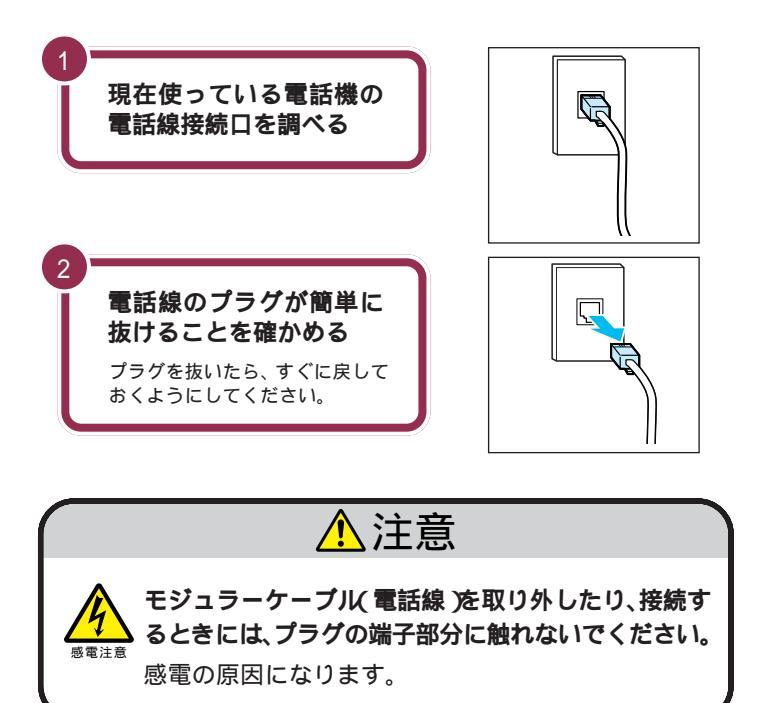

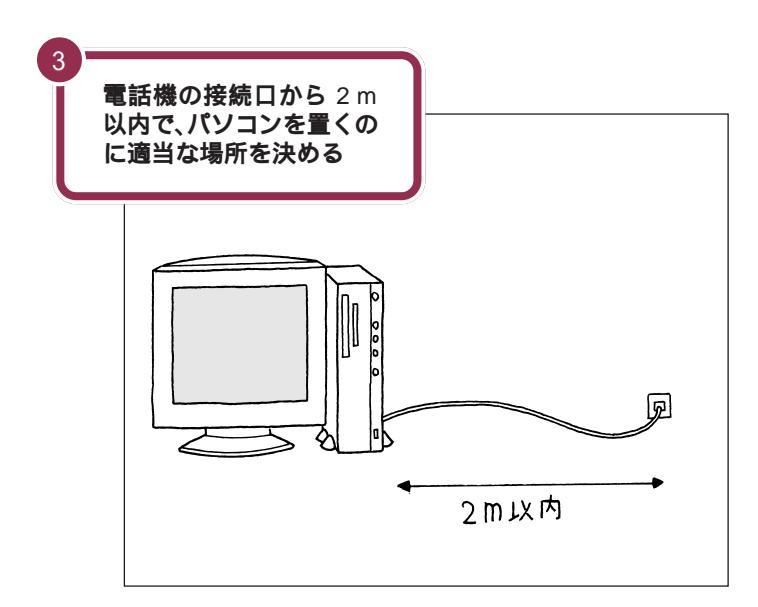

電話機の本体から電話線をたどって いくと、電話回線の接続口を見つけ ることができます。図のように電話 回線を簡単に取り外せるような接続 口(モジュラーコンセントと呼びま す)になっていない場合、電話工事が 必要になることがあります。詳しく は、お近くの電話工事店またはNTT にお問い合わせください。

電話線のプラグには、上下のどちら かにツメが付いています。このツメ を指でつまんで押さえるようにする と、簡単に抜くことができます。

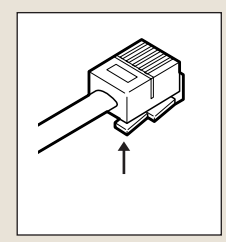

このパソコンを電話回線に接続する ためのケーブルは、2mの長さのも のが付属しています。それよりも離 れた場所にパソコンを設置する必要 がある場合には、電気店またはパソ コン販売店などで、必要な長さの「モ ジュラーケーブル」をお買い求めく ださい。

用 語の モジュラーケーブル 通常は、電話回線の接続口(モジュ ラーコンセント)と電話機を接続 するのに使われるケーブルです。 パソコンを電話回線の接続口につ なぐときも、同じケーブルを使い ます。電気店などで購入できます。

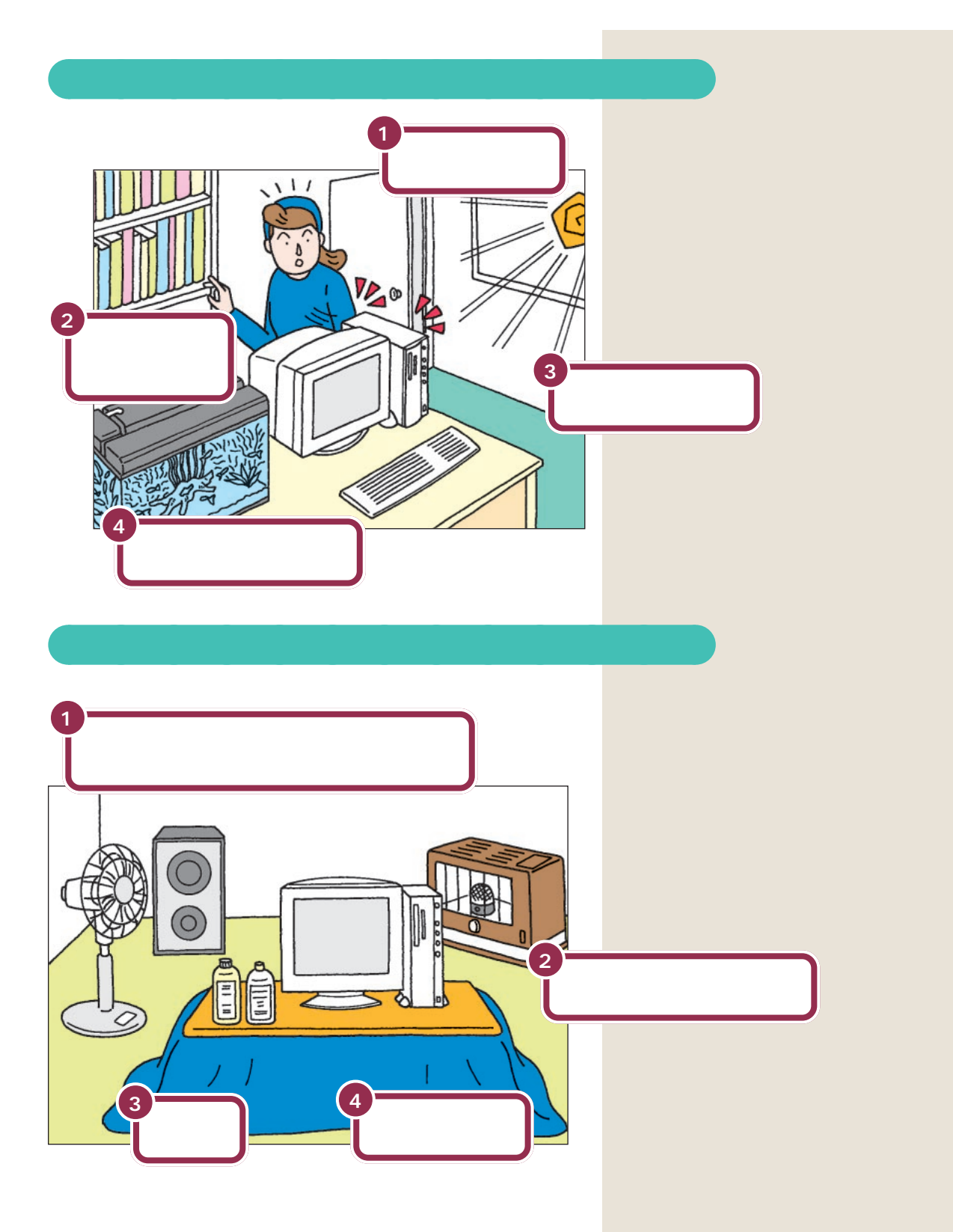

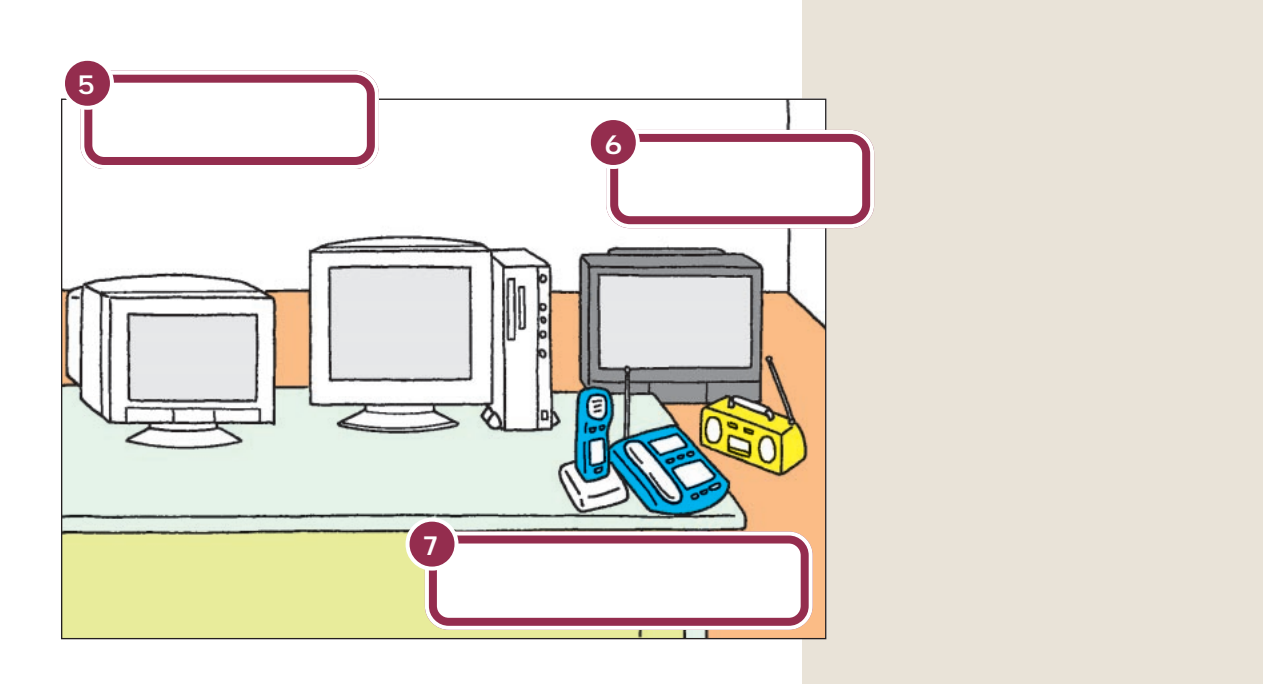

#### PART パソコンを置く場所を決めよう

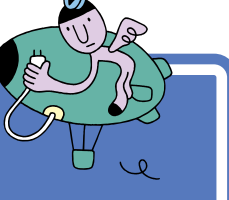

# 電源の取り方

パソコンの電源の取り方はとても大切です。コンセント の位置や数をよく確認しておきましょう。

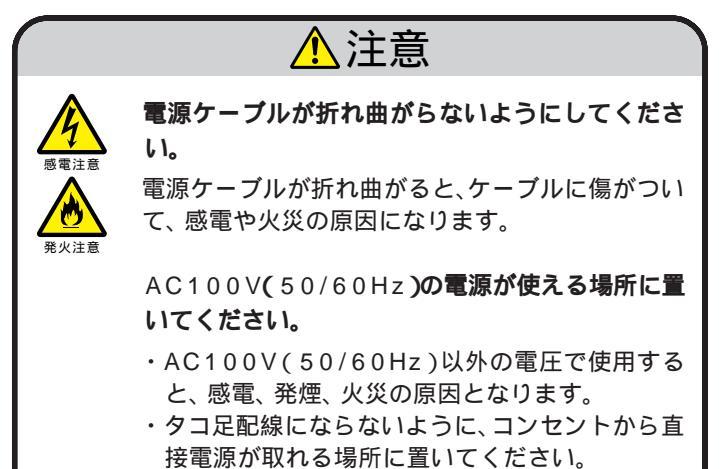

・電源ケーブルをタコ足配線にすると、コンセント が過熱して火災の原因になります。

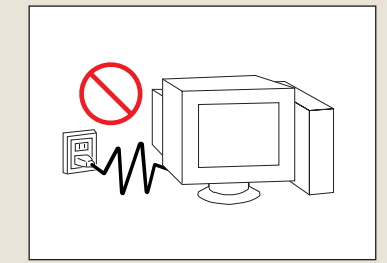

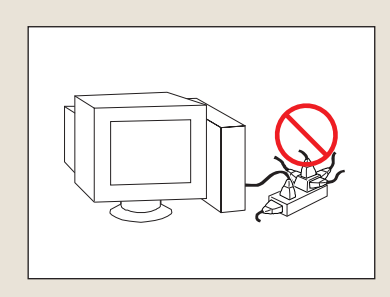

#### パソコンに必要な電源

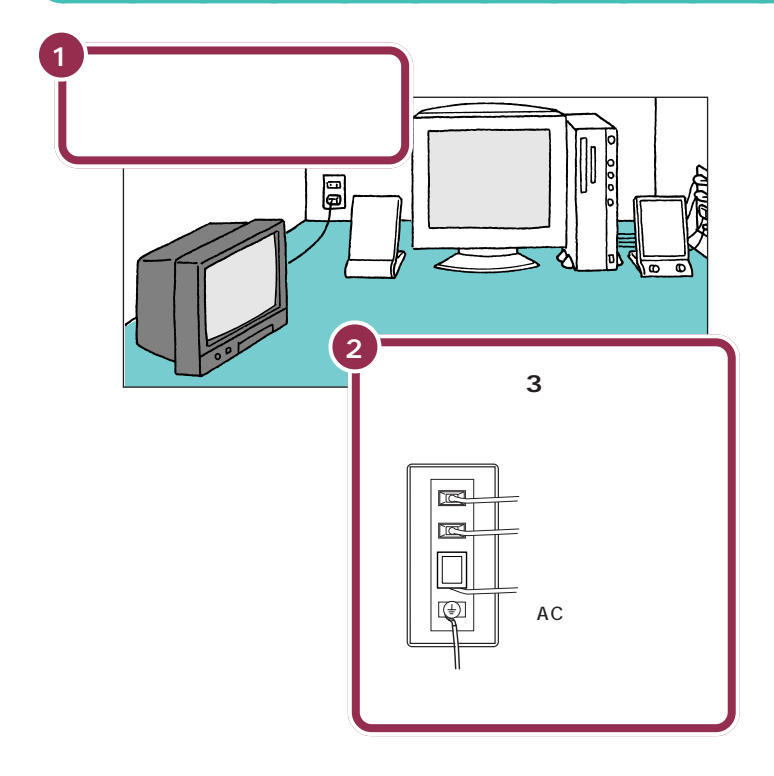

パソコン本体の電源、ディスプレイ の電源、スピーカの電源を取ります。 電源はコンセントから直接取ってく ださい。コンセントが足らず、パソコ ン用のテーブルタップ等を使う場合 も、コンセントとテーブルタップの 電流容量を必ず守ってください。

テレビ、ラジオなどと同じコンセン トを使うと、テレビ、ラジオに雑音が 入ることがあります。

コンセントにアース端子がない場合 は、他の方法でアースを取っても構 いませんが、その場合は必ずお近く の電気店など電気工事士の資格を 持った人にアース端子付きコンセン トの取り付けを相談してください。

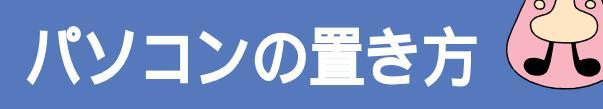

パソコンを箱から取り出すときは、2人で作業してくだ さい。持ち運んだり置いたりするときは慎重に。

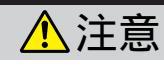

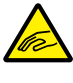

パソコン本体を取り出すときは、パソコン本体を持っ な取り出してください。

パソコン本体を持たずに、衝撃吸収用の段ボールを 持って取り出すと、パソコン本体が抜け落ち、けがや パソコン本体の破損の原因となります。

#### パソコン本体の梱包箱からの取り出し方

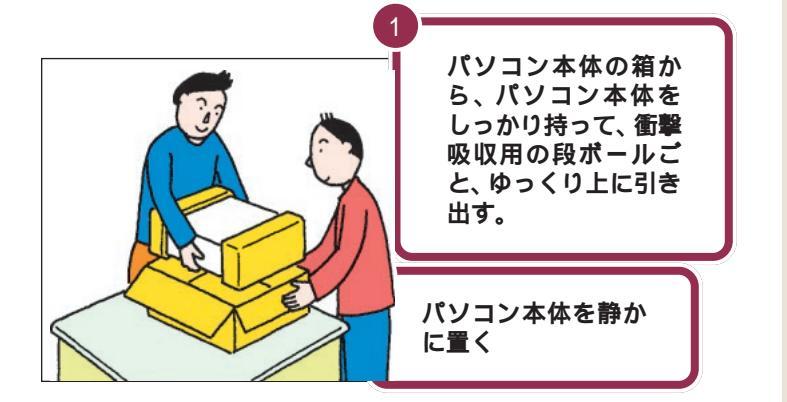

パソコン本体を取り出したら、衝撃 吸収用の段ボールを引き抜きます。 次に、ビニール袋から取り出すとき も、パソコン本体に衝撃を与えない よう、2人で慎重に行ってください。

机の上やパソコンラックなど、あら かじめ決めておいた設置場所に置い てください。

あとでパソコン本体にスタビライザ という台を取り付けて縦に置きます が、それまでは横向きに置いておき ましょう。

#### CRT ディスプレイの梱包箱からの取り出し方

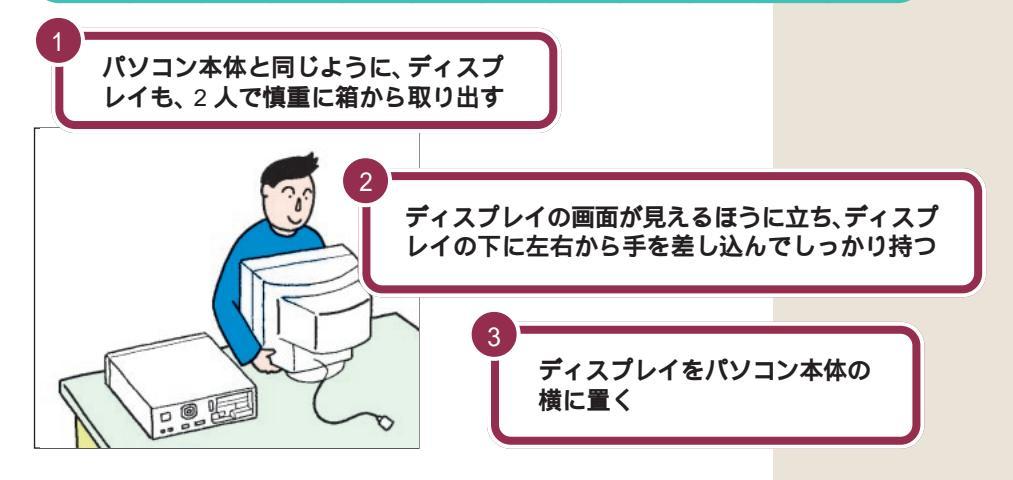

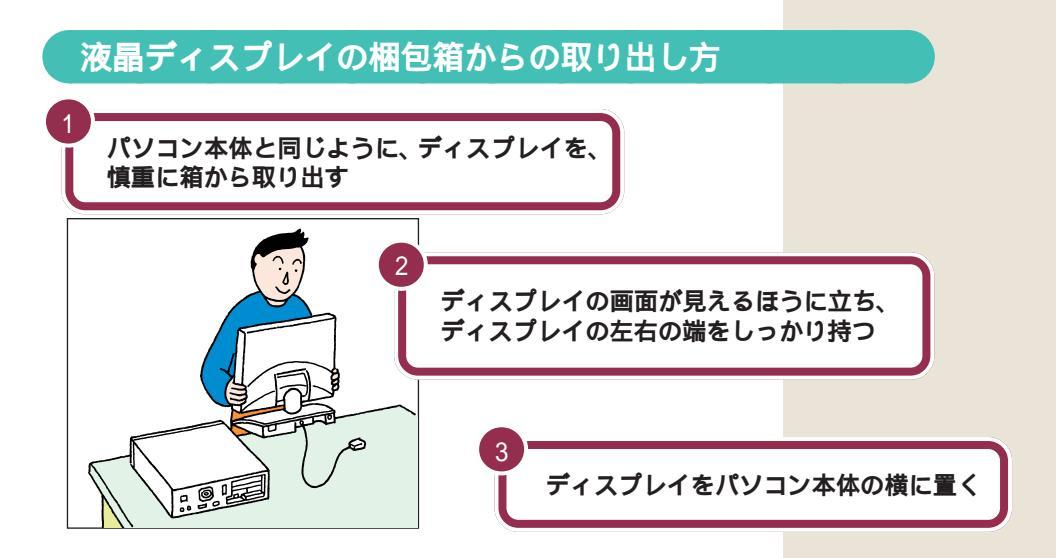

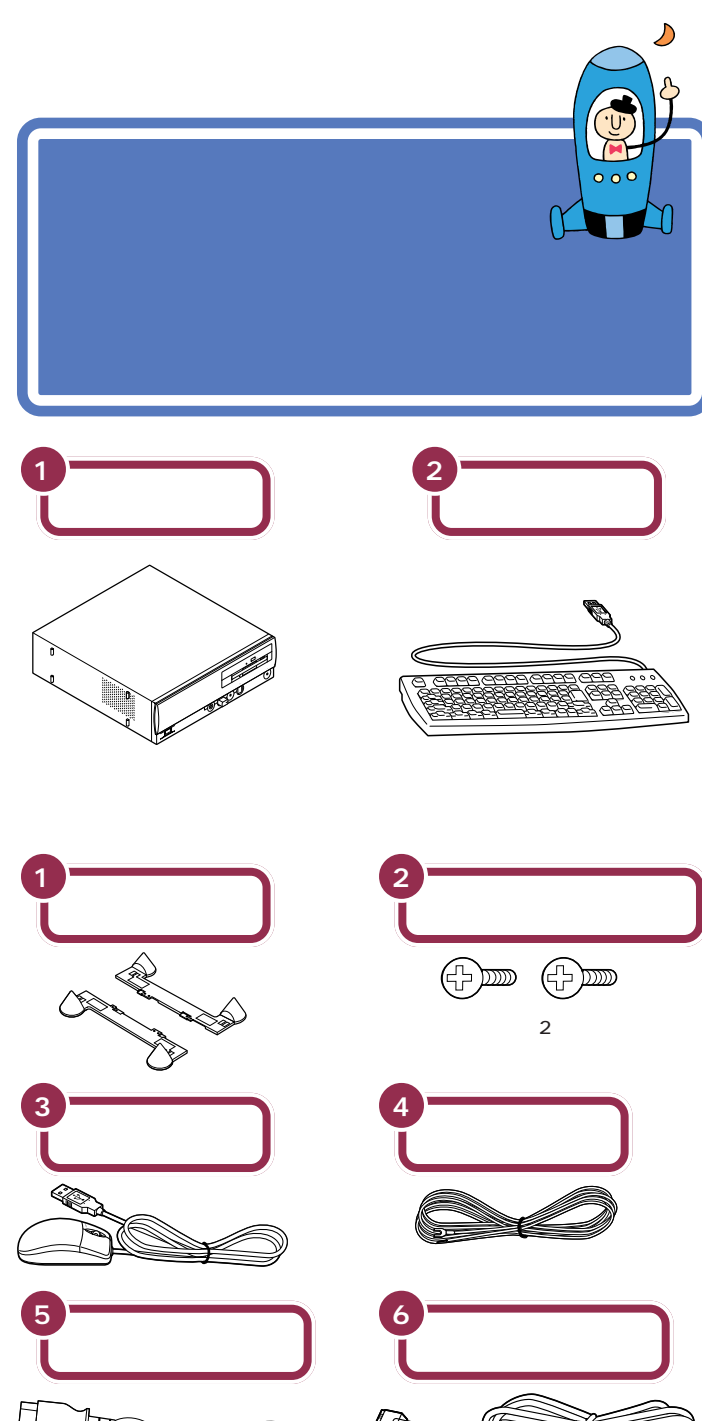

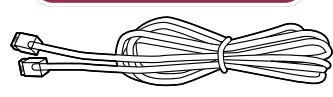

他に、プラスドライバーを準備して ください。スタビライザの取付け、 アース線の接続に必要です。

スピーカセットの梱包箱に入っているもの 2 AC **アダプタ** スピーカ þ 0 • 0 -= T ディスプレイ梱包箱に入っているもの (CRT ディスプレイセットモデルの場合 ) 1 ディスプレイ 0000 2 ディスプレイ用電源ケーブル ディスプレイ梱包箱に入っているもの (液晶ディスプレイセットモデルの場合) 2 液晶ディス ディスプレイ用電源ケーブル プレイ 3 USB ケーブル 0000 0

-

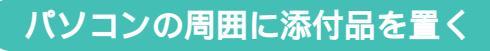

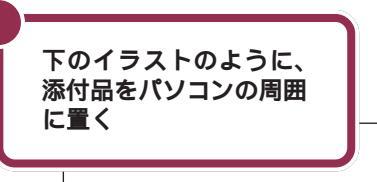

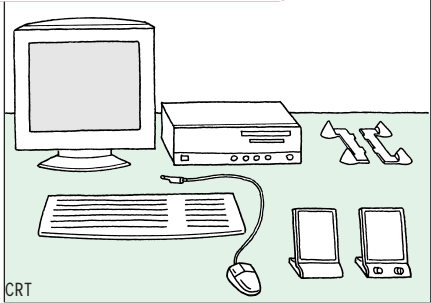

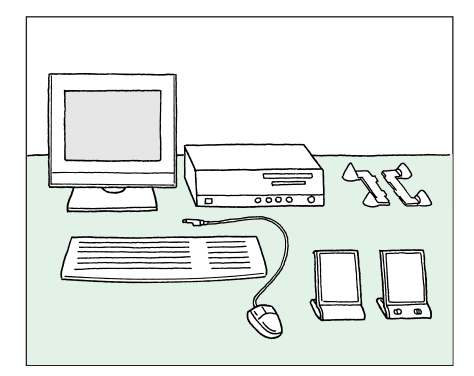

あとでパソコン本体にスタビライザ という台を取り付けて縦に置きます が、それまでは横向きに置いておき ましょう。

だいぶパソコンらしい姿になってきましたね。それぞれの接続方法については、次の PART で説明しています。

#### 型番と製造番号を確認する

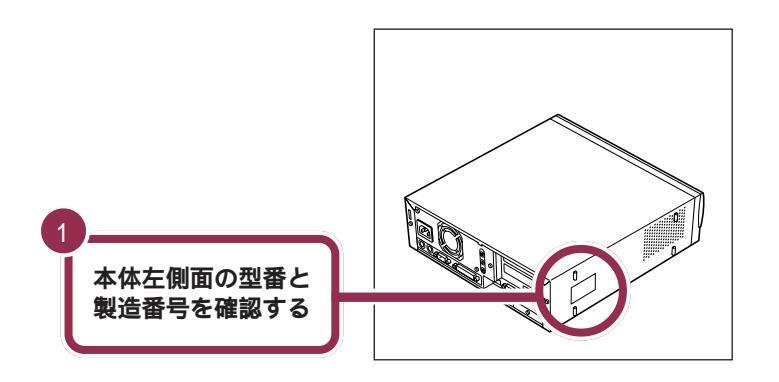

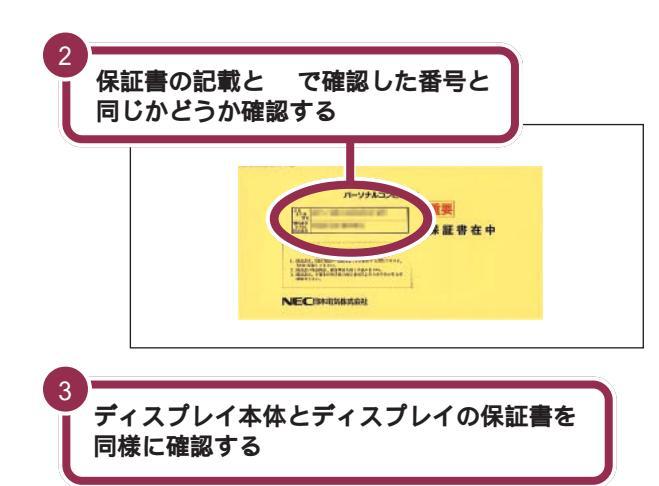

✓ チェック∜

本体左側面と保証書の記載が異なっ ていた場合は、ご購入元に連絡して ください。

保証書は、ご購入元で所定事項をご 記入のうえ、お受け取りになり、保管 してください。保証期間中に万一故 障した場合は、保証書記載内容にも とづいて修理いたします。保証期間 後の修理については、ご購入元また は、NECサービスセンター、サービ スステーションにご相談ください。 修理によって機能が維持できる場合 は、お客様のご要望により有償修理 いたします。詳しくは、保証書をご覧 ください。

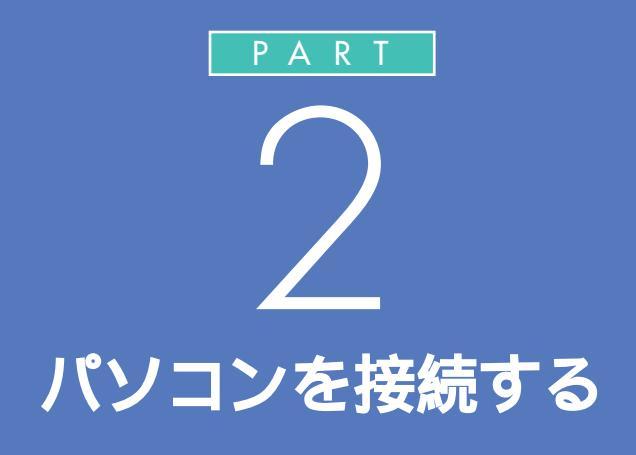

キーボードやディスプレイなど、必要な機器を 接続しないと、パソコンは働いてくれません。テ レビやビデオと違って、いろいろなデータを扱 うことができるパソコンの場合、ケーブルの接 続口も独特の形のものが使われています。この あとの説明をよく読んで慎重に接続していきま しょう。

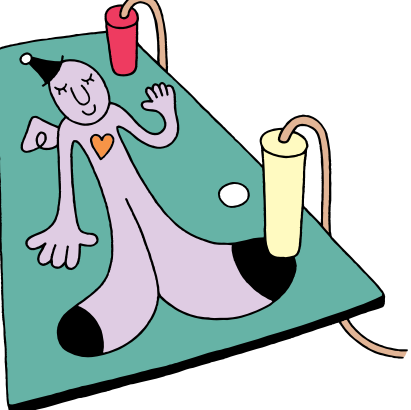

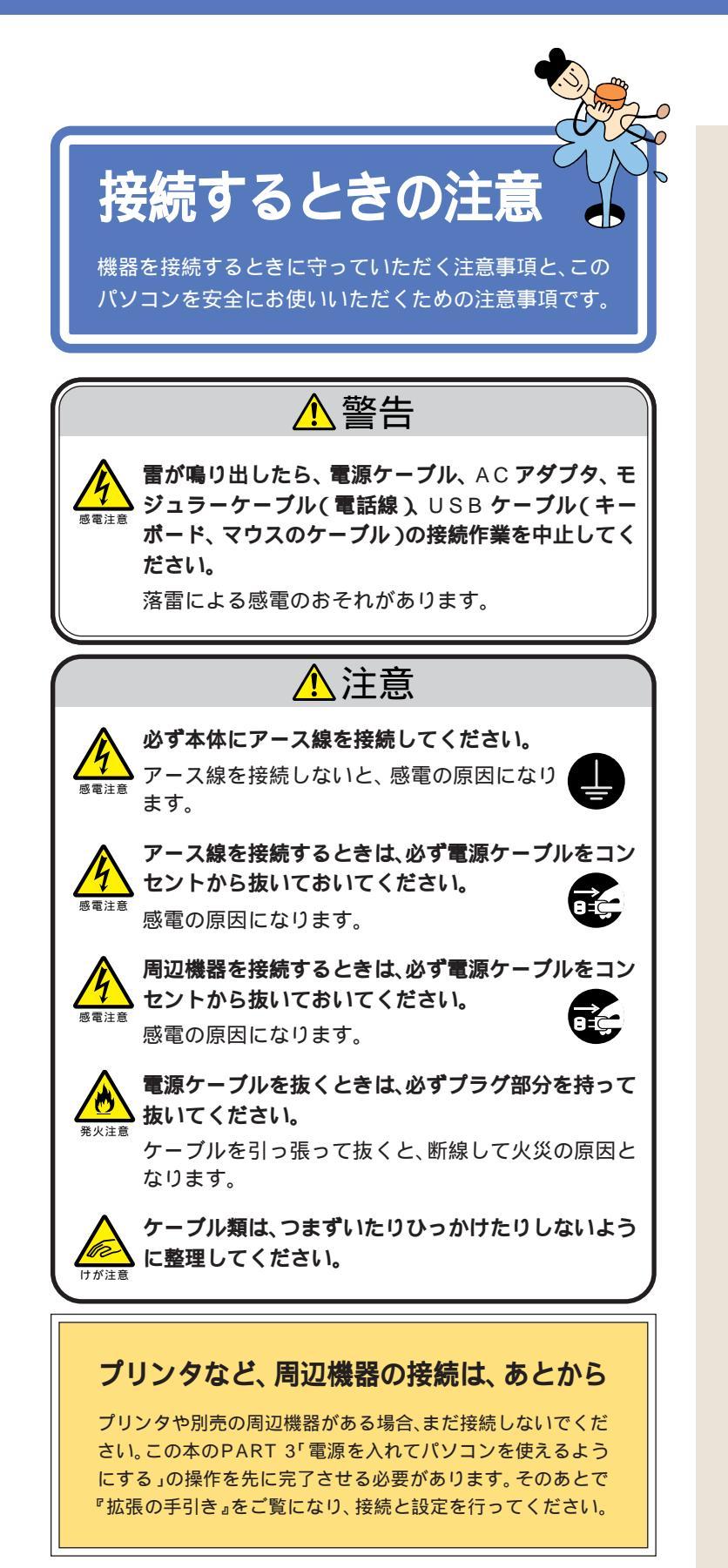

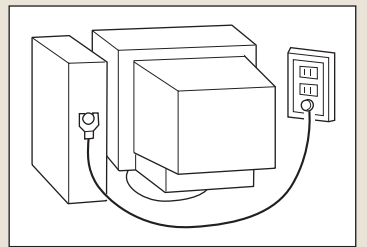

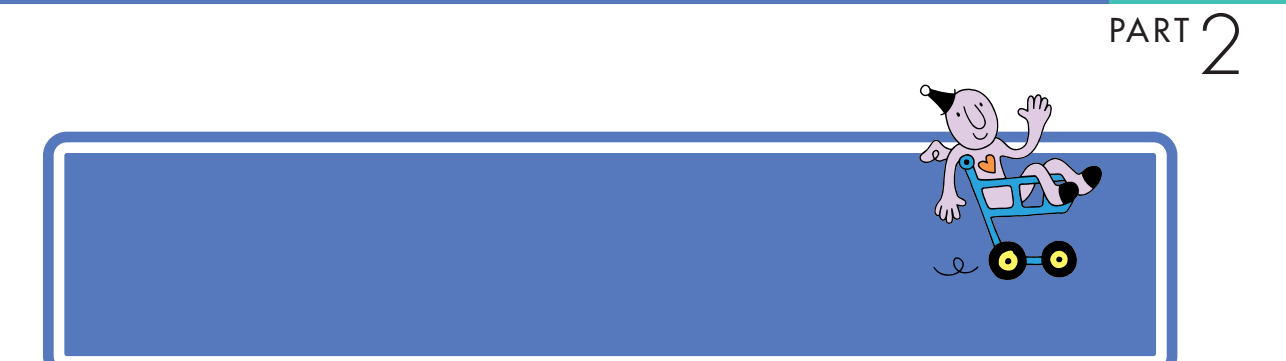

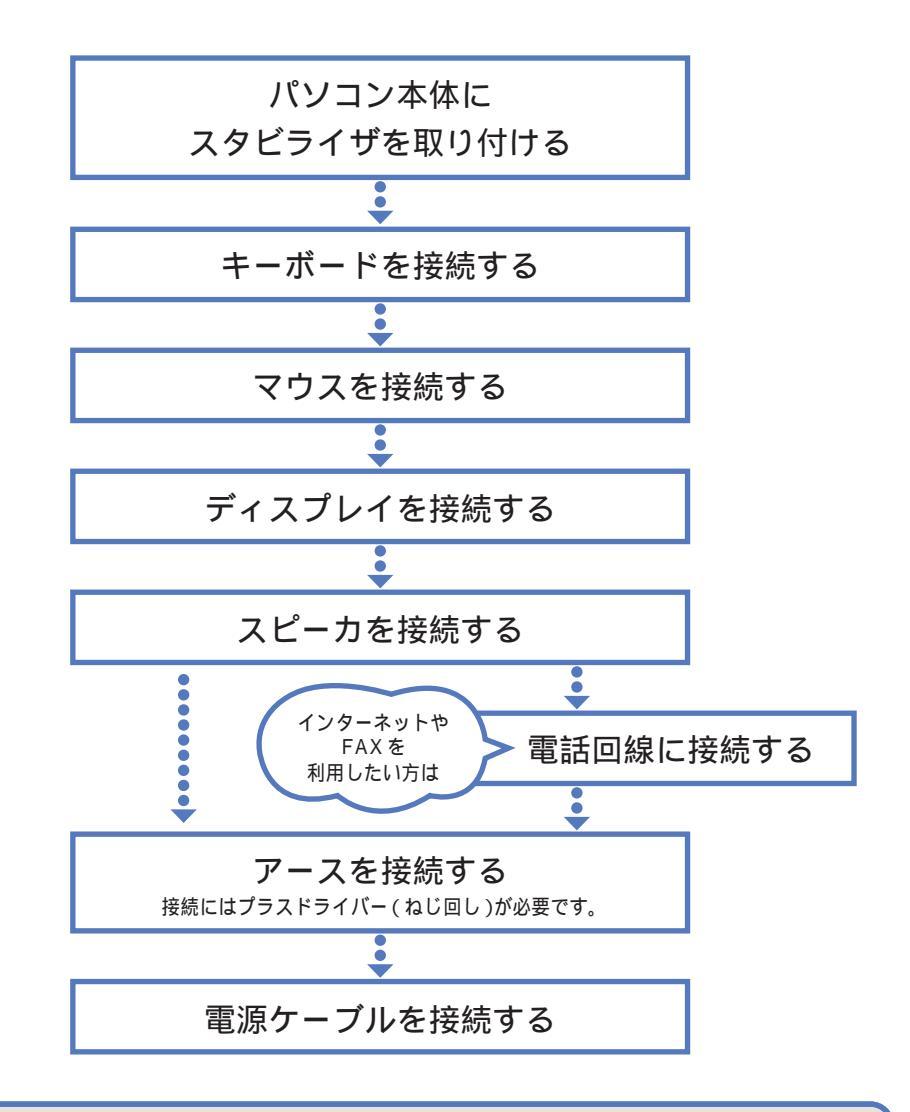

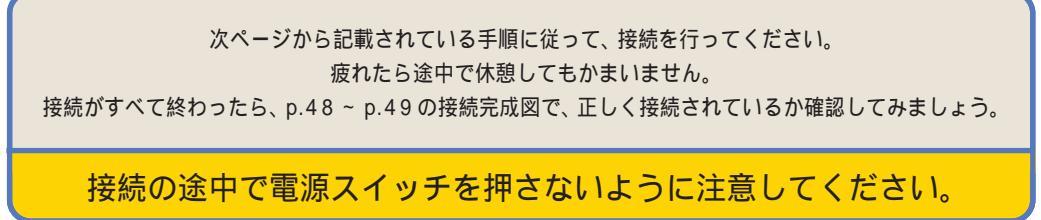

# パソコン本体に スタビライザを取り付ける

本体を安定させるためにスタビライザ(縦置き用の台)を 取り付けましょう。

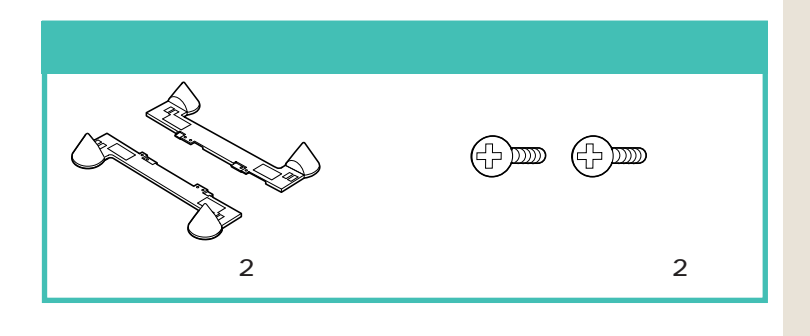

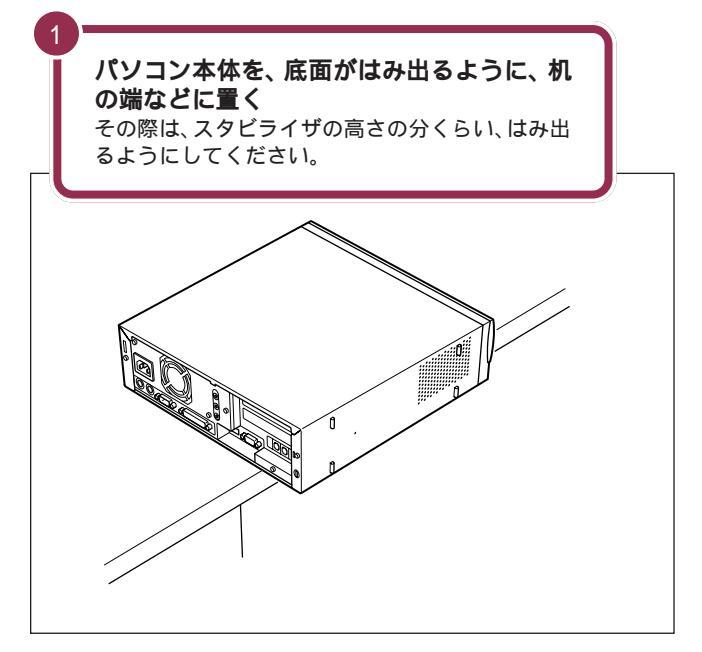

#### パソコン本体を横置きにする場合

 $\diamond$ 

パソコン本体を横置きにする場合は、 ゴム足の付いている面(右側面)を下 にして置きます。このときは、スタビ ライザは取り付けません。 パソコン本体を横置きしたときに、 本体に載せられるCRTディスプレイ などの最大重量は、約17kgまでで す。

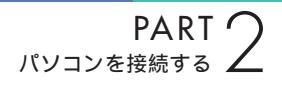

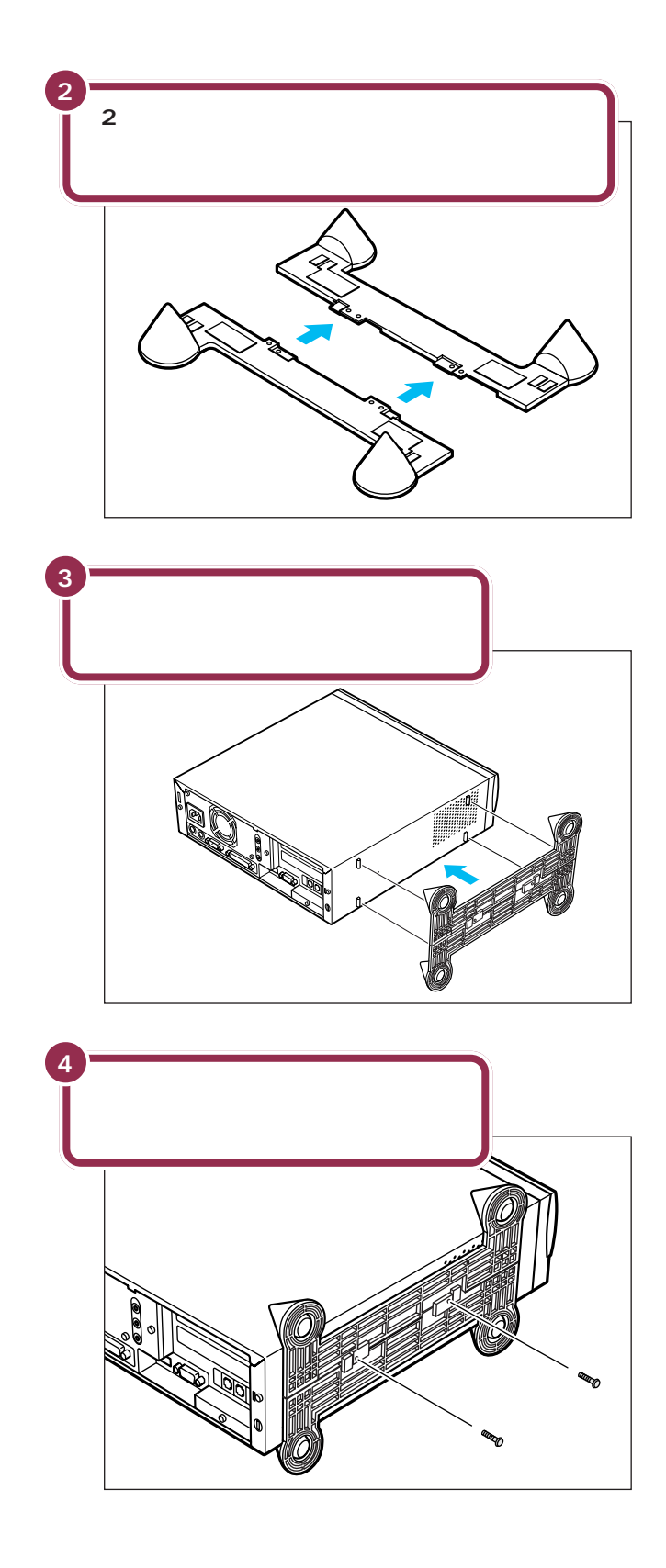

本体にスタビライザをはめたら、落ちないように片手で押さえてください。

図の青い部分に本体底面の突起がは まります。

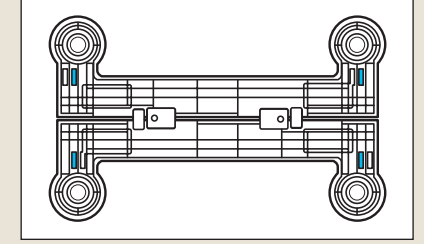

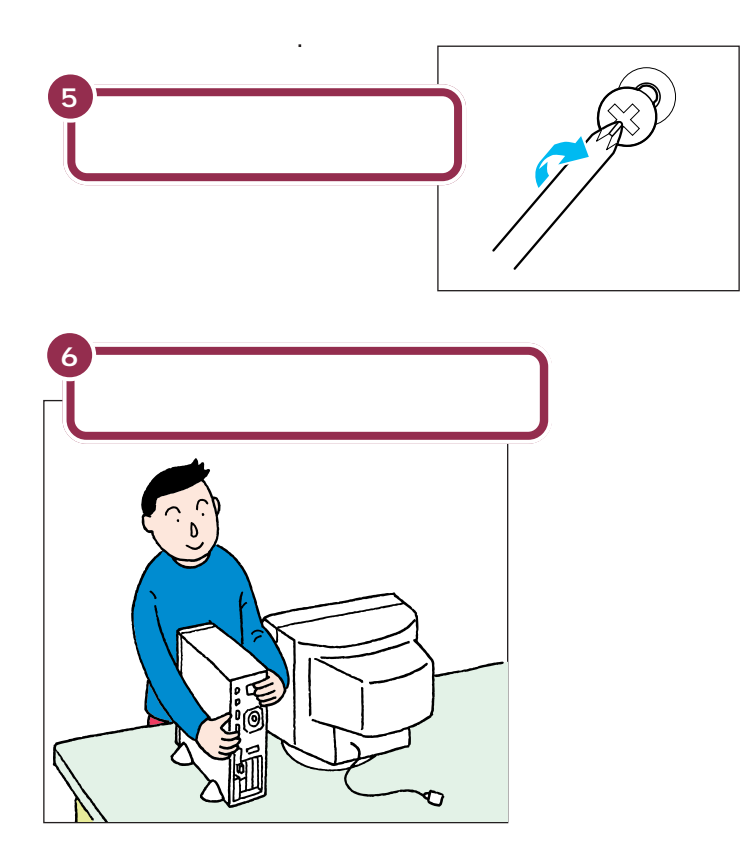

#### 片方だけスタビライザを取り付ける

下のイラストのように、スタビライザを片方だけ取り付けることで、壁な どの安定した場所に接して置くこともできます。

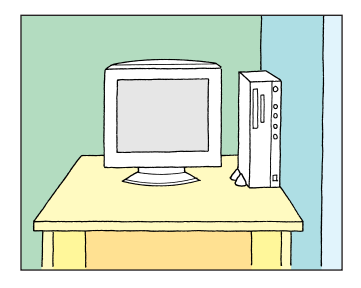

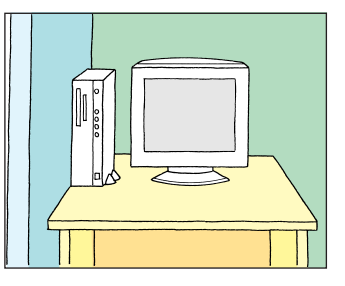

ネジは必ず添付されているものを 使ってください。またドライバーは ネジに合ったものをお使いください。 合わないドライバーを使って無理に ネジを回すと、ネジが壊れることが あります。

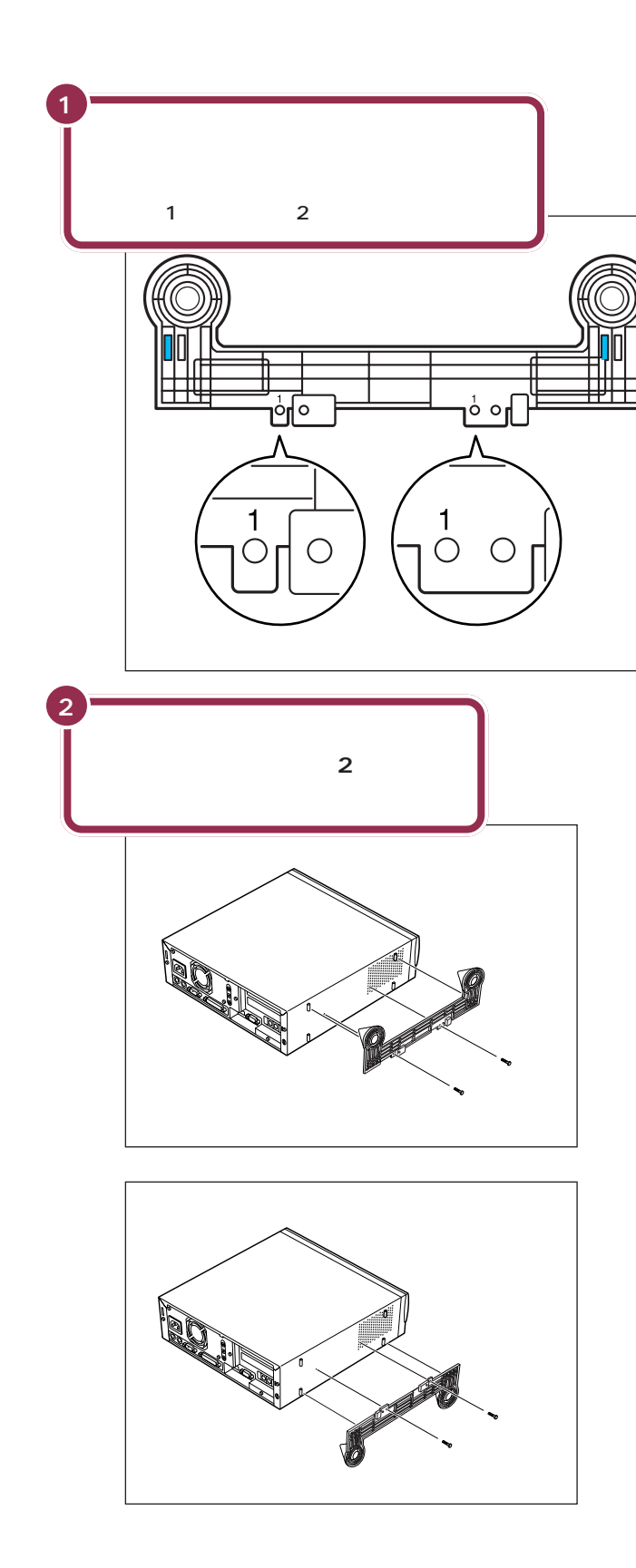

どちらのスタビライザを使用しても 同じです。

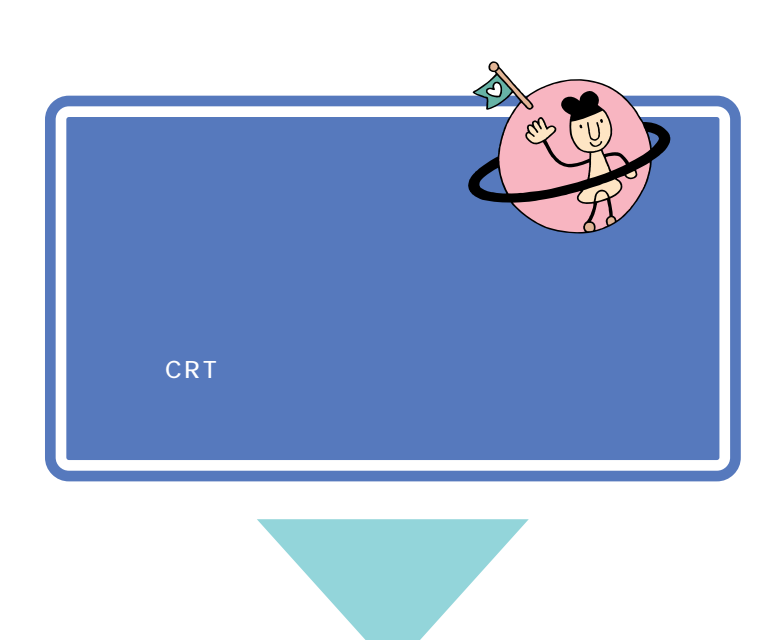

用語 🦉

キーボード

パソコンで文字や数字を書くため の道具です。キーボードの一面に

並んでいる押しボタンのことを

「キー」と呼びます。いまはまだ、そ

れぞれのキーの意味や働きについ て気にする必要はありません。

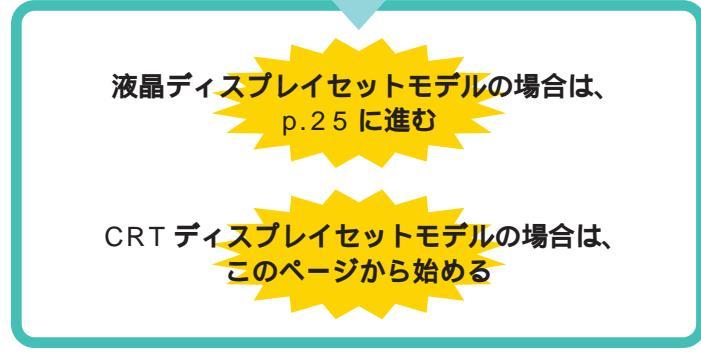

#### キーボードを接続する(CRT ディスプレイセットモデルの場合)

# <complex-block>

#### 22

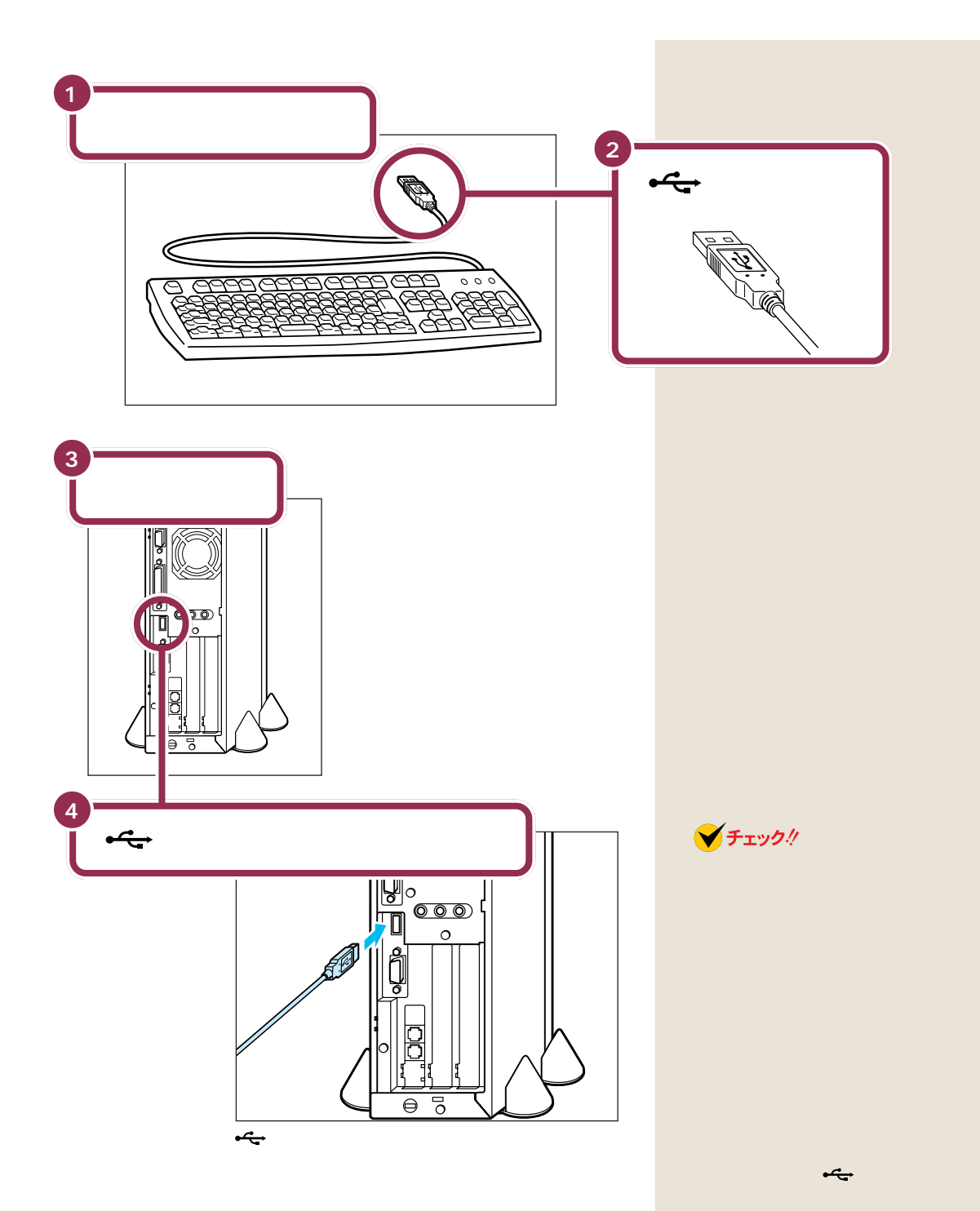

#### キーボードの足を立てる

キーボードの足を立てると、キーボードをしっかり安定するだけでなく、 長時間キーを打っても、疲れにくくなります。

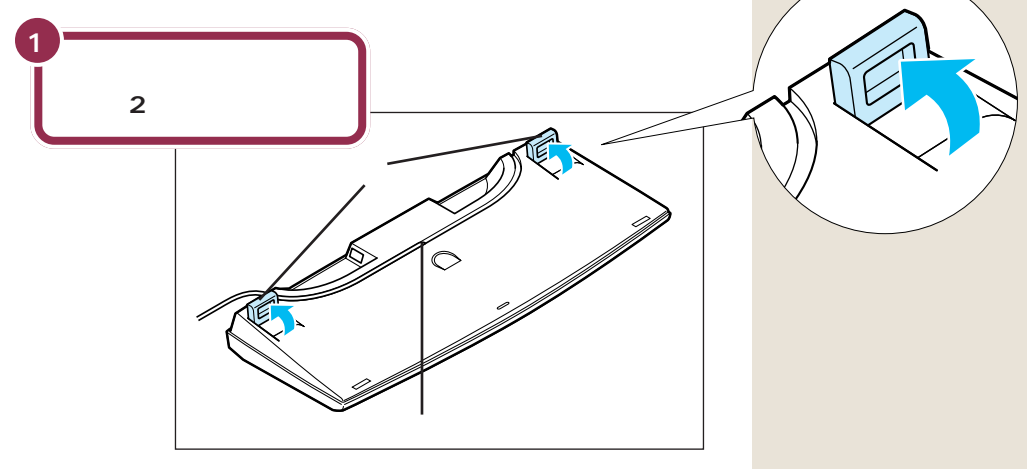

キーボードは足を立てずに使用することもできます。その場合、キーボードのケーブルを「ケーブル用の溝」に押し込むと、安定します。

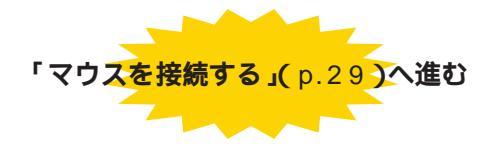

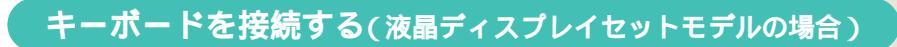

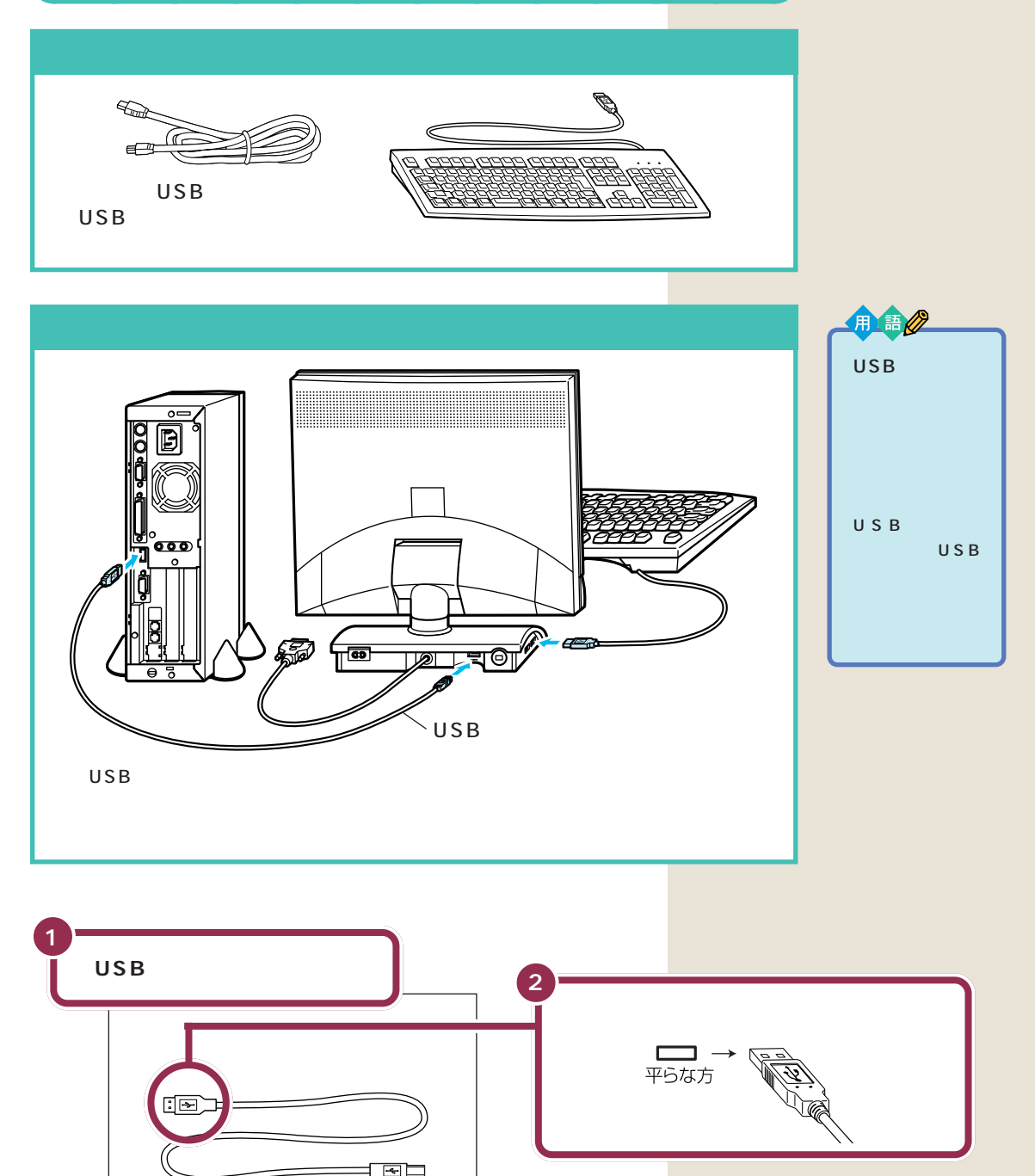

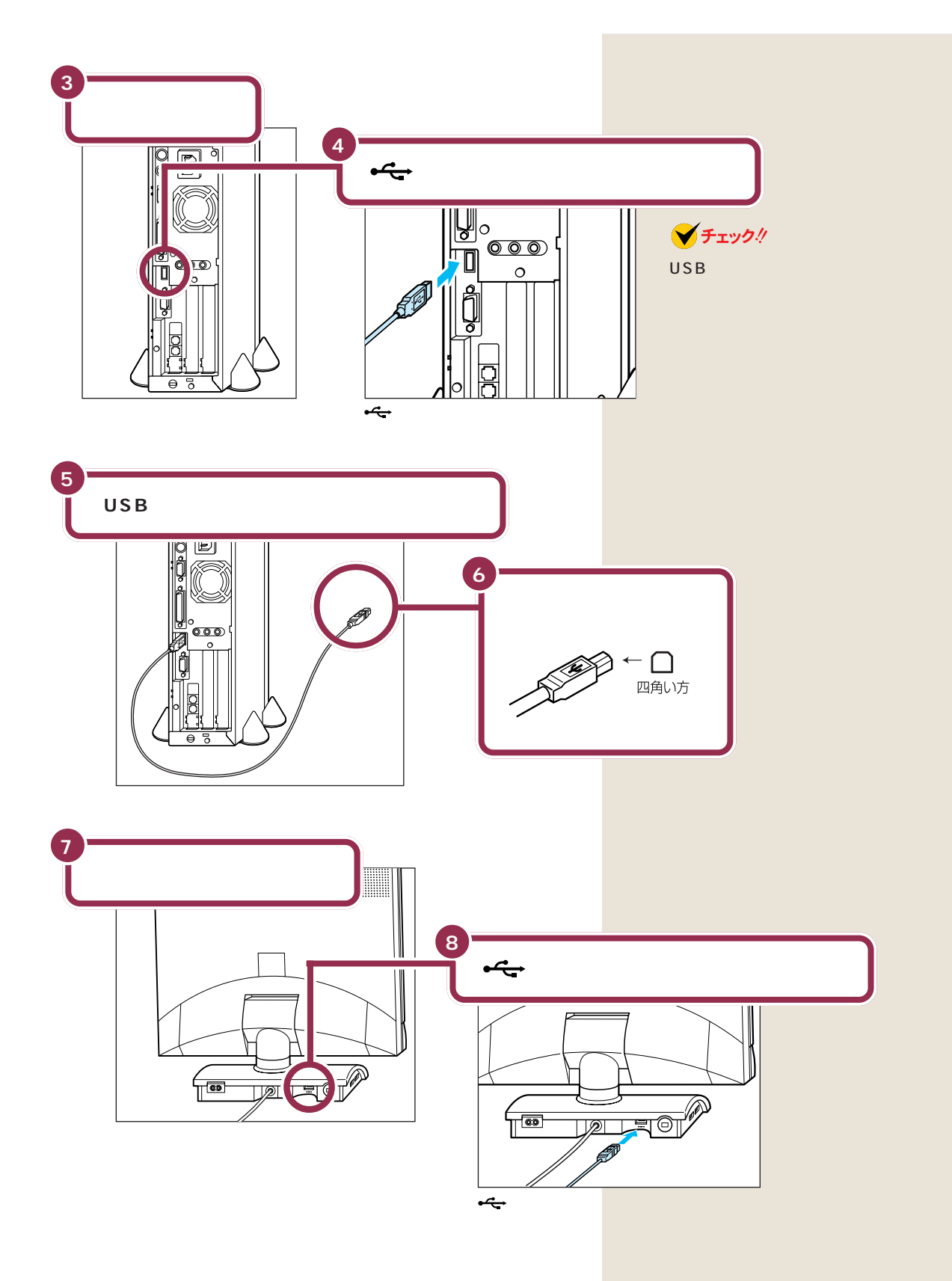
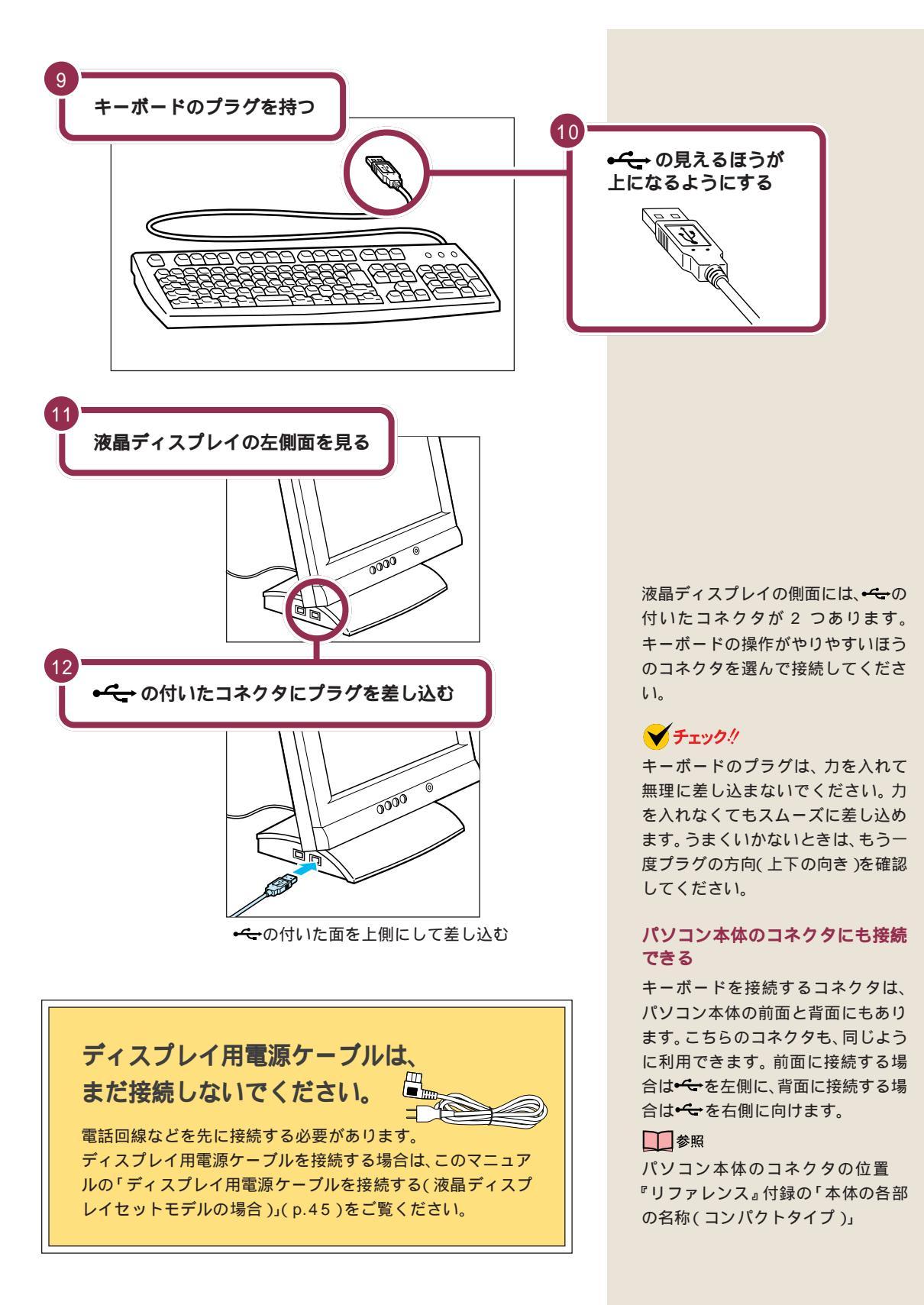

#### キーボードの足を立てる

キーボードの足を立てると、キーボードをしっかり安定するだけでなく、 長時間キーを打っても、疲れにくくなります。

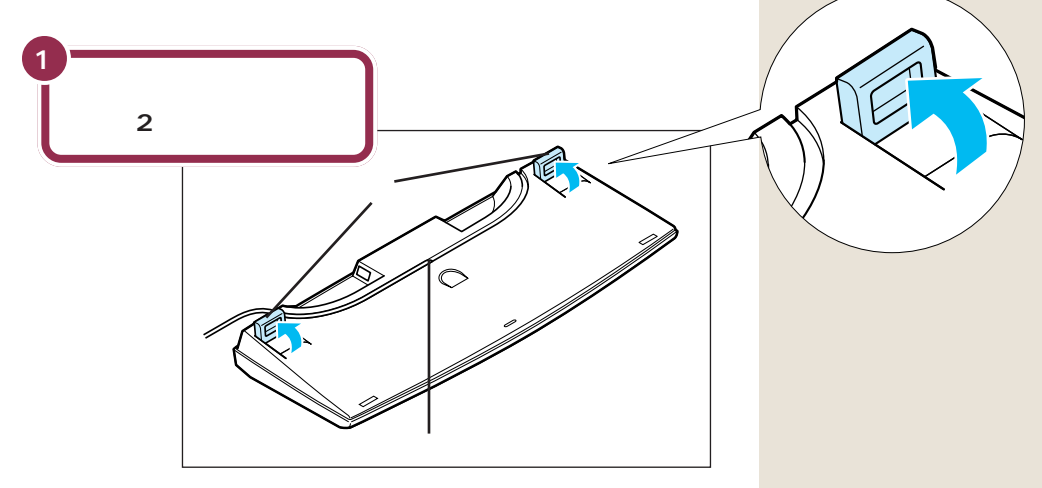

キーボードは足を立てずに使用することもできます。その場合、キーボードのケーブルを「ケーブル用の溝」に押し込むと、安定します。

PART 2

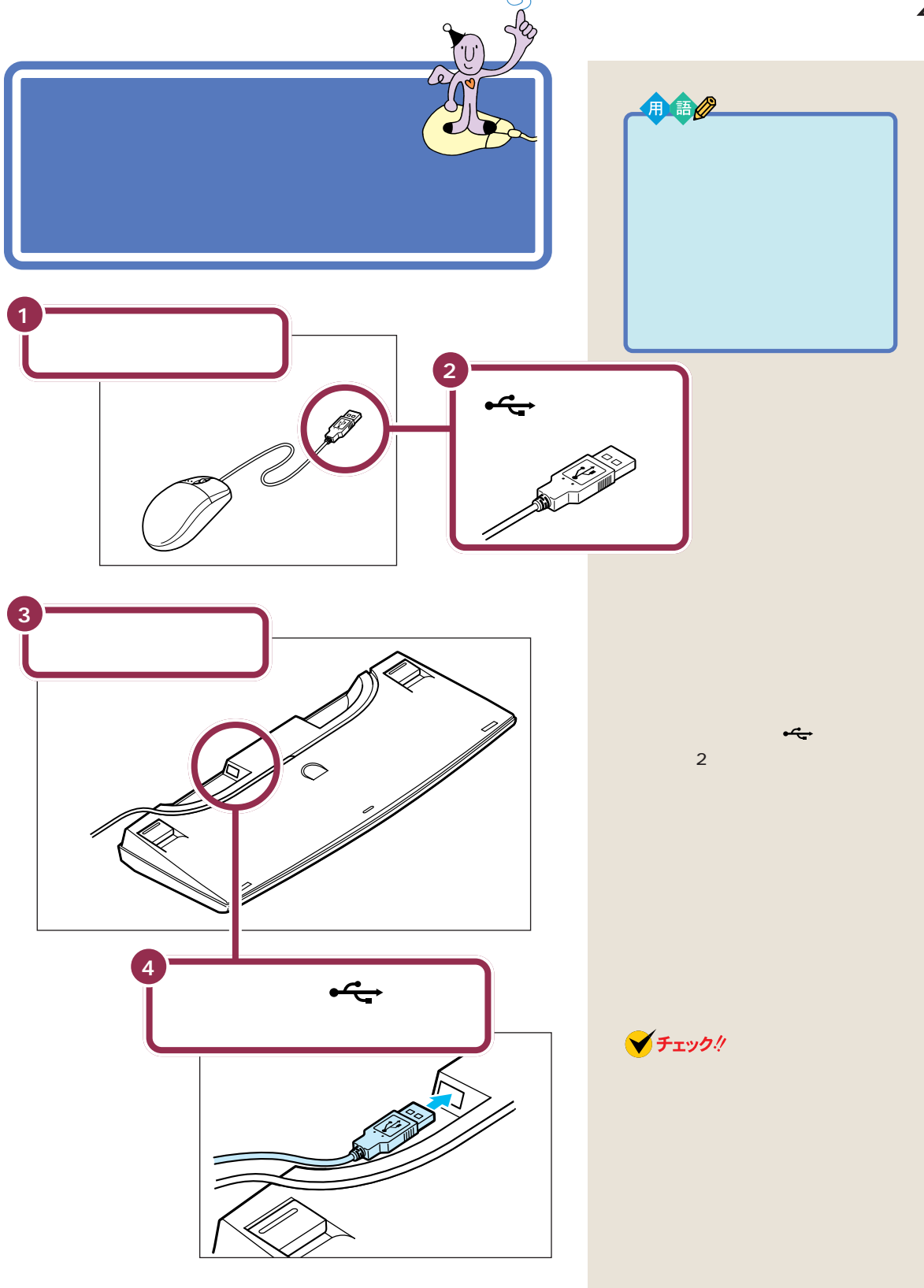

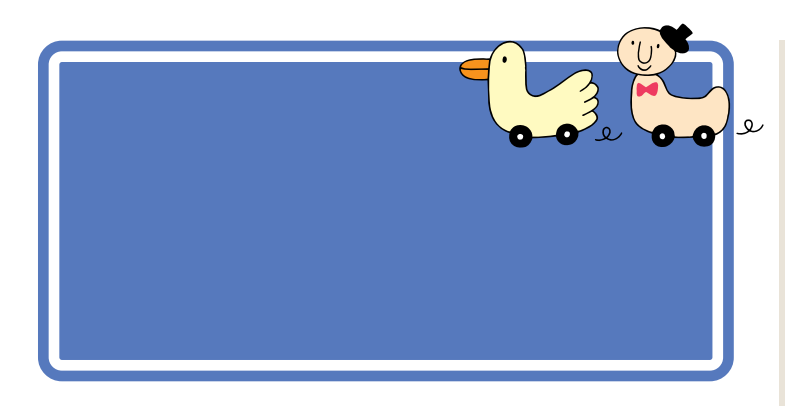

用語⊘

ディスプレイ

パソコンの画面を表示する道具で

す。「モニター」と呼ばれることも あります。テレビのような形をし ていますが、絵や文字を表示する

ための信号はパソコンから受け

取っているので、ディスプレイだ けでは何も見ることはできません。

モデルによって、ディスプレイの接続のしかたは異なります。 モデルを確認して、あてはまるページへ進んでください。

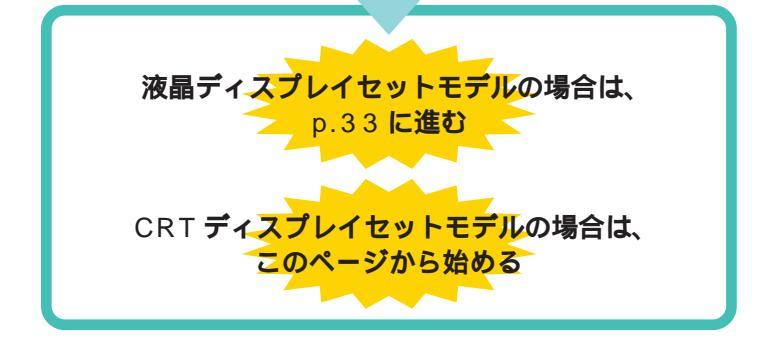

### ディスプレイを接続する(CRT ディスプレイセットモデルの場合)

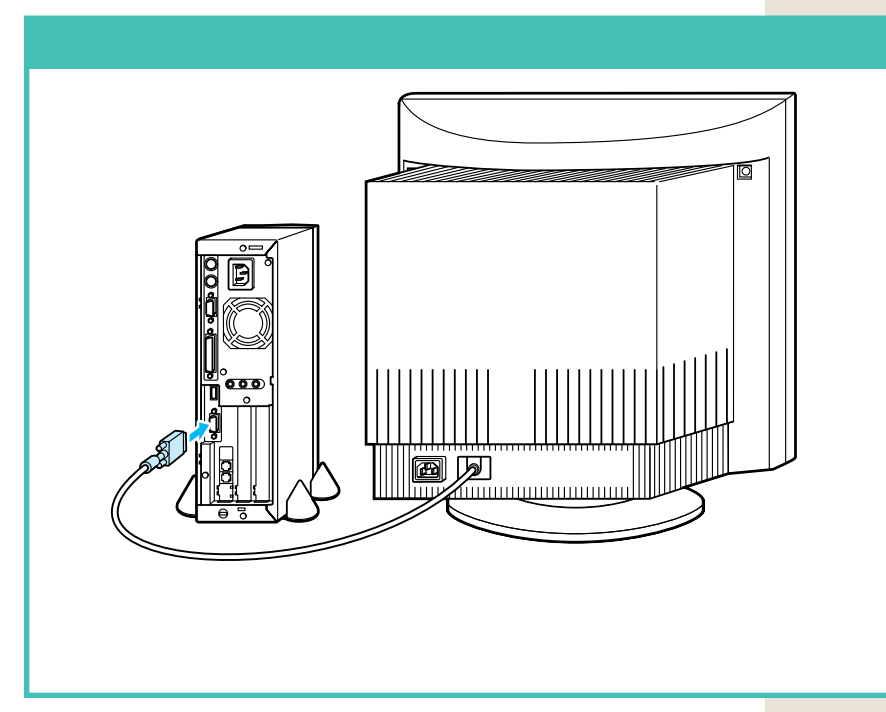

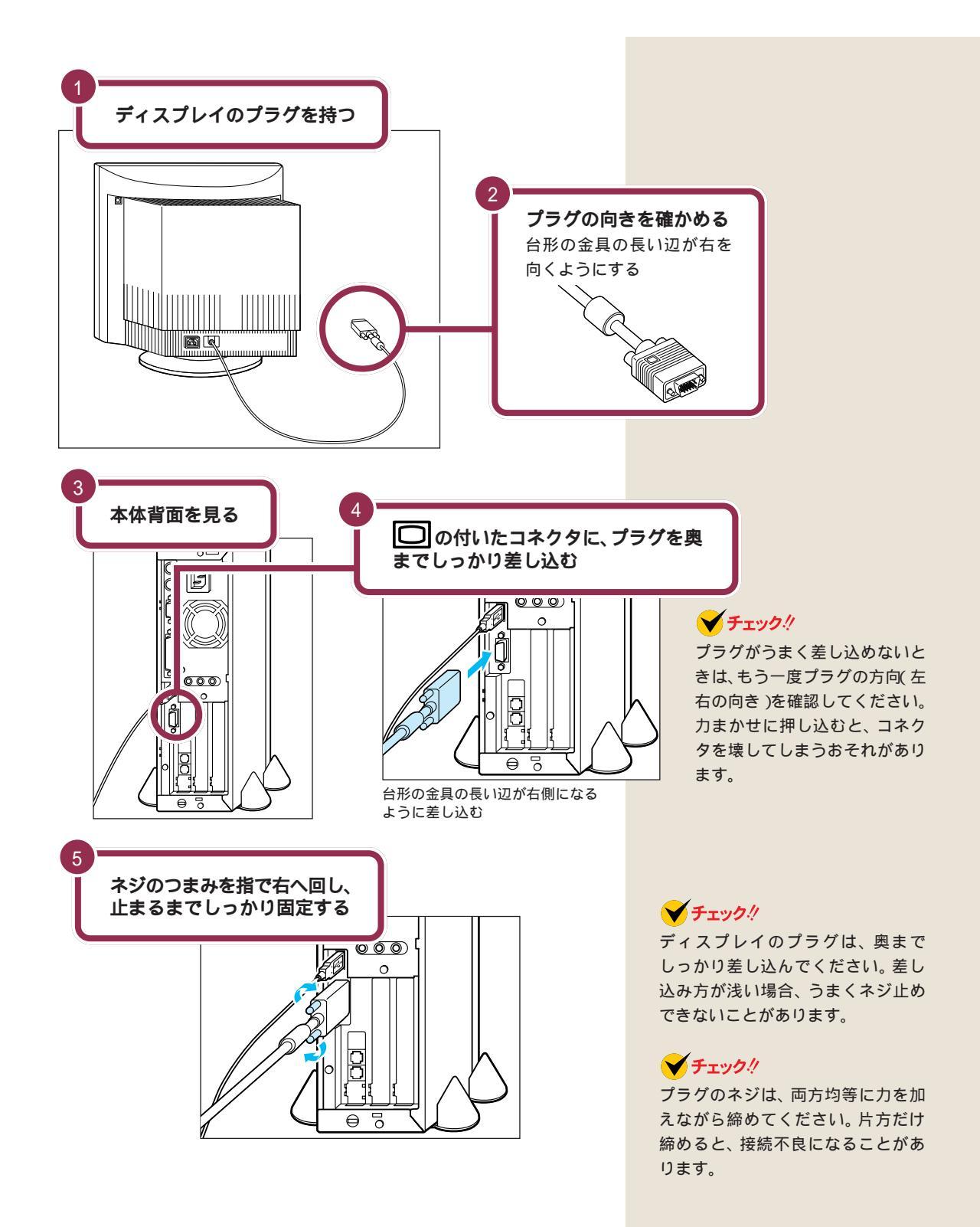

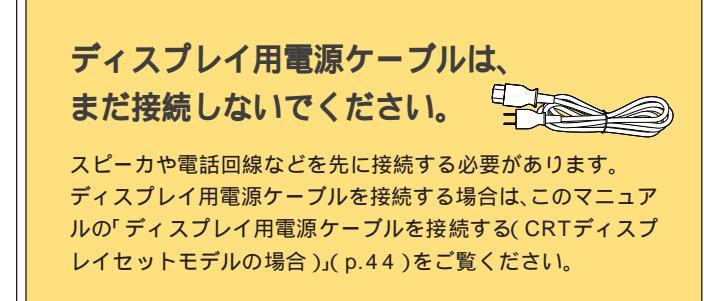

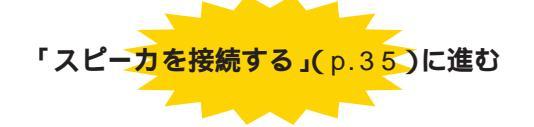

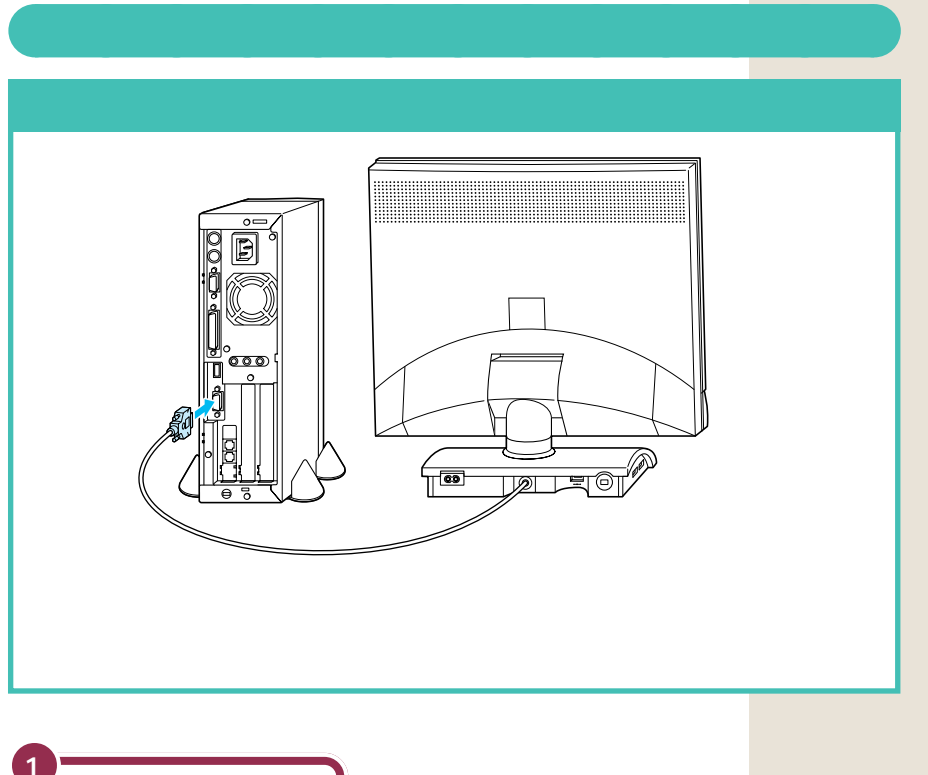

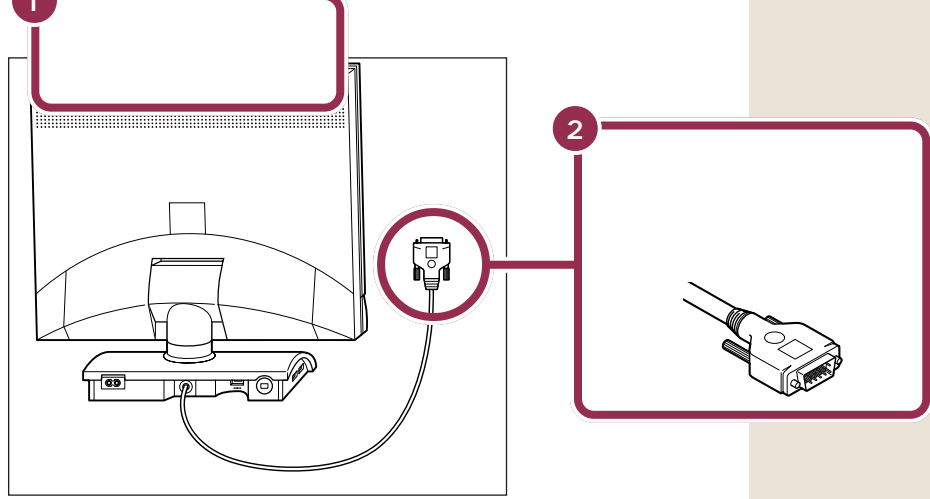

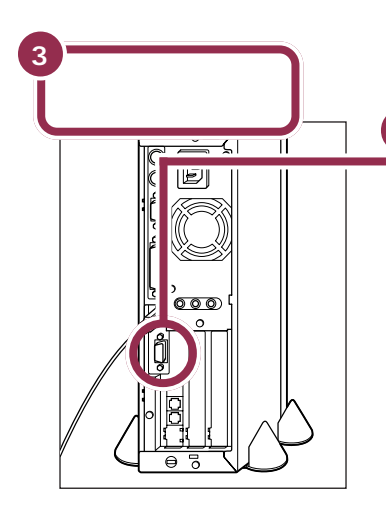

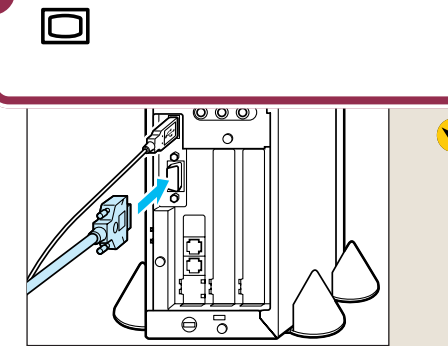

台形の金具の長い辺が右側になる ように差し込む

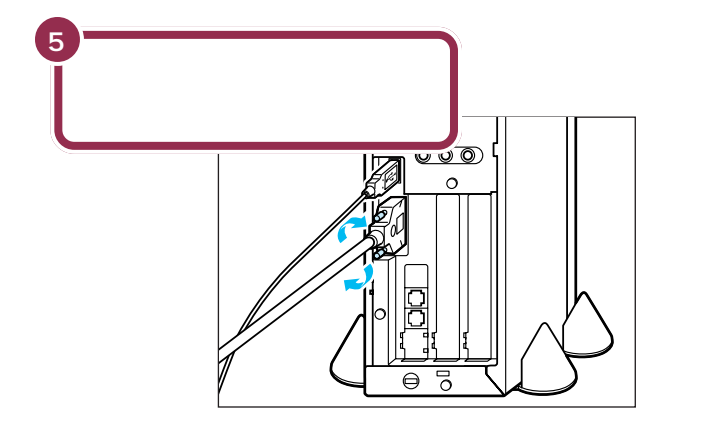

Δ

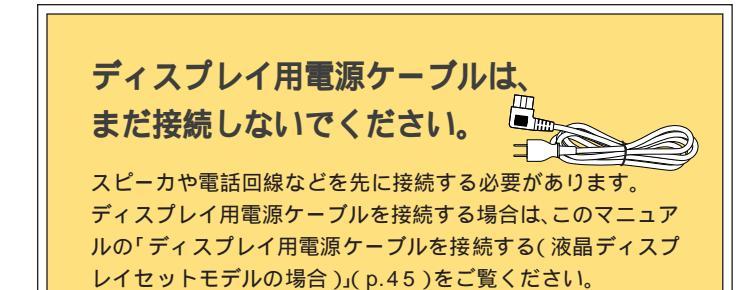

#### ✓ チェック∜

プラグがうまく差し込めないと きは、もう一度プラグの方向(左 右の向き)を確認してください。 力まかせに押し込むと、コネク タを壊してしまうおそれがあり ます。

#### 💙 チェック!!

ディスプレイのプラグは、奥まで しっかり差し込んでください。差し 込み方が浅い場合、うまくネジ止め できないことがあります。

#### 🗡 チェック 🧶

プラグのネジは、左右均等に力を加 えながら締めてください。片方だけ 締めると、接続不良になることがあ ります。

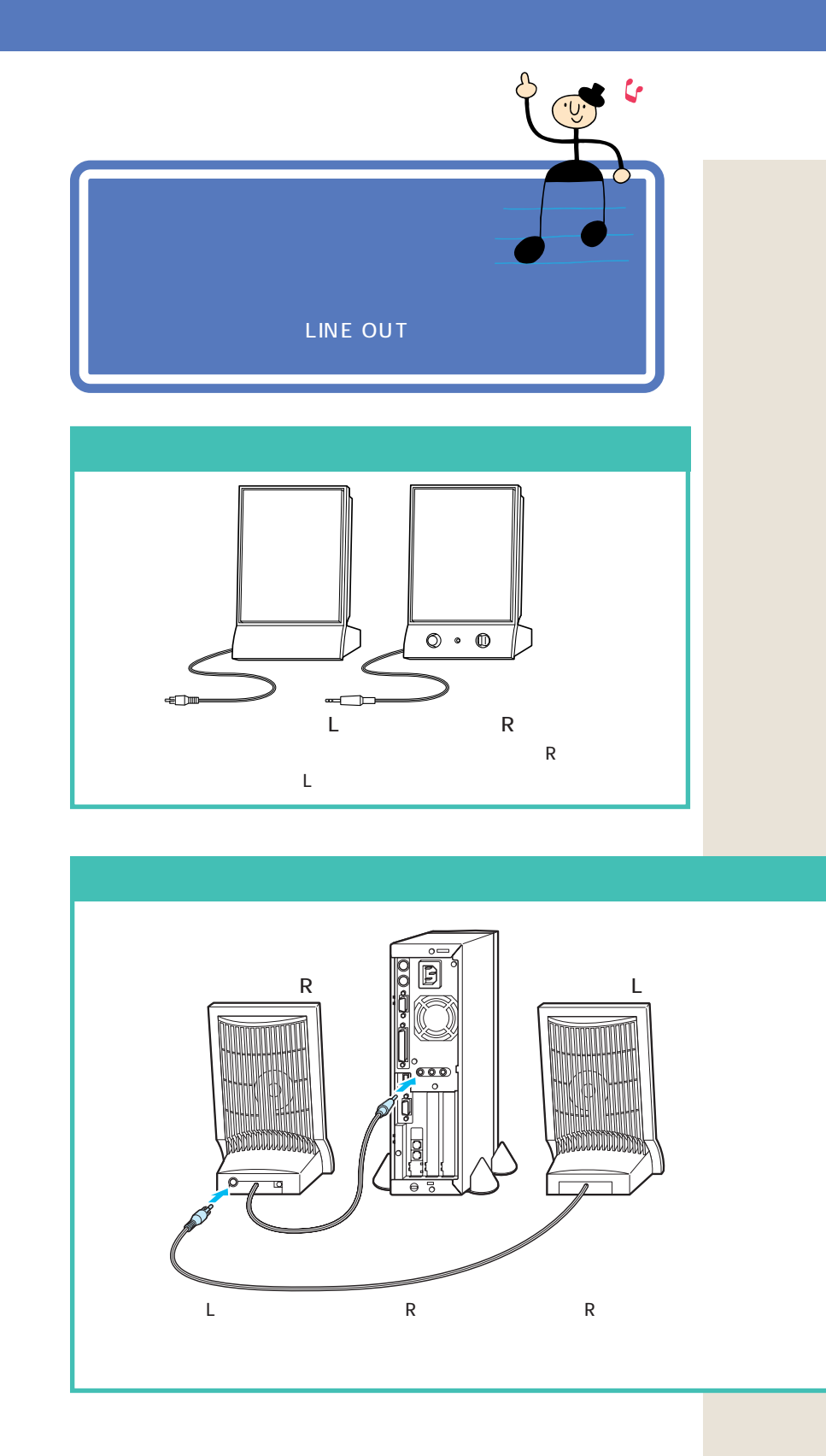

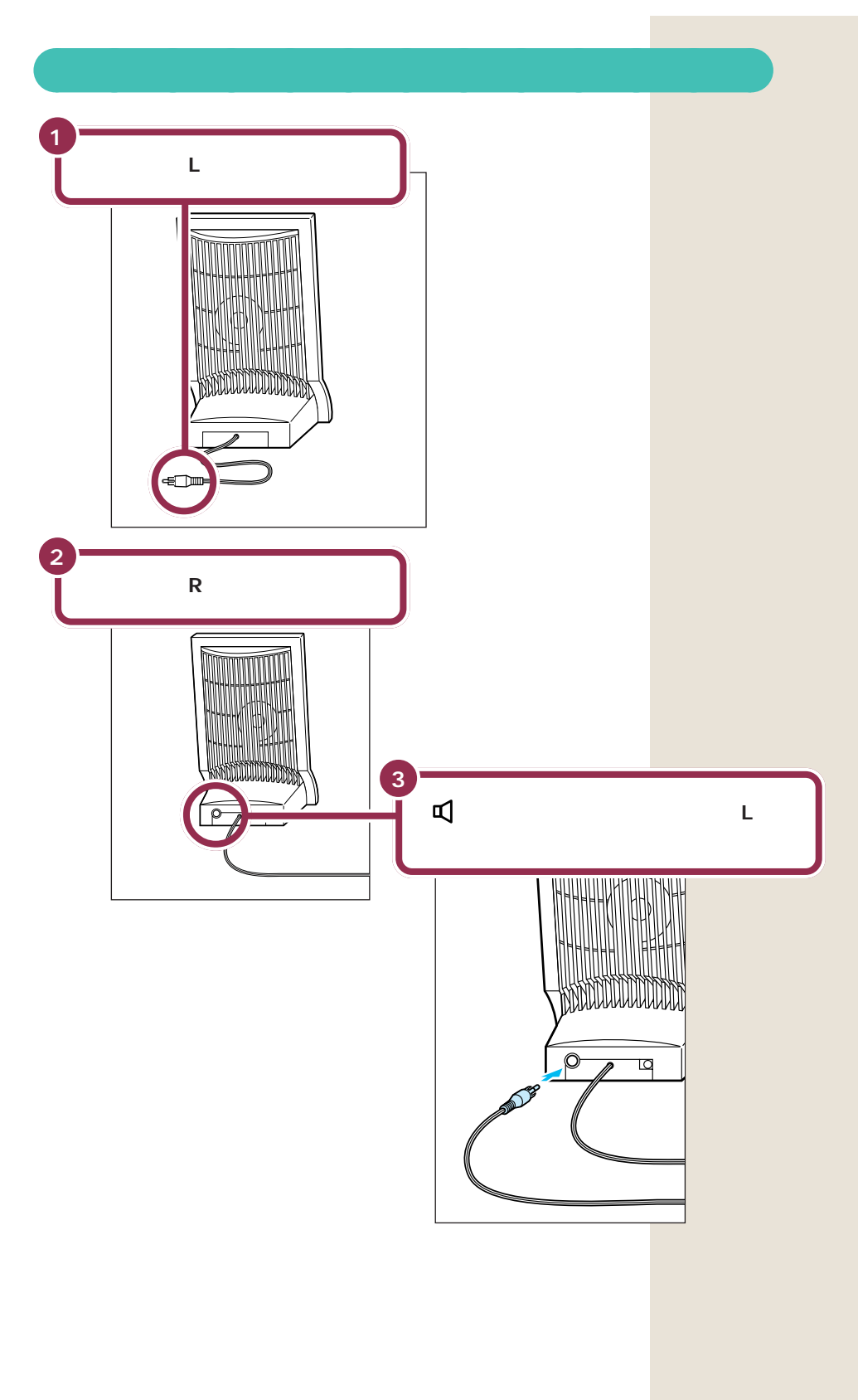

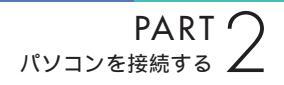

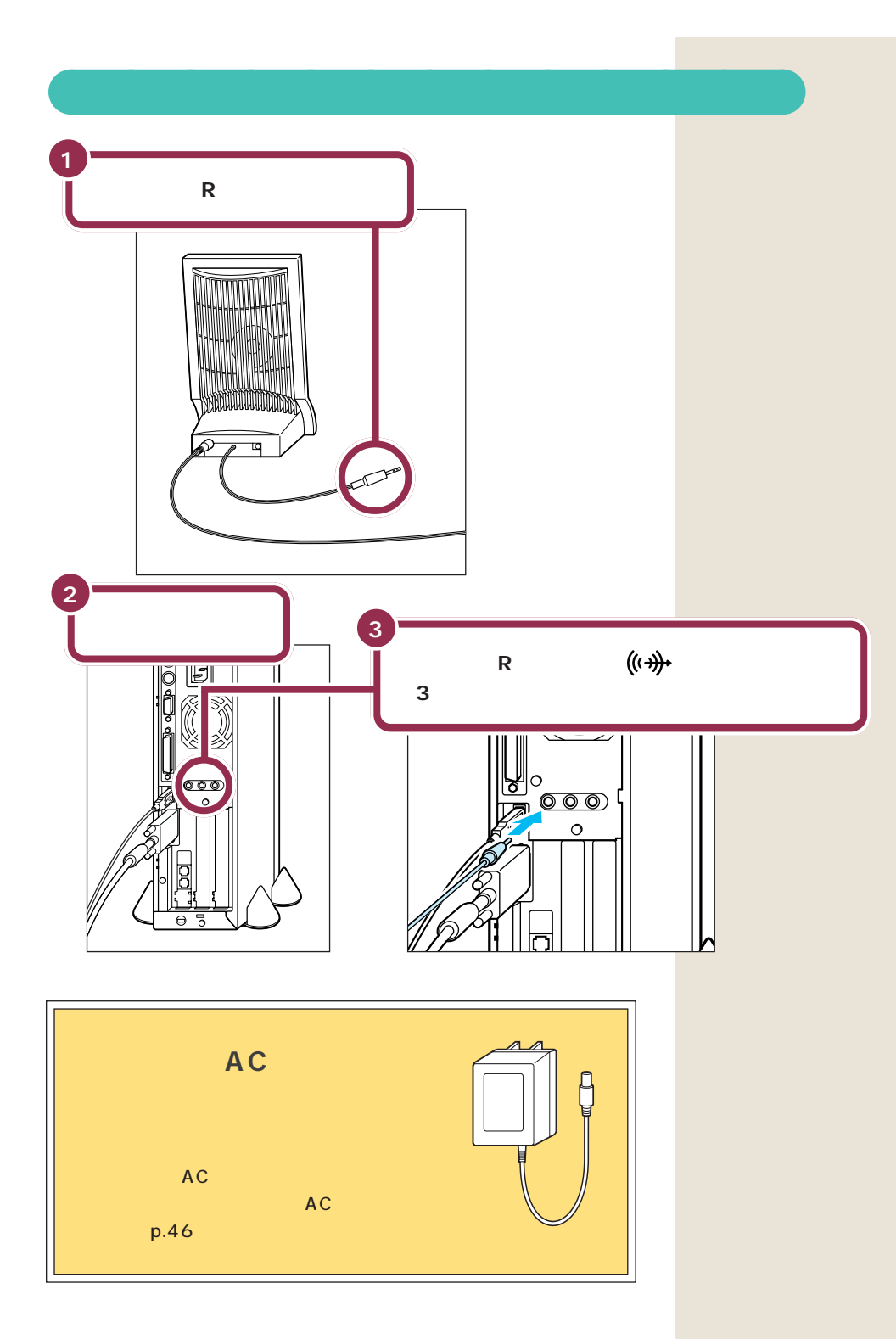

# 電話回線に接続する 🚽

インターネットを利用する場合や、このパソコンでFAX を送ったりする場合には、電話回線に接続する必要があ ります。最初に、いまお使いの電話機を取り外してから パソコンにつなぎ換えます。次に、パソコンを直接電話 回線に接続します。この操作を行っても、電話機はいま まで通り使えます。

## <u> 注</u>意

モジュラーケーブル(電話線)の取り外しや接続を行 うときは、プラグの端子部分に触れないでください。 感電の原因となります。

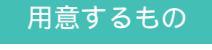

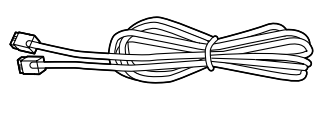

#### 電話回線の接続のしかた

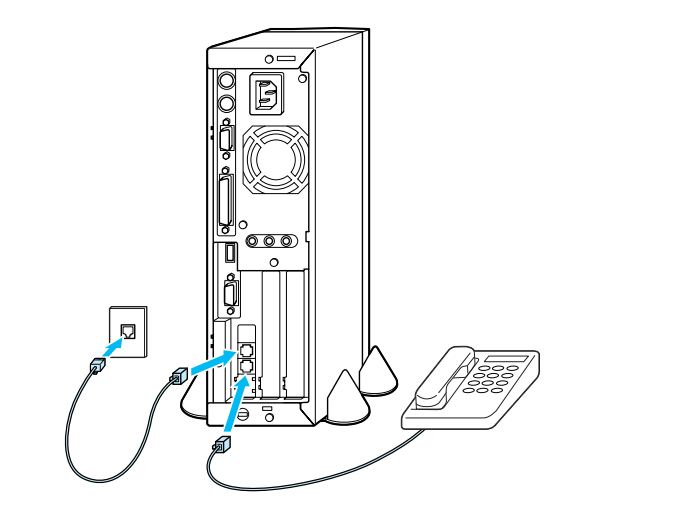

電話機のケーブルをモジュラーコンセントから外して本体に接続します。次に、 添付のモジュラーケーブルを使って、本体とモジュラーコンセントを接続します。 詳しくは次の手順をご覧ください。

インターネットやパソコンを使った FAXの送受信などを利用しない場 合、電話回線に接続する必要はあり ません。

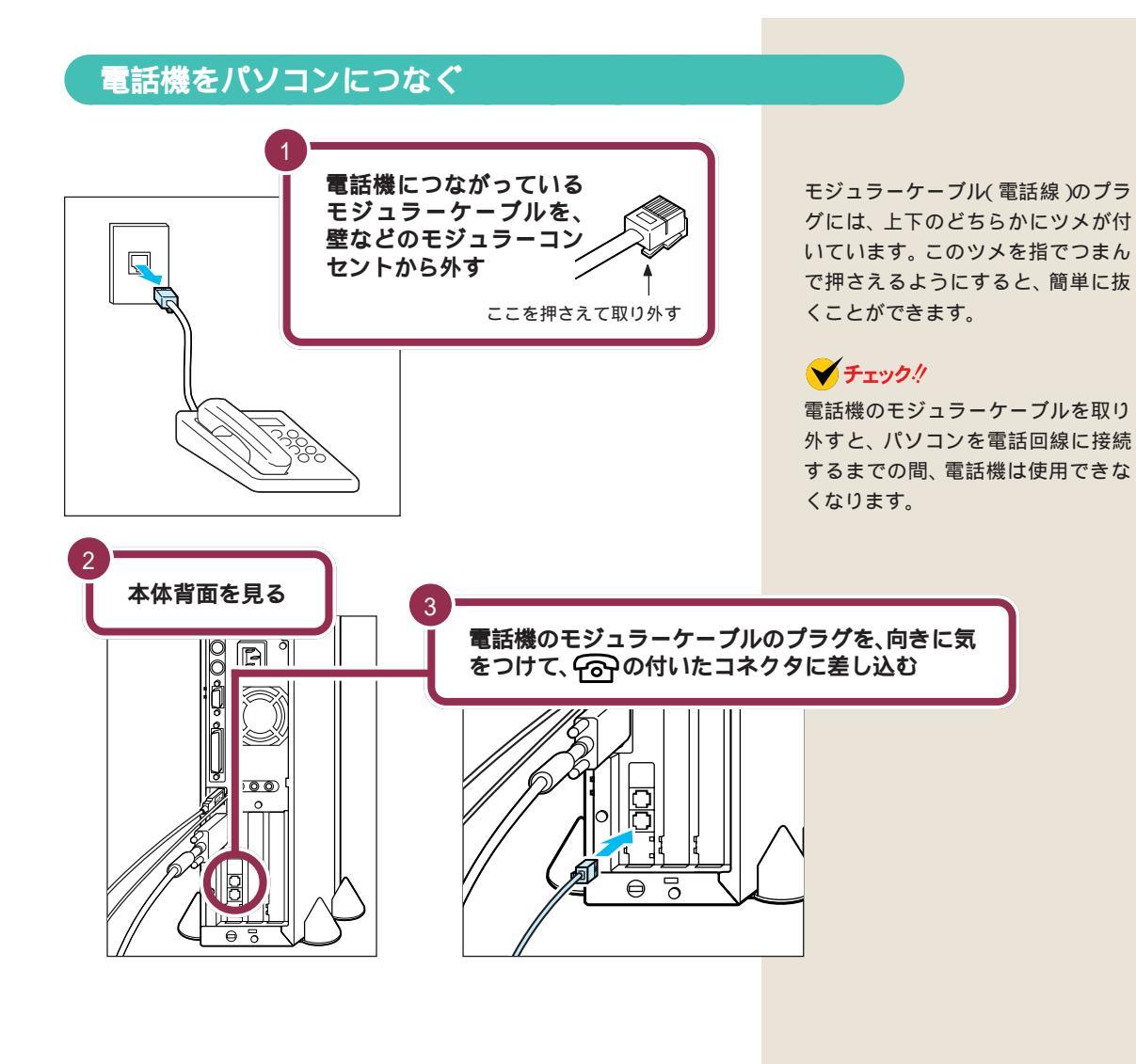

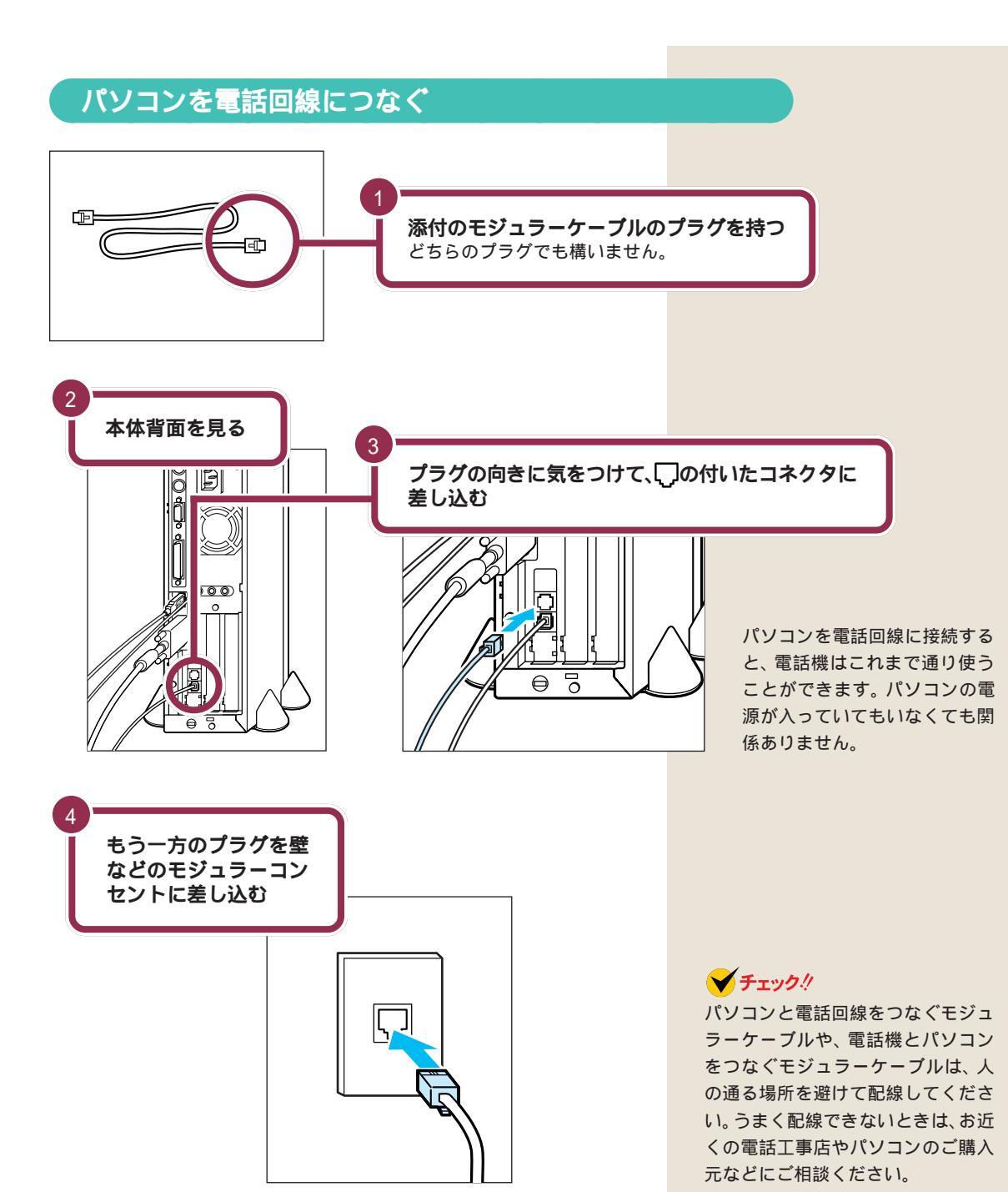

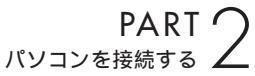

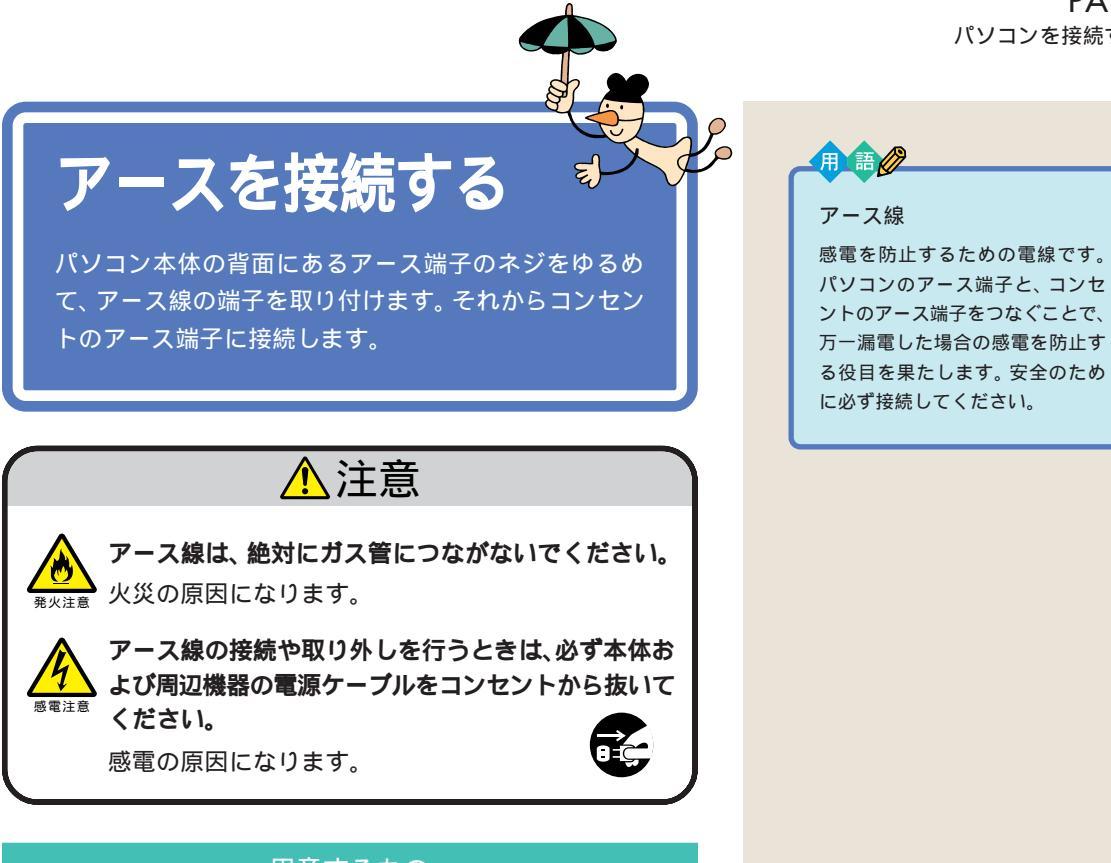

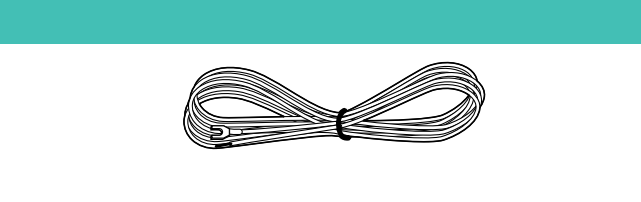

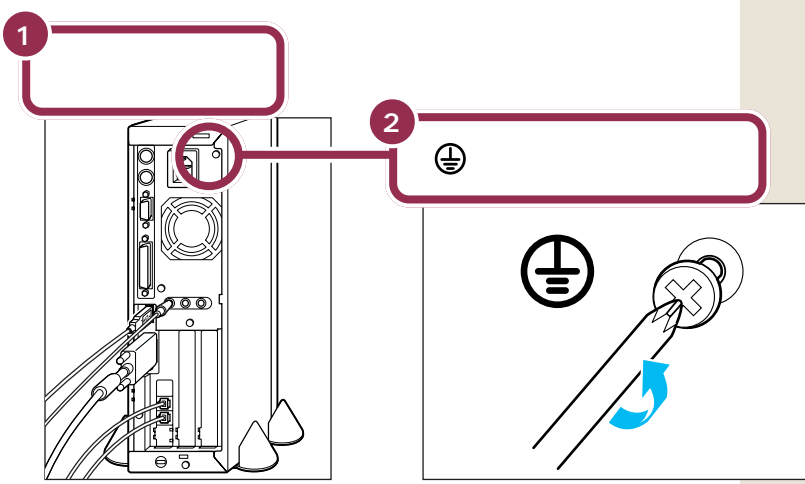

ドライバーはネジに合ったものをお 使いください。合わないドライバー を使って無理にネジを回すと、ネジ が壊れることがあります。

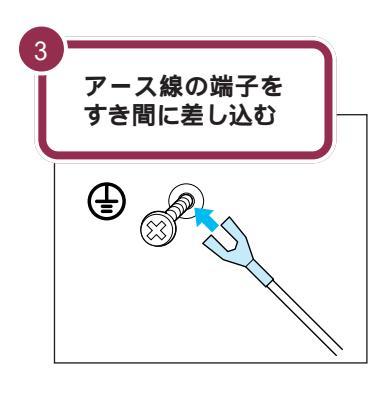

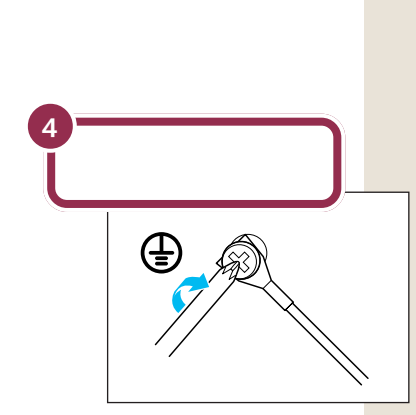

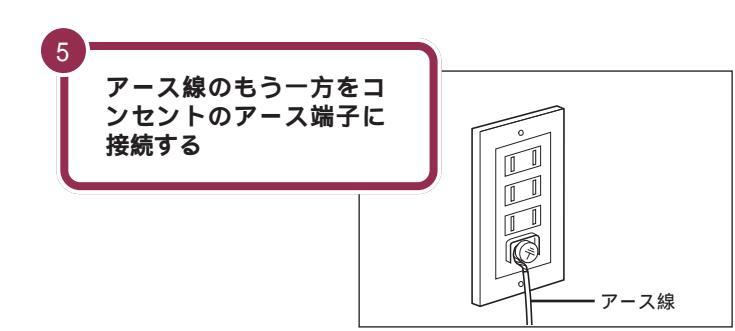

✓ チェック!!

- アース線は水道管につながないで ください。アースできない場合が あります。
- ・アース線は、電話専用のアース端 子に接続しないでください。電話 に雑音が入る場合があります。
- アース端子付きのコンセントが利用できない場合には、お近くの電気店など電気工事士の資格を持つ人にアース端子付きコンセントの取り付けをご相談ください。

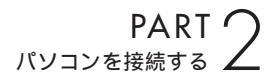

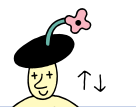

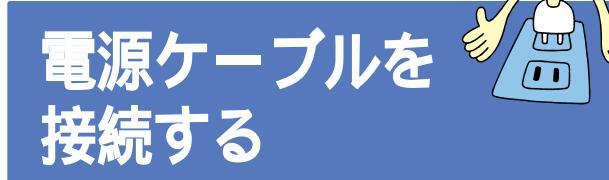

添付品の接続が終わったら、電源ケーブルを接続しましょう。最初にディスプレイの電源ケーブルを、つづいてス ピーカのACアダプタを接続します。最後にパソコン本体 の電源ケーブルを接続します。

## ▲注意

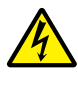

濡れた手で電源ケーブルのプラグを抜き差ししないで ください。
感電の原因になります。

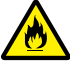

**能火注意** 

タコ足配線にしないでください。

タコ足配線にすると、コンセントが過熱し、火災の原 切になります。

電源ケーブルの上には、絶対に重いものをのせないで ください。

ケーブルに傷がついて、感電や火災の原因になります。

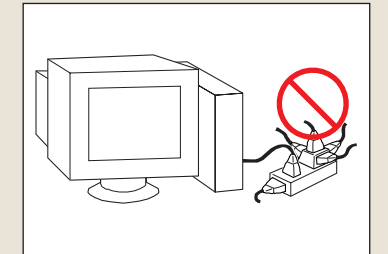

#### 用意するもの

ディスプレイ用電源ケーブルは、ディスプレイの箱に入っていたものをお使いください。

プラグの形状

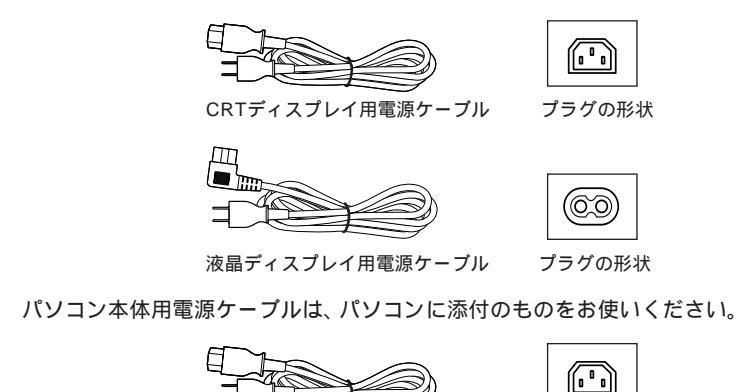

パソコン本体用電源ケーブル

別売のディスプレイを お使いの場合は、ケー ブルの形状は異なるこ とがあります。

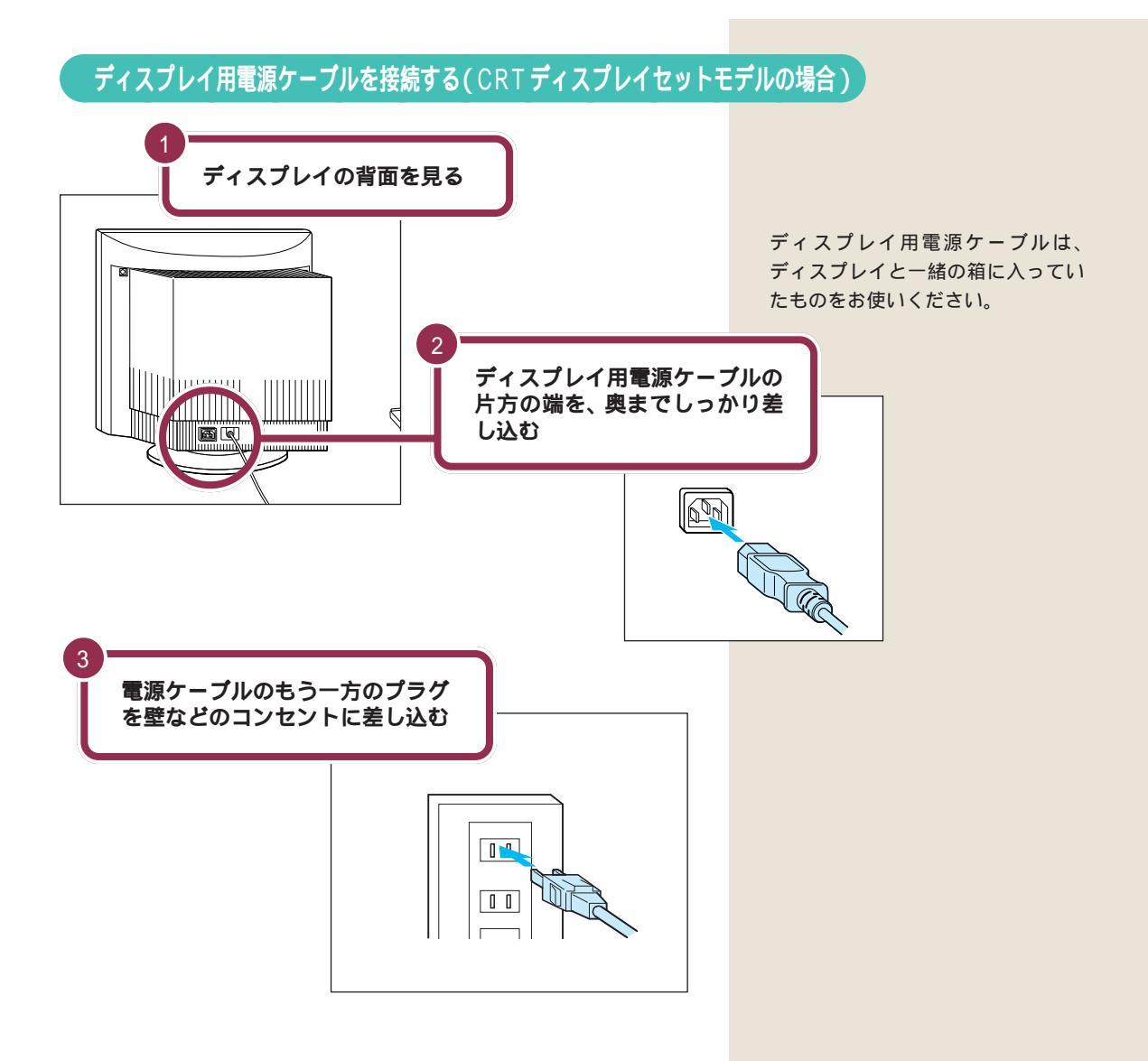

PART 2 パソコンを接続する

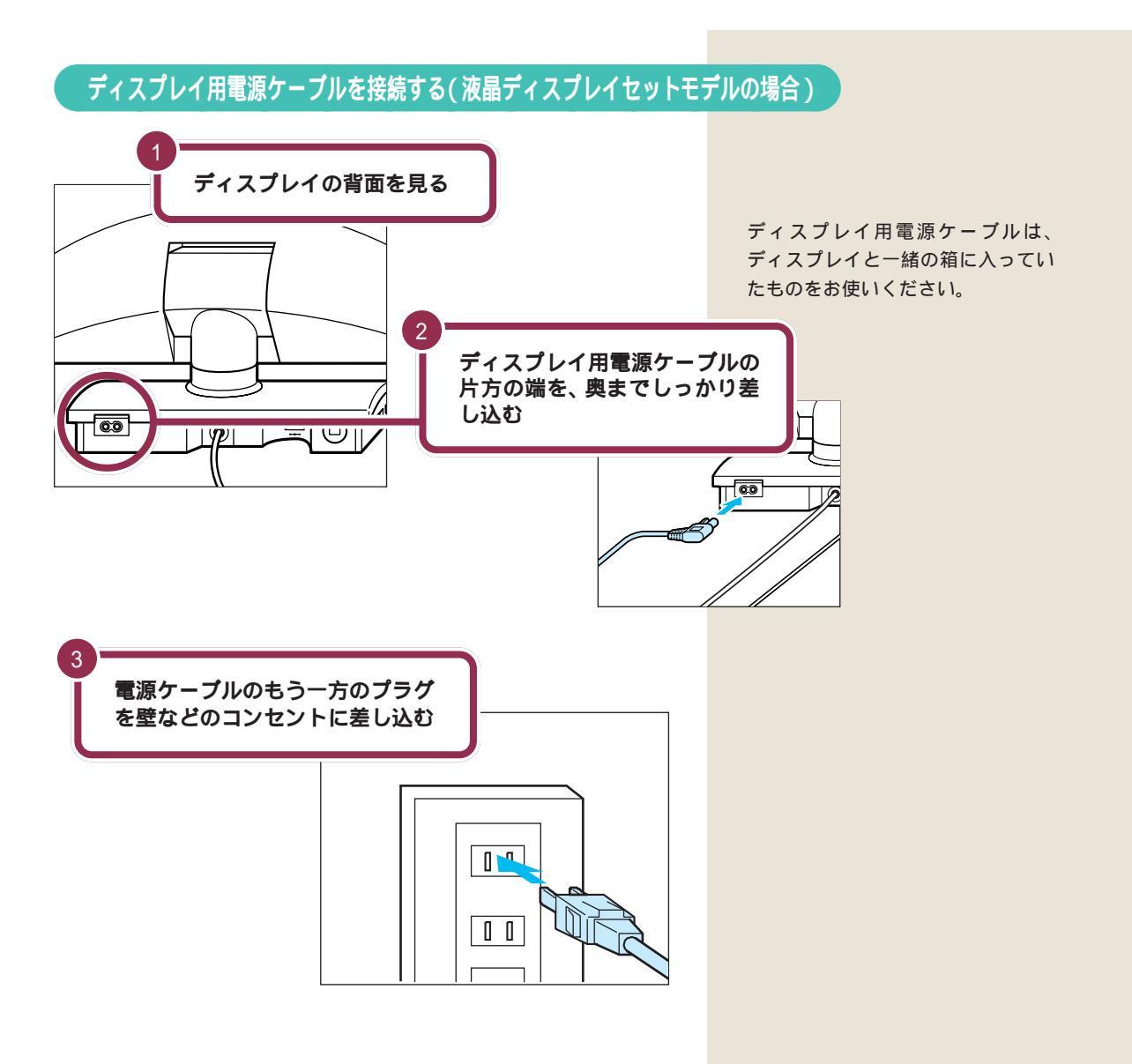

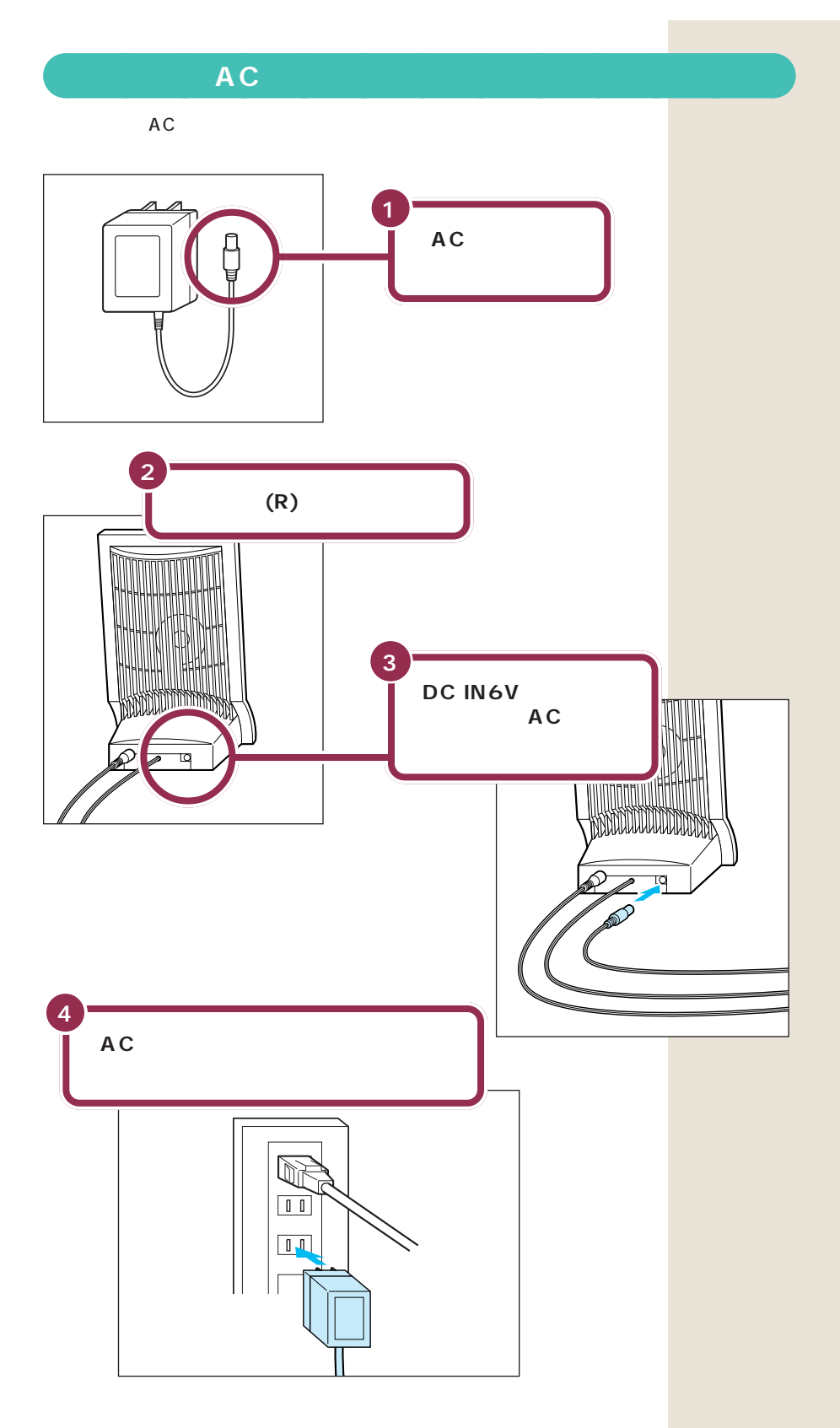

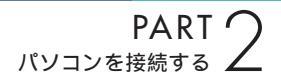

## パソコン本体の電源ケーブルを接続する

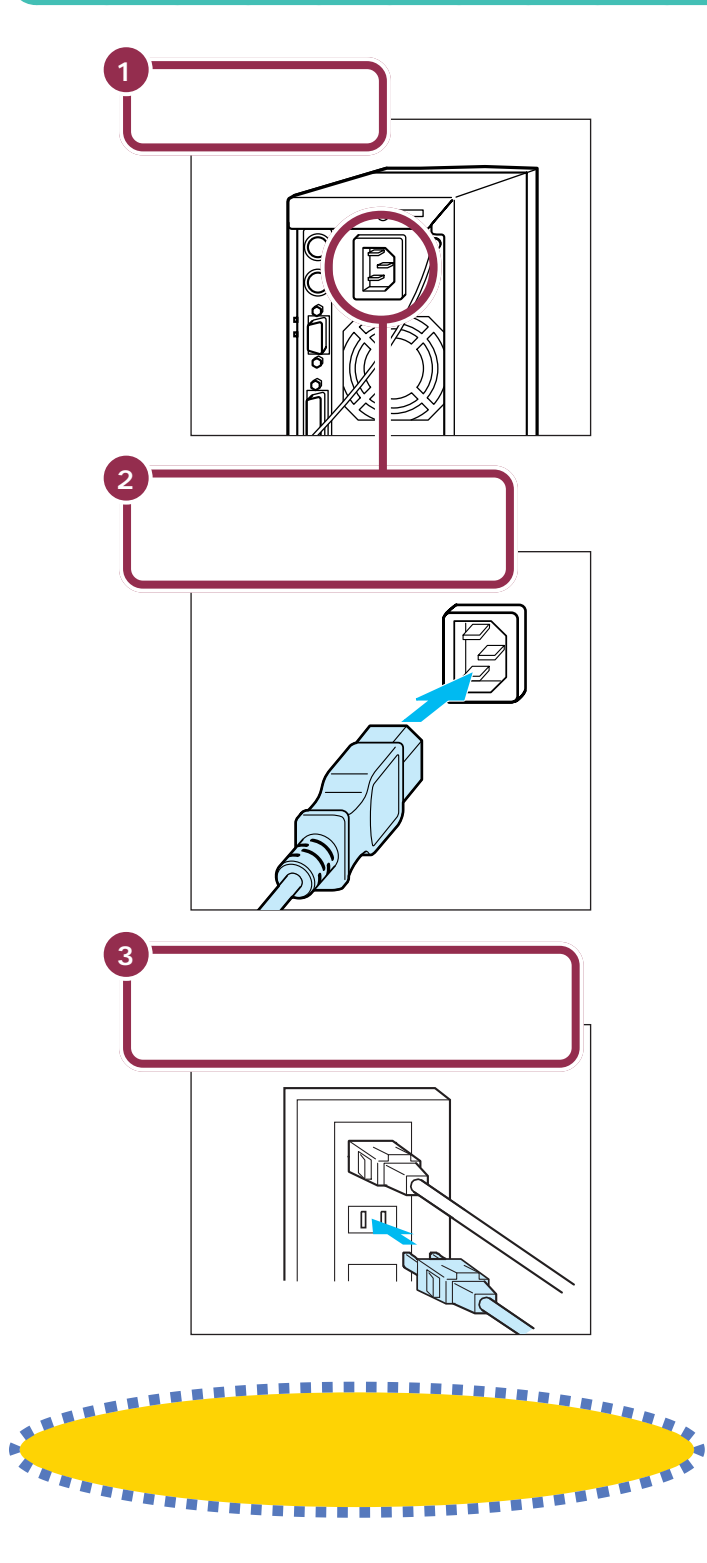

電源ケーブルは、パソコン本体の添 付品収納箱に入っていたものをお使 いください。

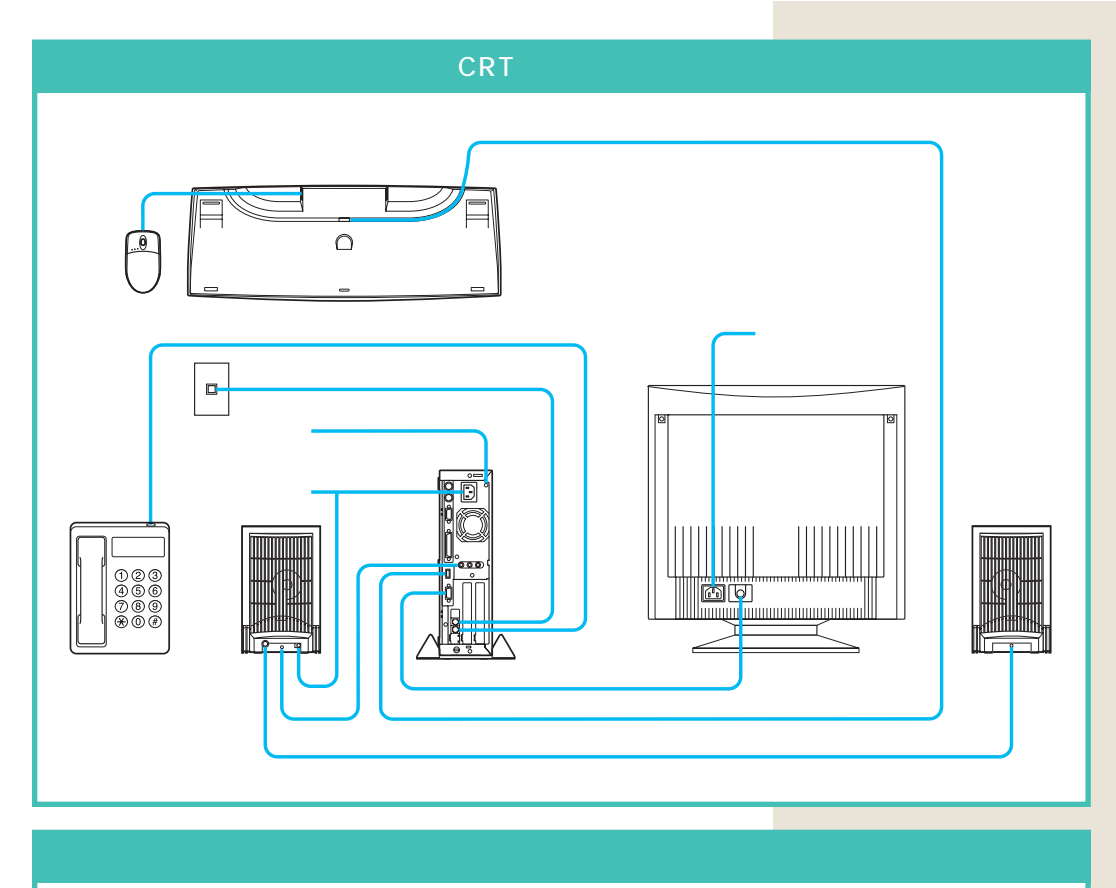

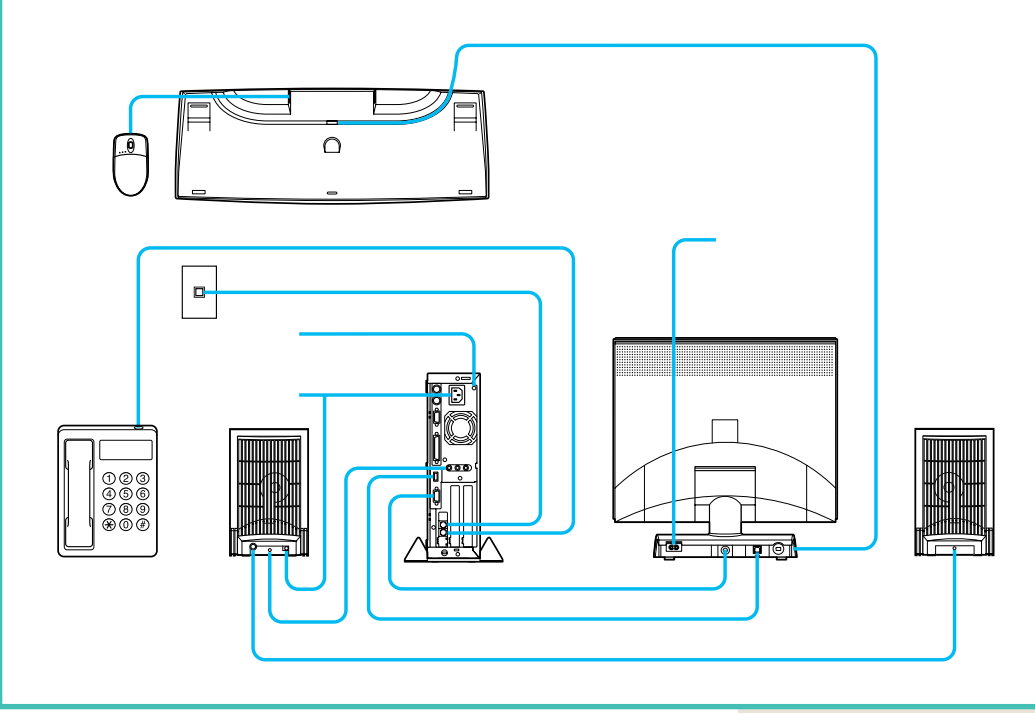

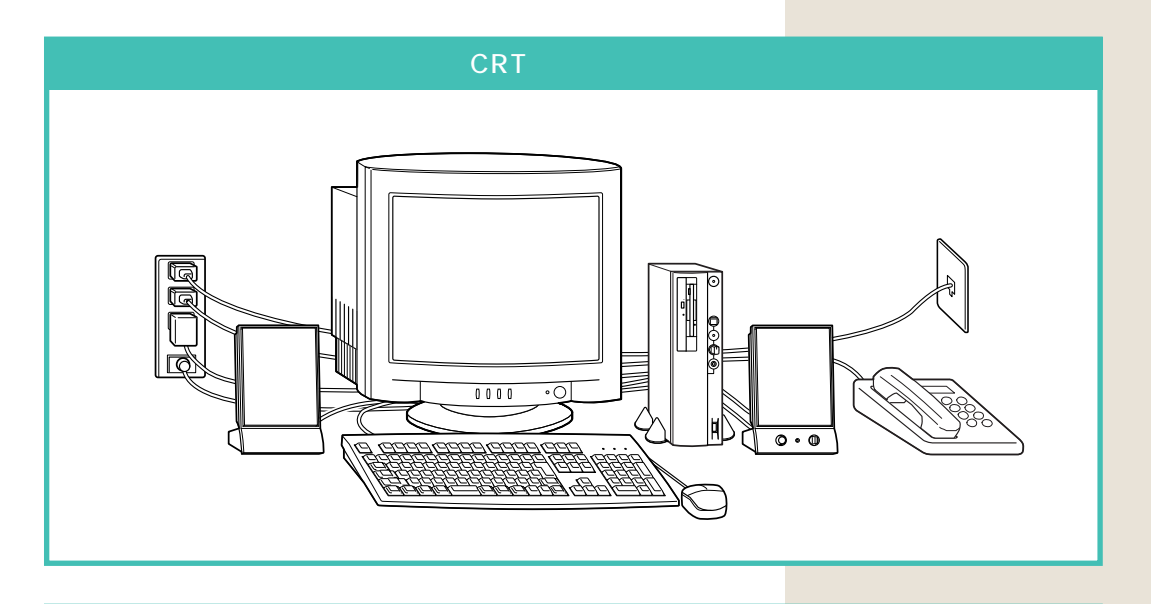

#### 接続完成図(前面) 液晶ディスプレイセットモデルの場合

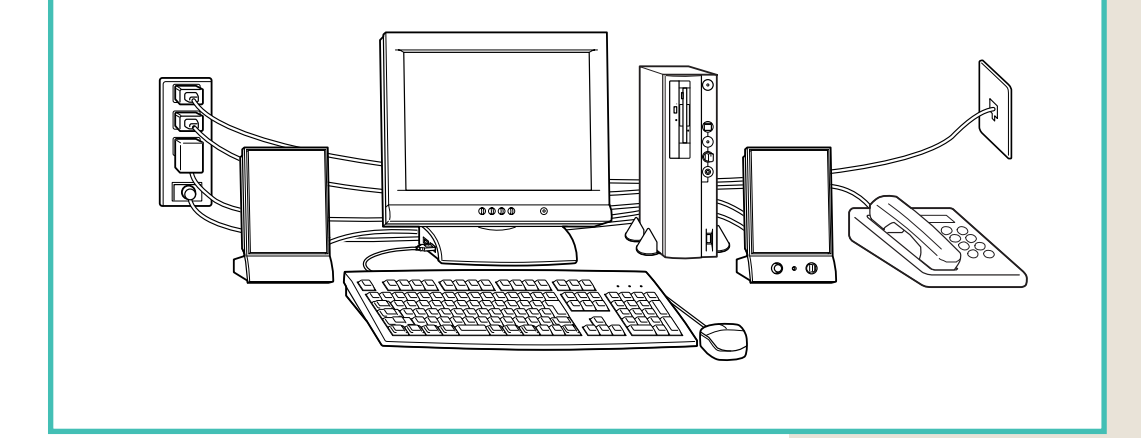

### まだ、電源スイッチを押さないでください。

電源スイッチを入れる操作については、このあとの PART3「電源を入れてパソコンを使えるようにする」 で説明しています。 ✓ チェック!!

電源ケーブル、電話回線の接続に 使ったモジュラーケーブルなどが、 人の通る場所にないことを再確認し てください。ケーブルを足に引っか けたりすると、パソコンの故障の原 因になるだけでなく、思わぬけがを することもあります。

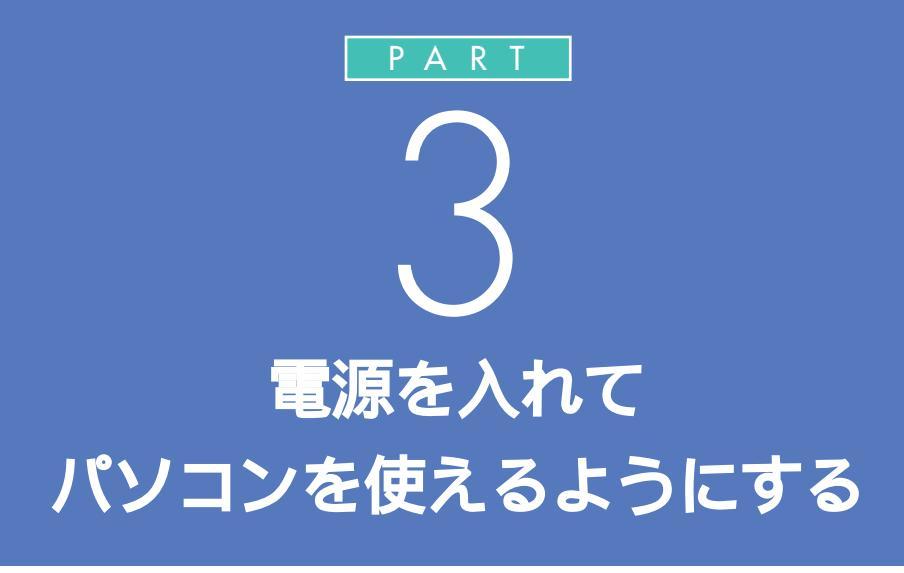

パソコンの接続は終わっていますね。それでは、 いよいよ電源を入れます。最初に電源を入れる ときは、自分の名前などを登録するセットアッ プ作業が必要です。この作業が終わらないと、パ ソコンは使えるようになりません。このあとの 説明をよく読んで、ゆっくり確実に操作してく ださい。

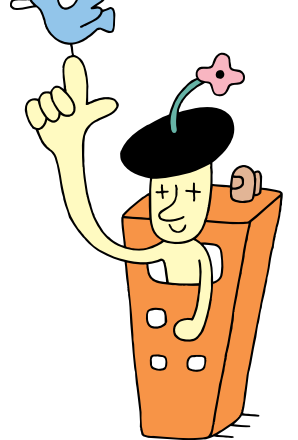

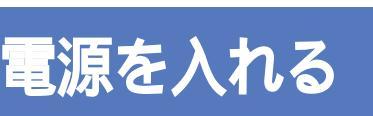

ディスプレイ、スピーカ、パソコンの順に電源スイッチ を押していきます。電源を入れてから、パソコンを使え るようにするための準備が完了するまで、約30分程度か かります。\_\_\_

> 添付の<sup>®</sup> Microsoft Windows 98 ファース トステップガイド』でプロダクト キーを調べて、 このマニュアルの 62ページの記入欄にメモし ておく

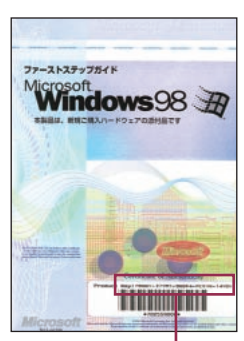

Product Key(プロダクト キー)

パソコンの使用者名を決めて、58ページの 記入欄にローマ字でメモしておく

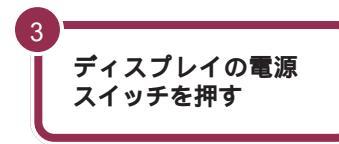

ディスプレイの電源ランプが点灯する

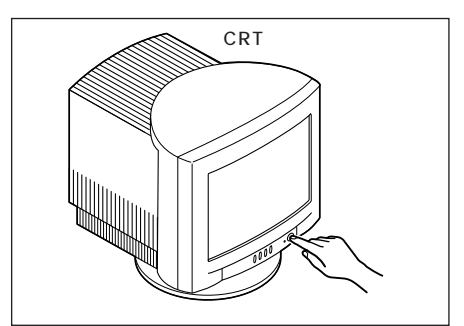

#### プロダクト キーを調べる

『Microsoft Windows 98 ファース トステップガイド』は、このあとの手 順で、Windows のプロダクト キー をパソコンに登録するときに必要に なります。添付品収納箱の中から、ビ ニールに包まれた本を探してくださ い(この本は、そのまま大切にとって おきます)。

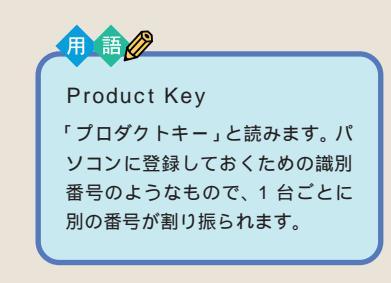

#### 使用者名について

このあとの手順で、キーボードを 使って名前を打ち込む必要がありま す。そのときに迷わないように、いま から決めておきましょう。通常は、使 用者名とは、あなたの名前のことで す。このパソコンを複数のかたが使 う場合は、代表になる人の名前でよ いでしょう。

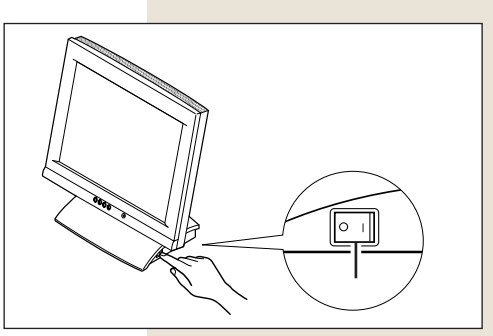

電源を入れるには、「|」と書かれた方を押します。

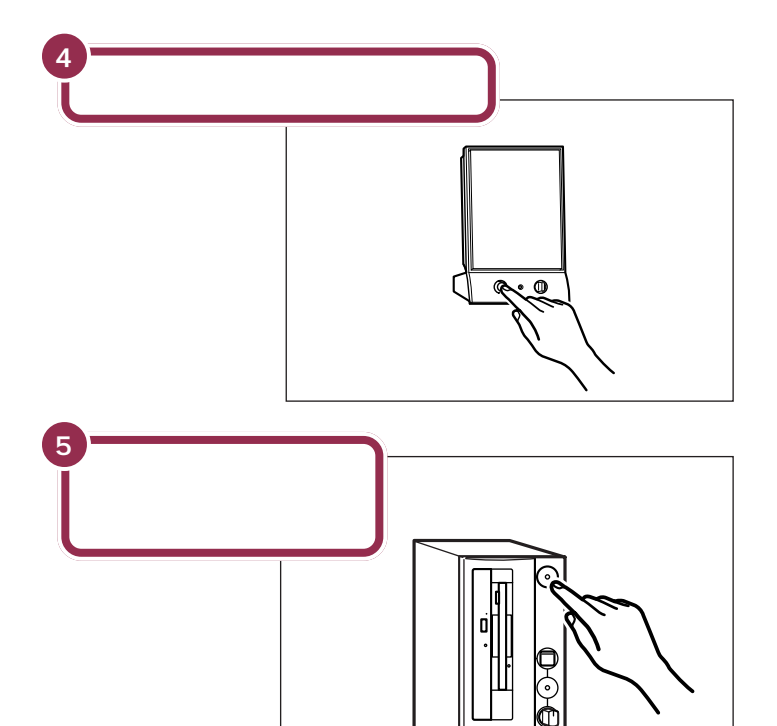

### 操作の途中で電源を切らない!!

この PART の操作がすべて終わるまでに、約30分かかりま す。p.68の手順が完了するまでは、絶対にパソコン本体の電源 スイッチを押さないでください。もちろん、電源ケーブルをい きなり抜いたりしてはいけません。パソコンが使えるようにな る前に電源を切ると、故障の原因になります。

6

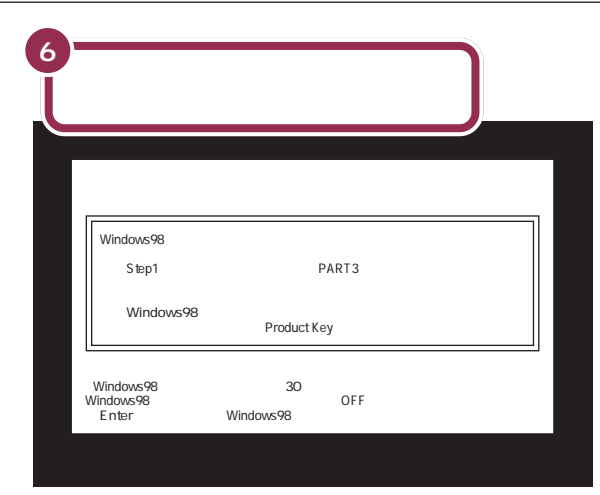

最初の30秒ぐらいは、パソコンが自動的に内部をチェックするので、画面の表示がいろいろ変化します。 左の画面が出るまで、何もせずに待ってください。

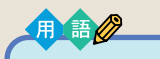

セットアップ

パソコンを使えるようにすること を、セットアップといいます。セッ トアップが終わると、ワープロ、表 計算、ゲーム、インターネットな ど、このパソコンの様々な機能が 使えるようになります。

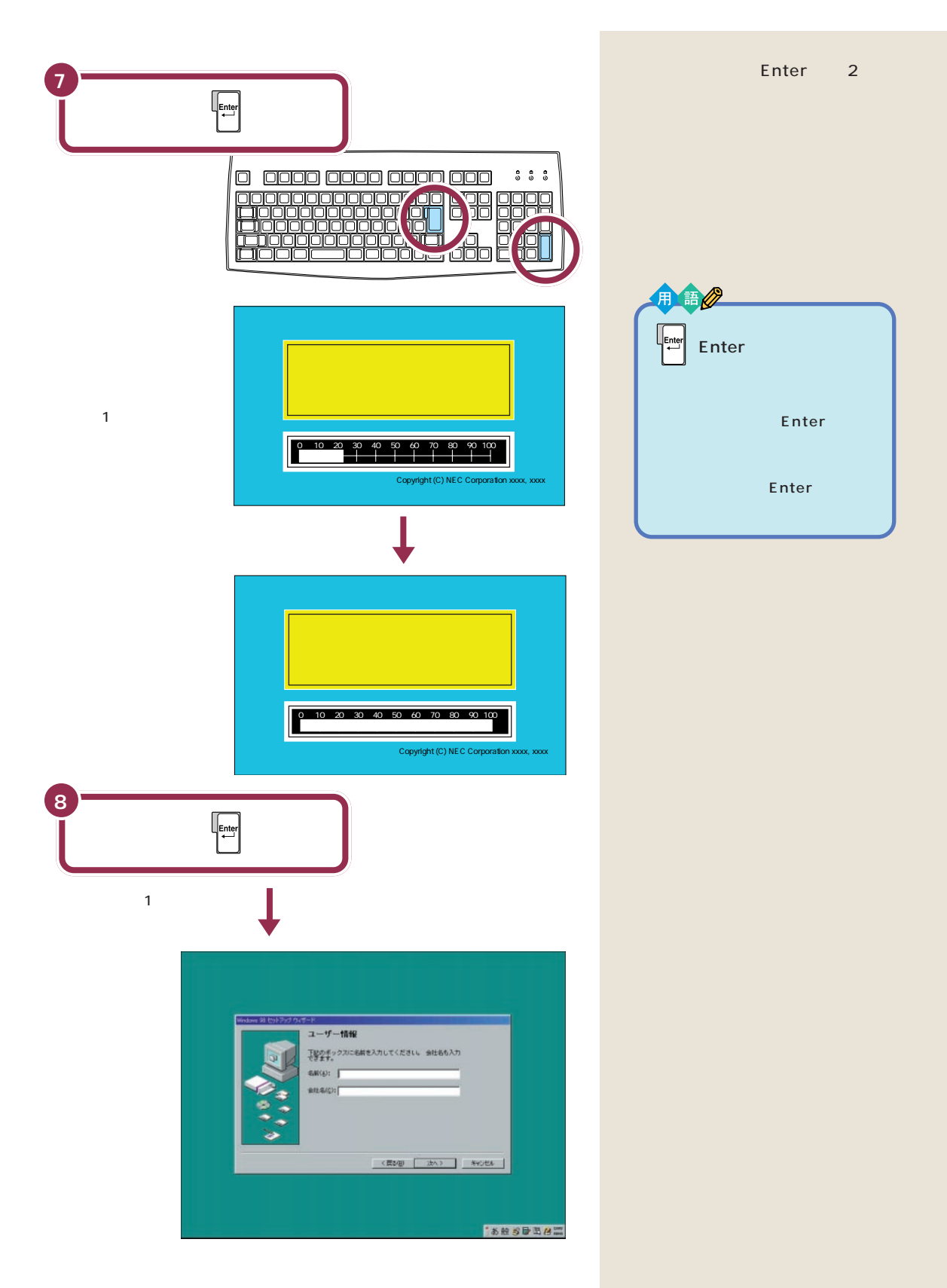

## ракт З віле Алтслуи странов ${\sf Part}$ З

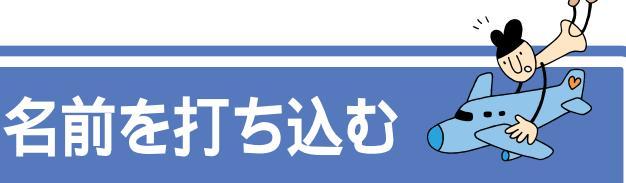

このパソコンをあなたのパソコンとして登録します。それには、画面の中の決められた欄に、ローマ字で名前を 打ち込みます。でも、その前にマウスに触れてみましょう。

## マウスを動かしてみる

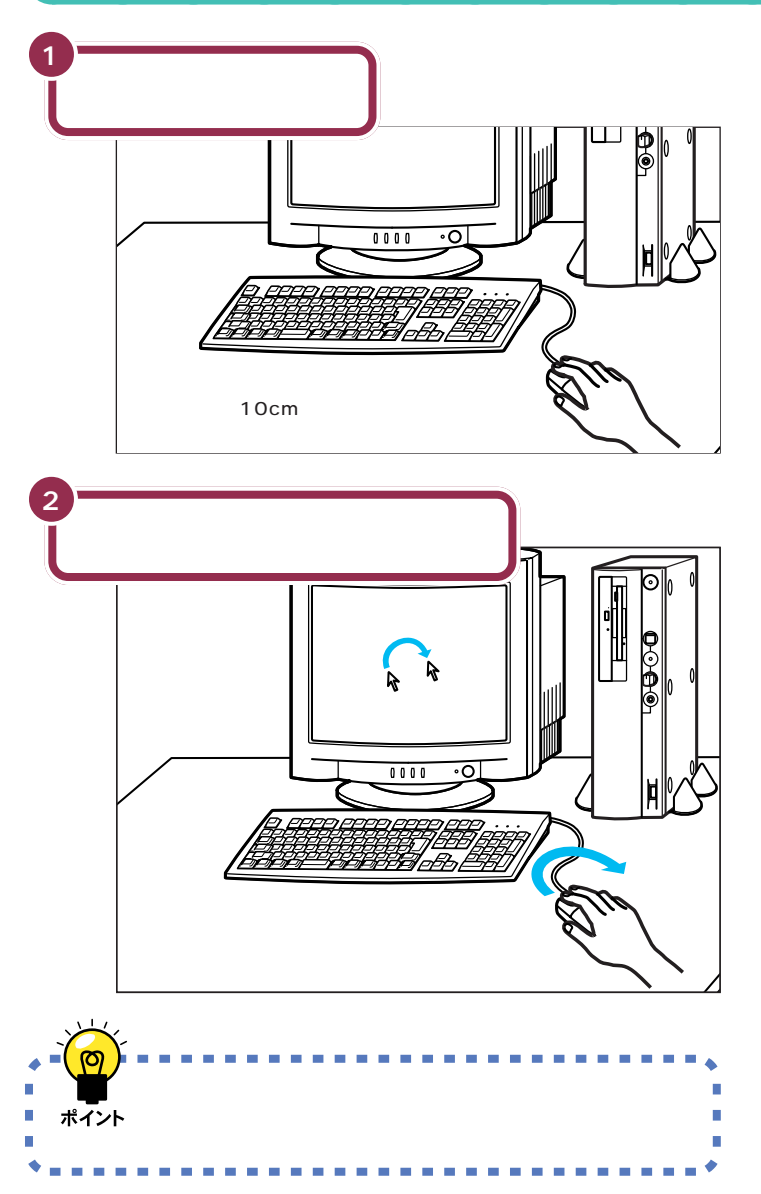

🌱 チェック!!

マウスの上にある 3 つのボタンは、 まだ押さないでください。

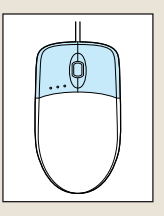

マウスを動かすために、マウスの前 後左右に10cm位のスペースをあけ ておいてください。

マウスは、親指と薬指で軽くつかん で机の上を滑らせるように動かしま す。肩の力を抜いて、手首だけで動か すようにすることがコツです。

## ローマ字が打てるようにする

Alt を押したまま、(#約)を押すと、ローマ字(アルファベット)が打てるようになります。

#### 画面右下に下の図のような表示があることを確かめる

## 🎔 チェック

#### 日本語入力に慣れた方へ

すでにパソコンを使って、日本語入 力の操作に慣れているなら、ローマ 字で名前を入力する必要はありませ ん。自分の名前を入力して「次へ」を クリックしたら、本書の「Windows のプロダクト キーを入れる(p.60) に進んでください。

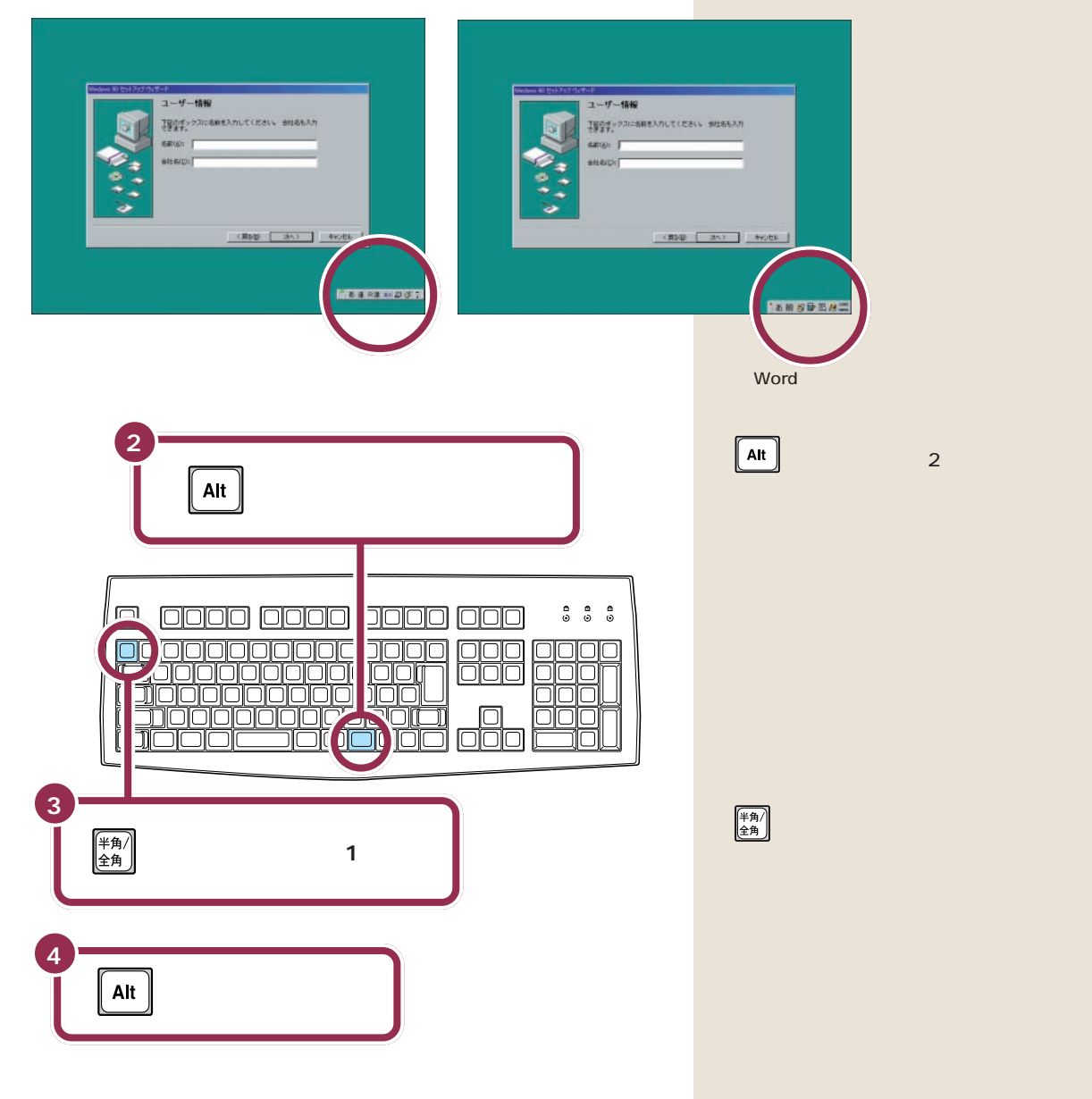

## ракт $_{ase Ant Clubert States}$

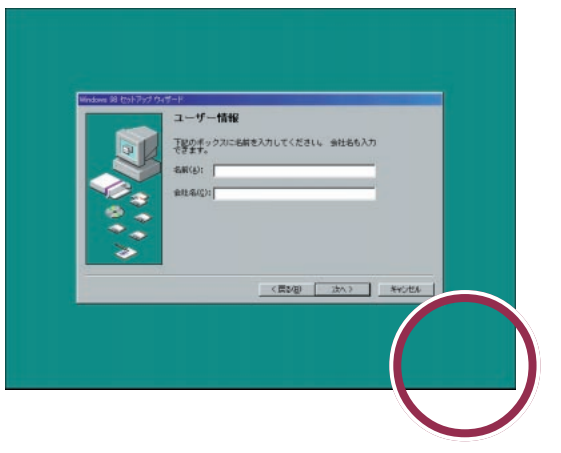

画面右下の表示が消える

◆Shift を押したまま Capital を押すと、打ちこまれるアルファベットが 小文字から大文字に切り替わります。ここでは大文字で名前を打っていき ます。

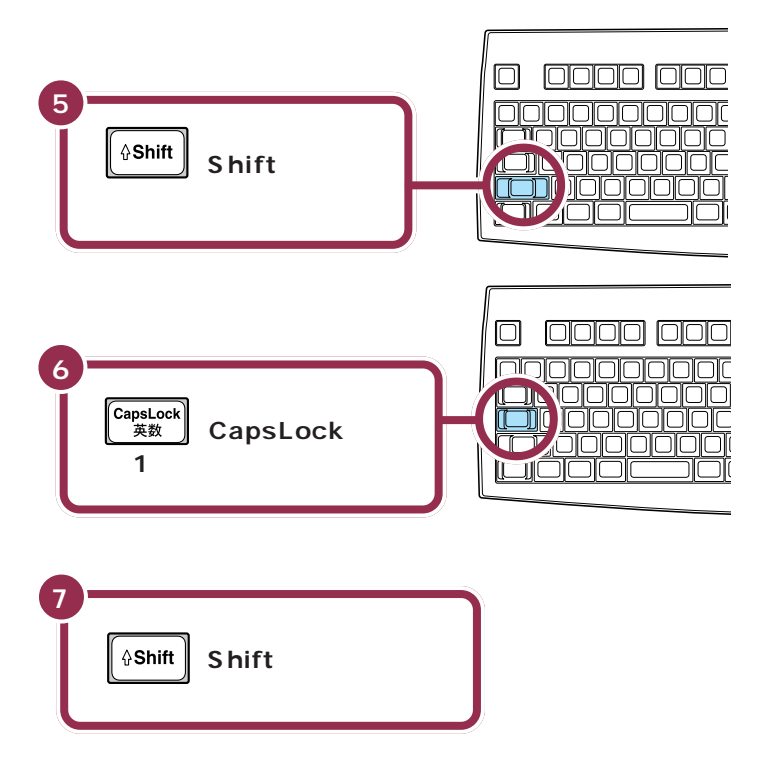

### ✓ チェック! 同じ操作が何度も試せる

手順2~4までの操作は、何度でも 試すことができます。同じ操作を繰 り返すと、画面右下の表示が出たり 消えたりします。一度でうまく画面 右下の表示が消えなかった場合も、 同じ操作を繰り返してみてください。

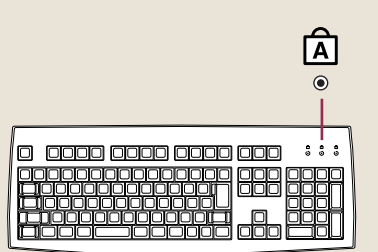

## 自分の名前をローマ字で打ち込む

下の記入欄でパソコンの使用者名のロー マ字つづりを確認する

| 使用者名記入欄                              |                                       |
|--------------------------------------|---------------------------------------|
| 2<br>キーボードから最初のアルファ<br>ベットが書かれたキーを探す |                                       |
|                                      | I I I I I I I I I I I I I I I I I I I |
| 3 その文字キーを押す                          |                                       |

アルファベットは全部大文字で書い てください。普通は名前、苗字の順番 ですが、日本式に苗字、名前の順番で もかまいません。

#### 1 参照

ローマ字のつづりがわからないとき は 本書「付録」「ローマ字つづりー 覧」(p.81)

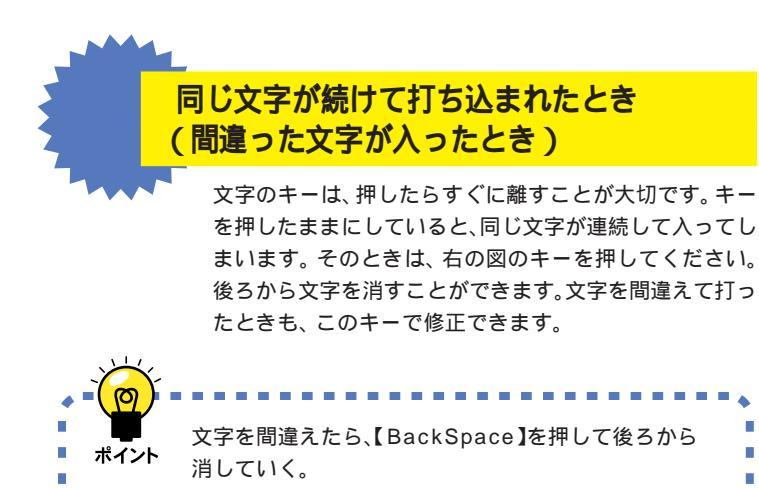

\_ \_

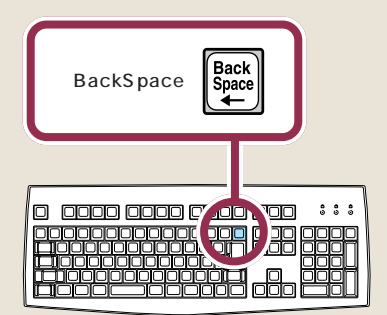

## ракт З авехлиси у страни в ракт ${\bf S}$

苗字と名前の間を空けるときは、下 図のキーを押します。このキーは、空 白(スペース)を空けるときなどに使 うので「スペース」キーと呼びます。

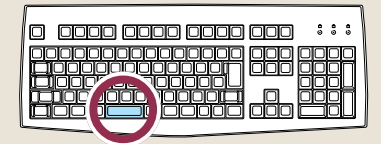

個人で使用する場合、会社名の欄に は何も入れる必要がありません。会 社で購入した場合などは、会社名の 欄の内側までマウスで矢印を移動し て、そこで左ボタンを一度押します。 次の図のように、会社名の欄の左端 に「|」が点滅するのを確認してくだ さい。次に(Ath)(オルトキー)を押し たまま、(\*\*\*\*)(半角/全角キー)を押し ます。あとは名前と同じようにアル ファベットで会社名が打てます。

会社名(<u>C</u>):

## 「次へ」をクリックする

Δ

同じようにして、自分の名前

名前(A): ICHIROU MITA

できます。

自分の名前が入力できたこと

下記のボックスに名前を入力してください。

「ICHIROU MITA」の場合なら、このようになる

をすべて打つ

を確認する

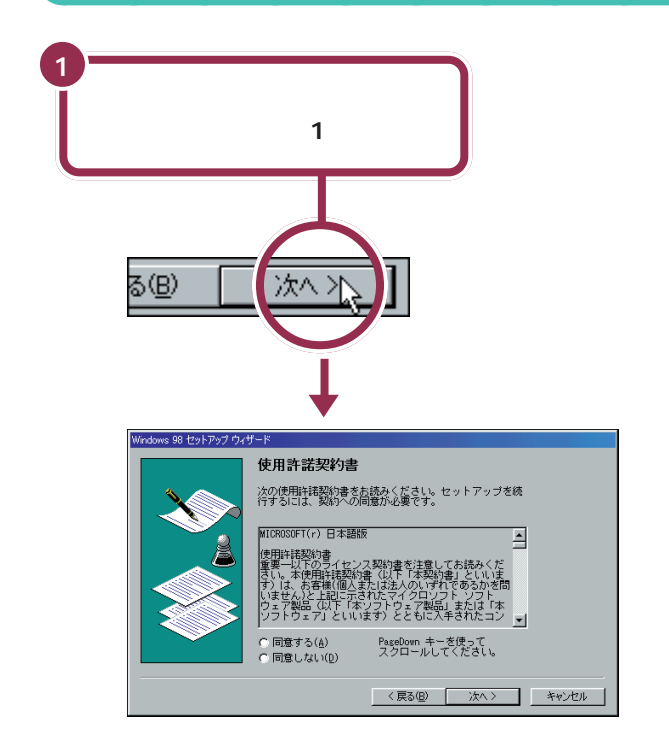

用 語 🖉

#### クリック

画面の文字や絵などに矢印を合わ せ、マウスの左ボタンを1回押す 操作を「クリック」といいます。「ク リック」は、マウスを使うときの最 も基本的な操作方法なので、この あとの手順でも同じ操作が何度も 出てきます。しっかりマスターし てください。

## Windows の **3** プロダクト キーを入れる

パソコンを使えるようにするための操作を続けましょう。手順説明にしたがって、ゆっくり、確実に操作を進めてください。

## 使用許諾契約に同意する

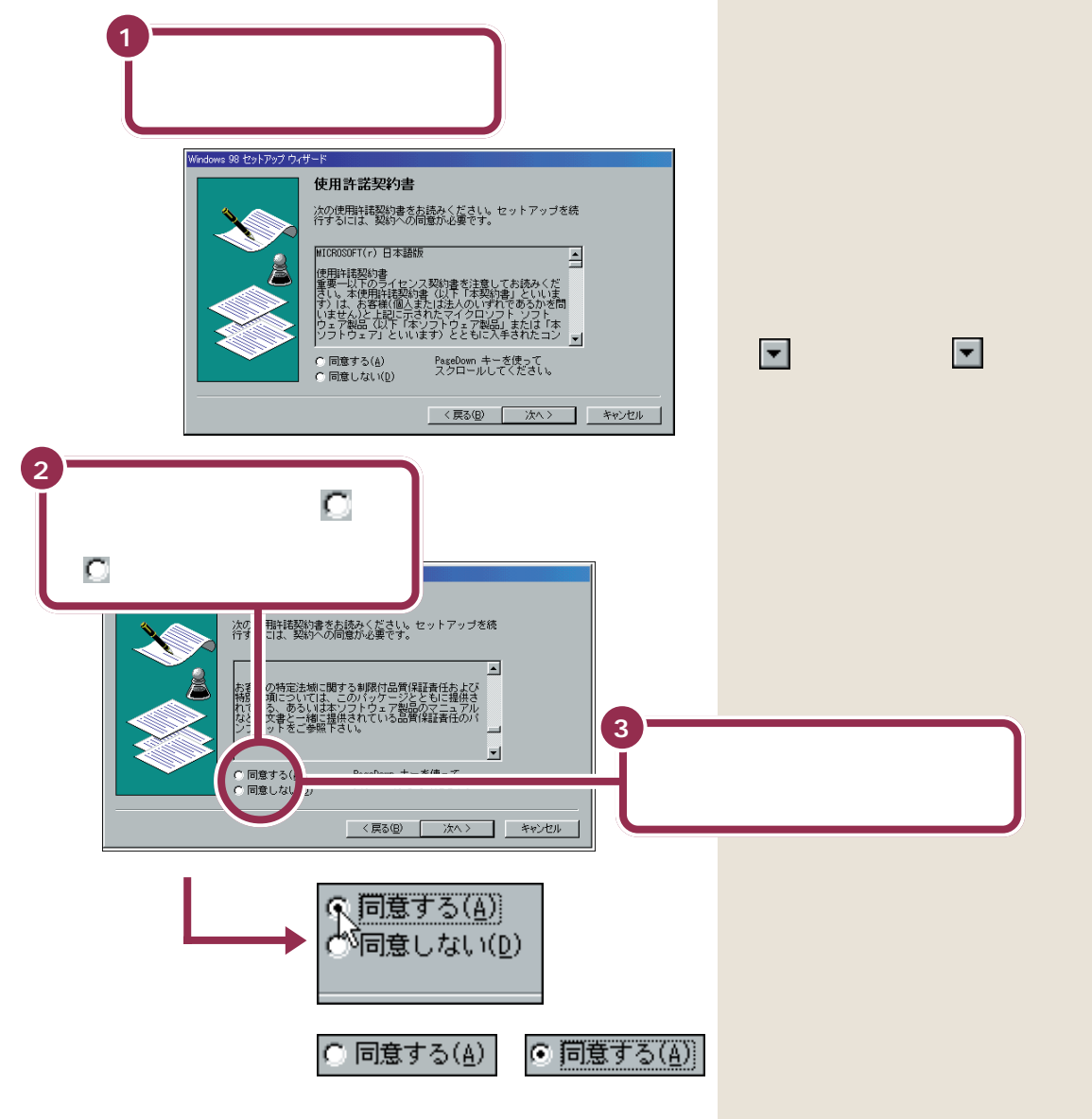

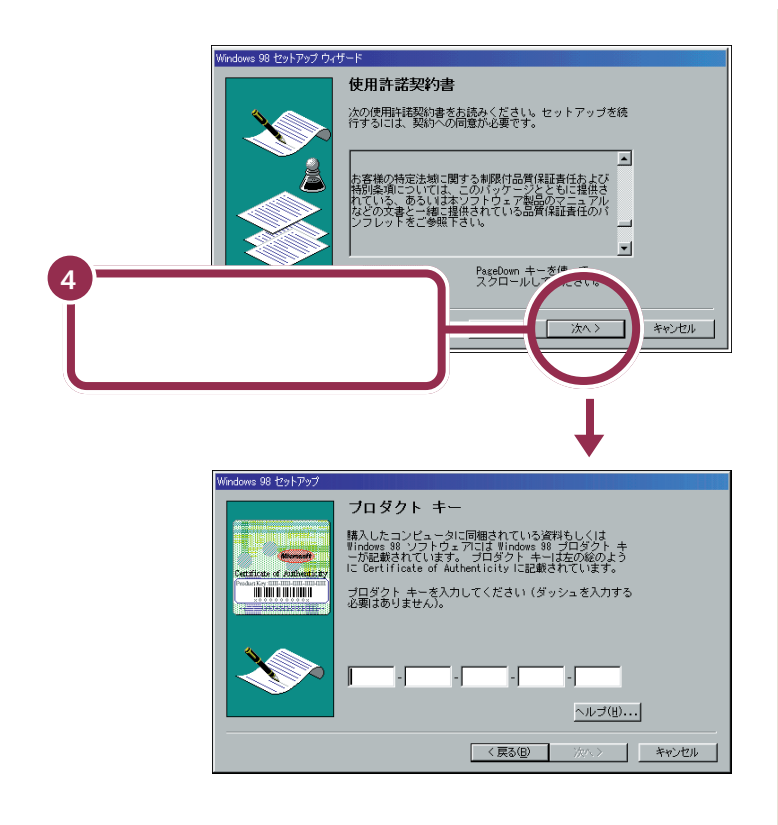

## プロダクト キーを入れる

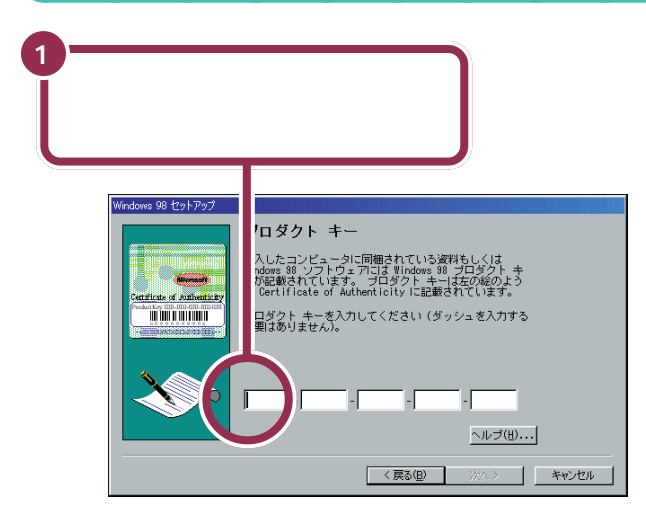

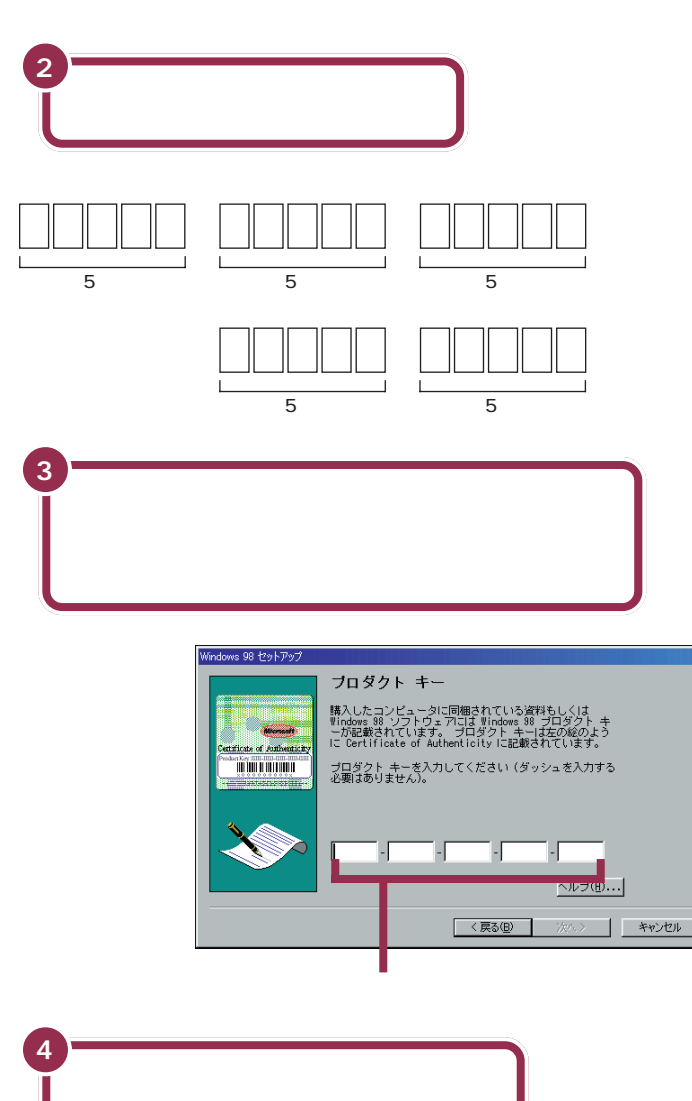

が正しく入力されているか確認する

画面内のプロダクト キーは仮のものです

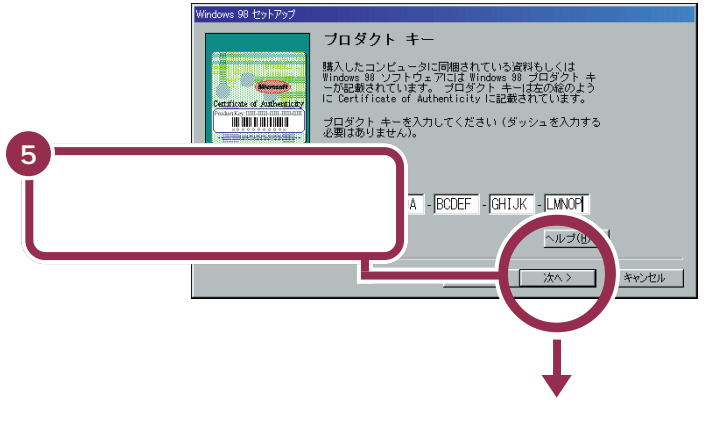

次ページの最初の画面に変わる

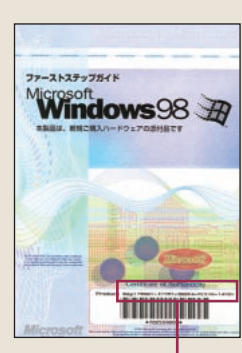

これがプロダクト キー

#### 文字は続けて打つ

画面には5 つの入力欄がありますが、文字を入れていくと、自動的に次の欄に文字が入っていきます。
 「・(ダッシュ)」は、入れる必要がありません。

#### 打ち込んだ文字に間違いがあったら

【BackSpace】を押すと、後ろから 文字が一文字ずつ消えていきます。 間違いのあった所まで後ろから消し ていき、そこから正しい文字を入れ 直してください。

キーボードを使ってプロダクト キー がうまく入力できない方のために 「キーボード ヘルパ機能」がありま す。詳しくは、付録の「プロダクト キーの入力がうまくいかないときは」 (p.79)をご覧ください。
#### 

# 「入力されたプロダクト キーは無効」と表示されたら

プロダクト キーを入れ間違えて、「次へ」をクリックする と、「入力されたプロダクト キーは無効です」という画面 が表示されます。「OK」をクリックすると、再度プロダク ト キーを入れる画面に戻ります。

まず、『Microsoft Windows 98 ファーストステップガ イド』の表紙を見て、画面に表示されているプロダクト キーが正しいかどうか確認してください。間違っていた ら、文字を間違えた欄の右端に矢印の先端を合わせ、ク リックします。そのあと【BackSpace】を押して、後ろか ら文字を消していき、正しい文字を打ち直してから、もう 一度「次へ」をクリックしてください。

# 残りの手順を進める

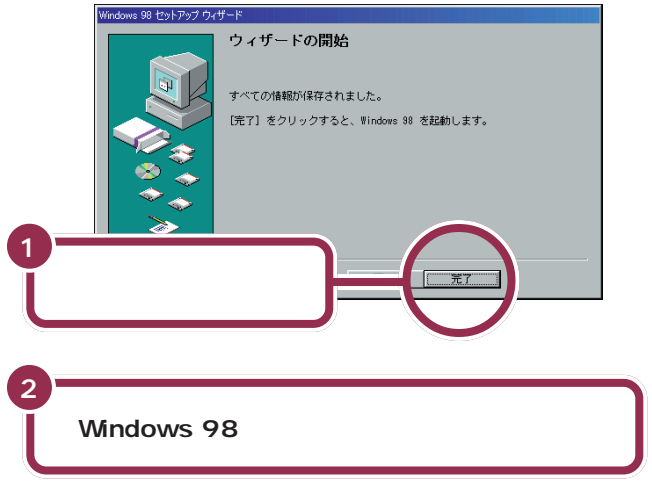

#### パソコンの操作はあわてずに!

ここまでにも、【Enter】を押したりマウスをクリックしたあと、画面が次 に切り替わるまで、少し時間がかかったことがありました。これは、パソコ ンの内部で設定などの準備処理が行われているためです。 20 が出ていると きは、キーを押したり、マウスのボタンを何度もクリックしたりしないよ うにしてください。

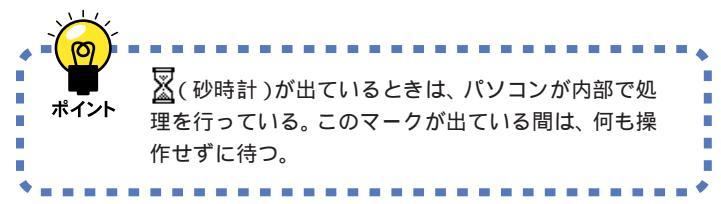

「完了」をクリックすると、途中で画 面が真っ暗になり、電源を入れたと きと同じような画面に自動的に変わ ります。その後何度か画面が変わり、 「Windows 98 へようこそ」の画面 が出るまで、約1~2分ほどかかり ます。何も操作せずに待ってくださ い。

# 「Windows 98 へようこそ」の画面を閉じる

ここでは、次のように操作して「Windows 98へようこそ」の画面を閉じてください。

| Microsoft 20<br>Windows98 | ようこそ                                                  |
|---------------------------|-------------------------------------------------------|
| DNTENTS<br>すぐ登録           | Windows 98 の新しい世界へようこそ。<br>このプログラムでは、Windows 98 の概要や準 |
| ノターネットに接続                 | 能を簡単にご紹介します。                                          |
| ndows 98 について             | 左の項目をクリックしてください。                                      |
| ロ Wir ws を起動するたびにこの画      | 画を表示する(2) 2 区をクリック                                    |

ここまでの作業が終了しても、まだ準備は終わっていません。次のページの「ValueStarの設定を行う」に進んで、準備を続けてください。 「ValueStarの設定を行う」の手順を行わないと、このパソコンの機能の 一部が使用できなくなってしまいます。

# ракт З віле Алстузи так в ракт З віле Алстузи в рактични в рактични в ракти

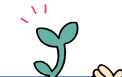

*\_m* 

ValueStarの 設定を行う

ここでは、パソコンを使えるようにするための、最後の 手順を説明します。この手順を行わないと、このパソコ ンの機能のうち、使えない機能が出てきます。

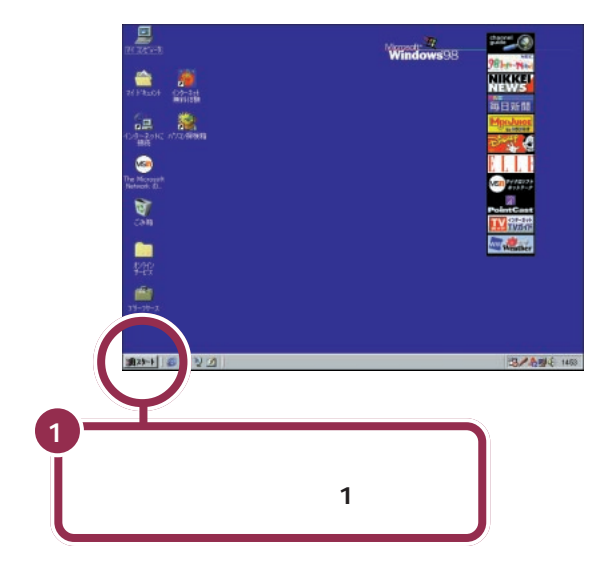

上の画面が表示されたあとは、このマニュアルで説明された部 分以外、クリックしないように注意してください。間違って別 の場所をクリックしてしまい、このマニュアルに載っていない 画面が表示された場合、次のいずれかの操作を行って、表示さ れた画面を消してください。

- 1. キーボードの左上にある【Esc】を押してみる。
- 2.「キャンセル」または「いいえ」と書かれたボタンが画面上 にあったらマウスでクリックする。
- 3. 画面の右上に X がある場合、そのボタンをマウスでクリックする。

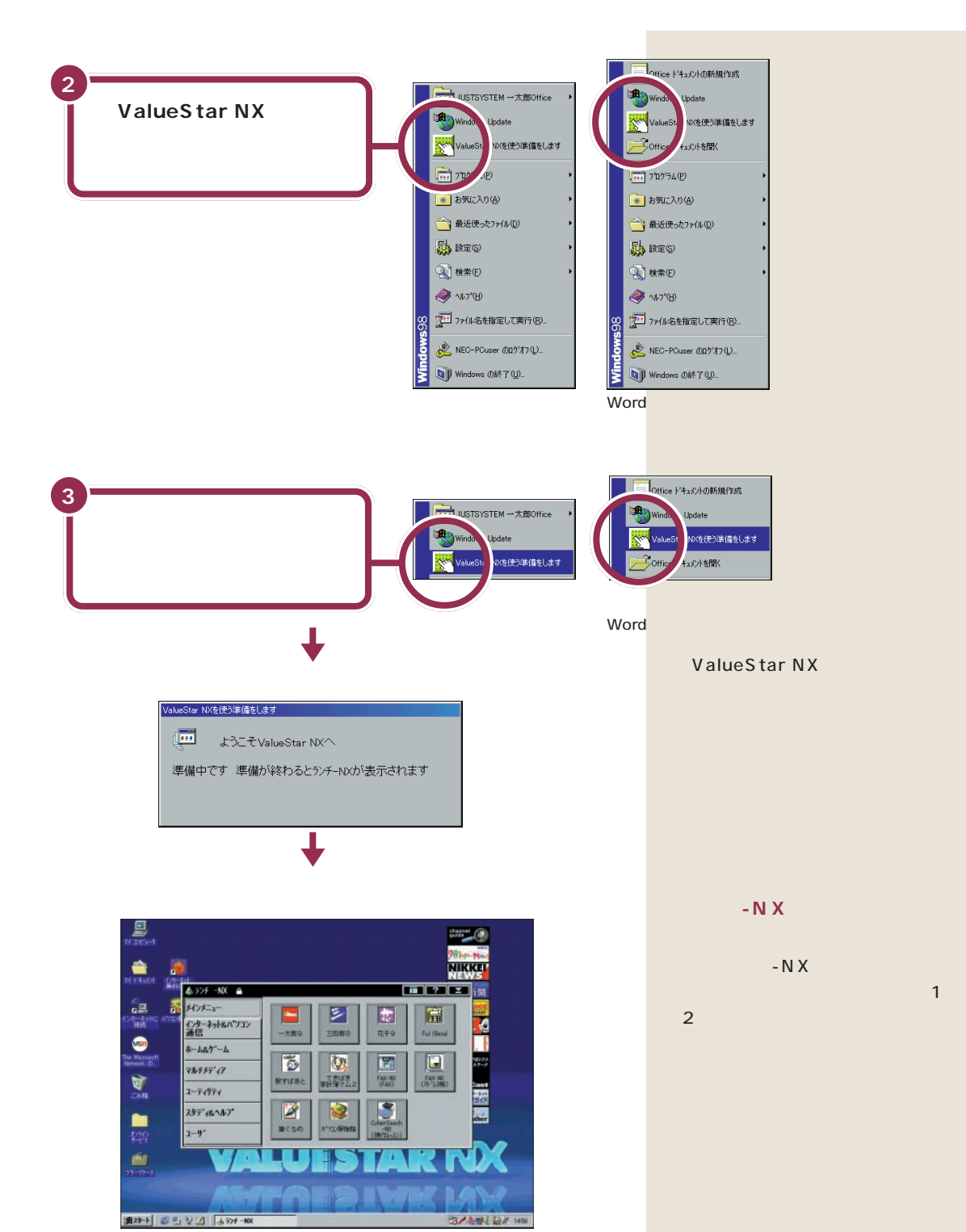

一太郎モデルとWordモデルでは、ランチ-NXのボタンなど、一部の表示が異なります。いまは、違いを気にする必要はありません。

ракт З авехлистурное ванието  ${\sf Part}$ 

# マウスを使ってパソコンの電源を切る

パソコンのセットアップ(最初に電源を入れて使えるようにする作業)の 最後に、パソコンの電源を切る必要があります。

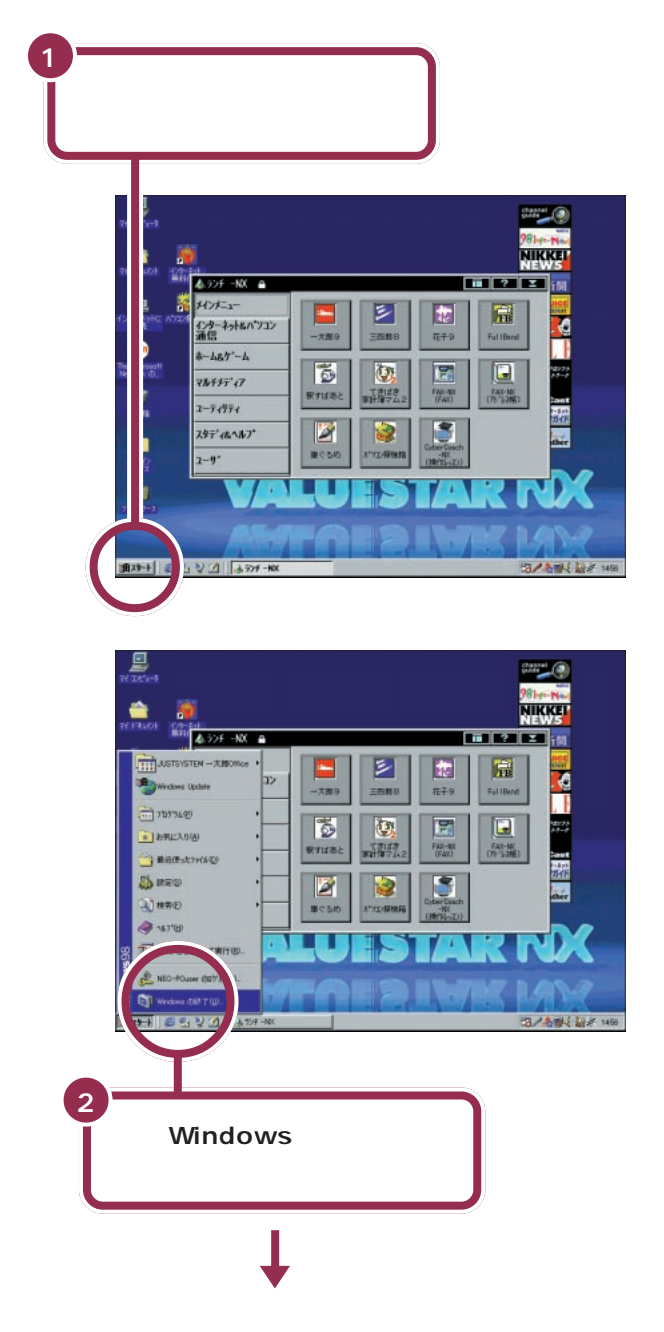

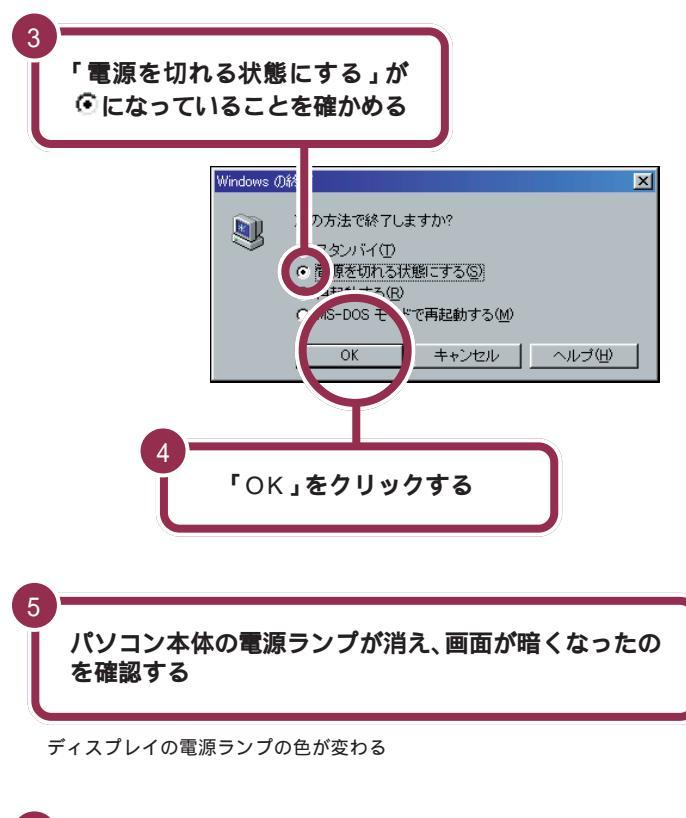

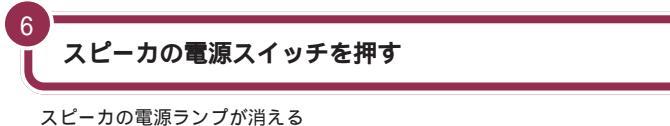

これでセットアップの作業は完了です。

ー瞬「しばらくお待ちください」と表示されたあと、自動的にパソコン本体の電源が切れます。

パソコン本体の電源が切れると電源 ランプが消灯します。

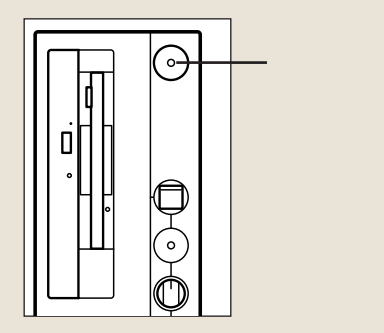

パソコン本体の電源が切れると、 ディスプレイの画面も消えますが、 ディスプレイの電源が切れたわけで はありません。就寝前や外出時など 長時間パソコンを使わない場合は、 ディスプレイの電源スイッチを押し て、電源を切っておきましょう。

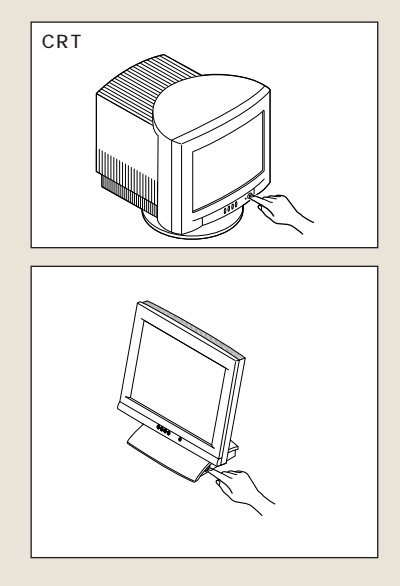

ракт З аведноси учите в  ${\sf Bart}$ 

#### パソコンの電源を入れ直して確認する パソコンの電源を入れ直して、正常に動くことを確認しておきましょう。 ディスプレイの電源ランプが点灯し ていない場合は、次の手順でディス プレイの電源を入れてください。 ディスプレイの電源ランプが点灯していることを確かめる CRTディスプレイの場合 2 スピーカの電源スイッチを押す 液晶ディスプレイの場合 3 パソコン本体の電源スイッチ(上側のスイッチ)を押す ع ا ا 書かれた方を押す。 **11 7** 9 - NX 🙃 3 ターキットもパソエ ------. 48.9'-4 RTIZE: NA STREET 1 HO-E MIN a 6 1 FAD-MK (FWI) 1-74374 2 2 3 197 60.47 1~2分後にランチ-NXの 画面が出る 1820-1 10 Ea V 20 Later

NEC のマークや Windows のマークなどが出たあと、約1~2分で上図の画面が表示されれば、正しくセットアップが行われています。

# 20分以上放置すると、画面が真っ暗になる

キーボードのキーに何も触れなかったり、マウスを動かさな かったりする状態が20分以上続くと、自動的に画面が真っ暗 になります。これはディスプレイをつけたままにして無駄な電 力を使わないように、省電力機能が働くためです。この場合、 次のいずれかの操作をすると、元に戻ります。

・キーボードのキーを何か一つ押す

- ・マウスを軽く動かす
- ・スリープボタンを押す

#### - 参照

省電力機能 『リファレンス』PART4 の「省電力機能(スタンバイ)」

# 最初は、パソコン内部の設定を変更できない モードになっている

このパソコンは、購入したままの状態では、誤ってパソコン内 部の設定を変更してしまうことがないように「ベーシックモー ド」という状態で起動されます。「ベーシックモード」では、パ ソコン内部の細かな設定を変更することができません。これら の設定を変更する場合、CyberTrio-NXというソフトを使って 「ベーシックモード」から「アドパンストモード」に変更する必 要があります。

#### 1 参照

CyberTrio-NX 『リファレンス』 PART1の「Windows 98の利用環 境の変更 < CyberTrio-NX > 」

# 必要に応じて、パソコンを守る設定を行う

このパソコンには、プログラムやデータを守るためのソフトが 入っています。CyberWarner-NXは、パソコンの動作に影響 を与えるファイルが誤って削除されたり変更されないようにし ます。VirusScan for Windows 95/98は、フロッピーディ スクやインターネットを経由してウィルス(パソコンの動作に 悪影響のある不正なプログラム)が感染することを防ぎます。 必要に応じて、これらのソフトの設定を行ってください。

#### 1 参照

CyberWarner-NX 『リファレン ス』PART1の「Windows 98の動 作の監視 < CyberWarner-NX > 」 VirusScan for Windows 95/98 『リファレンス』PART1の「ウイ ルスの検査と駆除 < VirusScan > 」

# もう一度、パソコンの電源を切る

最後に、もう一度電源を切って作業を終わりにしましょう。

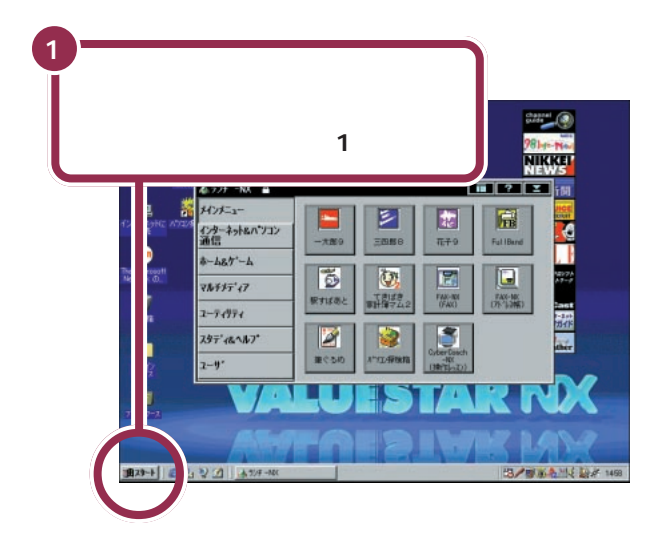

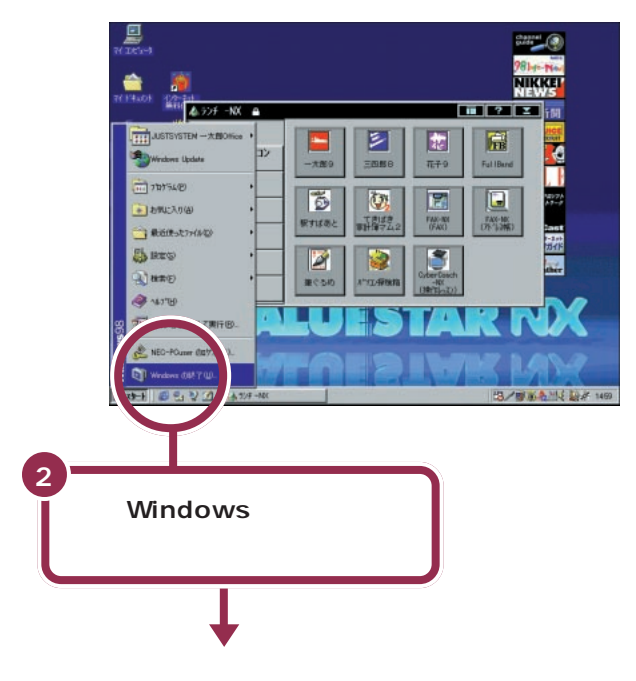

💙 チェック!!

画面の右下には、現在の時刻が表示 されています。この時刻を正確に合 わせることができます。

#### 1 参照

日付と時刻を合わせるには 『困っ たときのQ&A』PART1の「日付の 設定を変えようとしたら…」

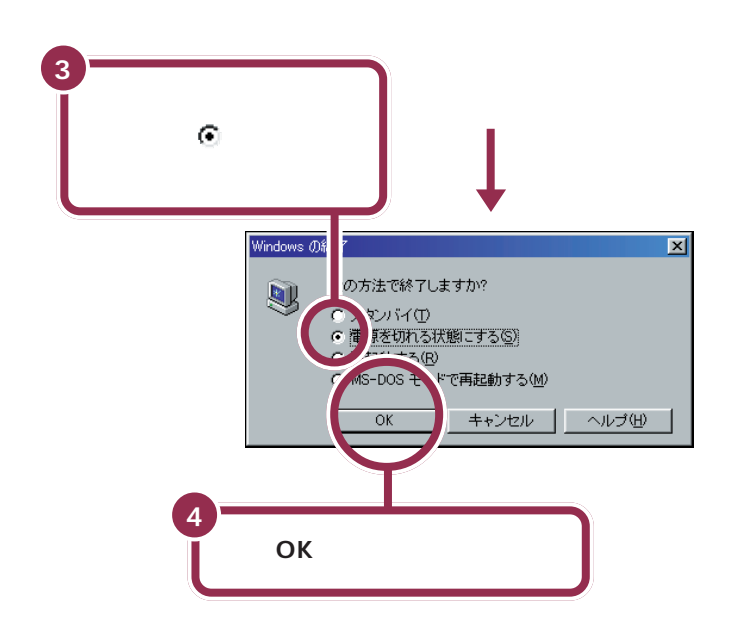

パソコン本体の電源ランプが消え、画面が暗くなった のを確認する

ディスプレイの電源ランプの色が変わる

5

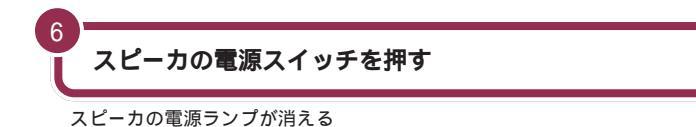

ー瞬「しばらくお待ちください」と表示されたあと、自動的にパソコン本体の電源が切れます。

パソコン本体の電源が切れると、 ディスプレイの画面も消えますが、 ディスプレイの電源が切れたわけで はありません。就寝前や外出時など 長時間パソコンを使わない場合は、 ディスプレイの電源スイッチを押し て、電源を切っておきましょう。

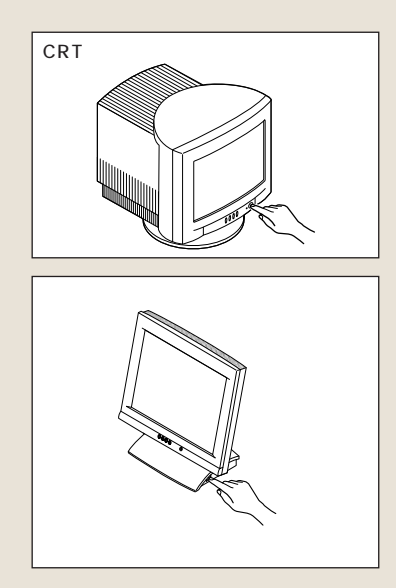

## 

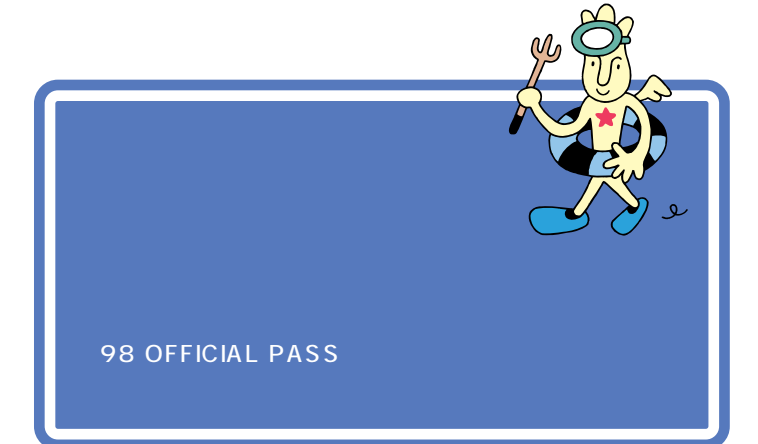

「正規登録ユーザ(98 OFFICIAL PASS メンバー)」に登録すると、あな たの名前と「お客様登録番号」がプリントされた「98 OFFICIAL PASS」 カードが発行されます。

「正規登録ユーザ」の方は、NECインターネットホームページ98Informa tionで、さまざまな特典情報をご覧いただけますので、ぜひ登録を済ませてください。

登録には、ハガキまたはFAX で「お客様登録申込書」を送る方法と、イン ターネットに接続して登録する方法があります。

#### ハガキまたは FAX を送る

まだパソコンの操作に慣れていない方は、ハガキまたはFAX での登録を お勧めします。添付品収納箱の中に「98 OFFICIAL PASSお客様登録申 込書」が入っています。

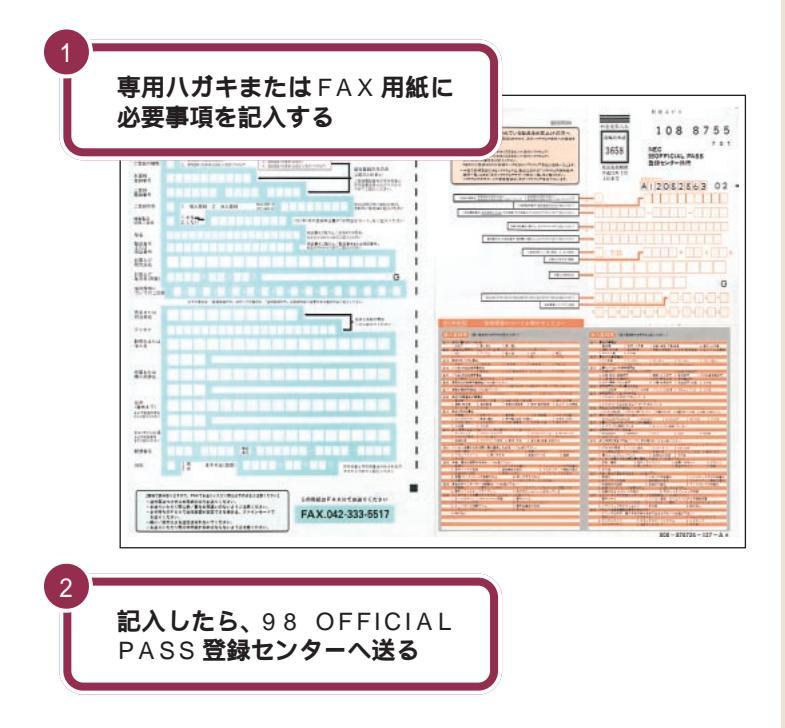

詳しくは、「98 OFFICIAL PASSお 客様登録申込書」をご覧ください。

記入方法などについて詳しくは、 「98 OFFICIAL PASSお客様登録申 込書」をご覧ください。

#### インターネットに接続して登録する

すでにパソコンやインターネット利用の経験がある方は、ハガキやFAX の代わりにインターネットに接続して登録することができます。インター ネットに接続する方法については、『インターネット入門』をご覧くださ い。次のページから登録が可能です。

98 OFFICIAL PASS お客様登録カウンター http://www.pc98.nec.co.jp/register/

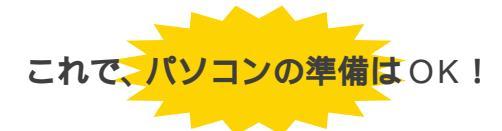

ー息入れたら、次ページの「他のマニュアルに進んでみる」を読んで、目的 に合ったマニュアルに進んでみましょう。 98 OFFICIAL PASSお客様登録カ ウンターは、Internet Explorerの 「お気に入り」に登録されています。

# PART 電源を入れてパソコンを使えるようにする

0

00

# 他のマニュアルに進んでみる

ここでは、他のマニュアルの紹介をします。パソコンの接続と準備が 終わったら、次は自分の目的に合ったマニュアルに進んでみましょう。

# STEP2 入門

パソコンを使った経験がない方は、次に必ず、このマ ニュアルをご覧ください。キーボードやマウスの使い方 など、パソコンの基本を学ぶことができます。

# STEP3 活用

Windows の基本操作についてのマニュアルです。デス クトップの使い方や、Windowsの設定方法などが書か れています。

# 拡張の手引き

オプションや周辺機器について書かれています。プリン タや USB 機器をつなぎたいとき、メモリを増設したい ときなどにご覧ください。

# **困ったときの**Q&A

なにか困ったときには、まずこのマニュアルをご覧くだ さい。さまざまなトラブルの対処法が詳しく書かれてい ます。また、買った直後の状態に戻す方法 再セットアッ プ)についても説明しています。

# インターネット入門

インターネットについてはこのマニュアルをご覧くださ い。インターネットのはじめ方、電子メールの活用法な どについて詳しく書かれています。

# リファレンス

パソコン中上級者向けのマニュアルです。アプリケー ションやハードウェアの説明など、このパソコンについ て詳しく書かれています。

# パソコン探検箱

『パソコン探検箱』は、パソコンの画面で見るマニュアル です。

目的に合わせたアプリケーションの操作方法や、困った ときの対処法、お客様サポート窓口の一覧などの説明を、 パソコンの画面上で見ることができます。

『パソコン探検箱』の使い方については、『STEP2 入門』 をご覧ください。

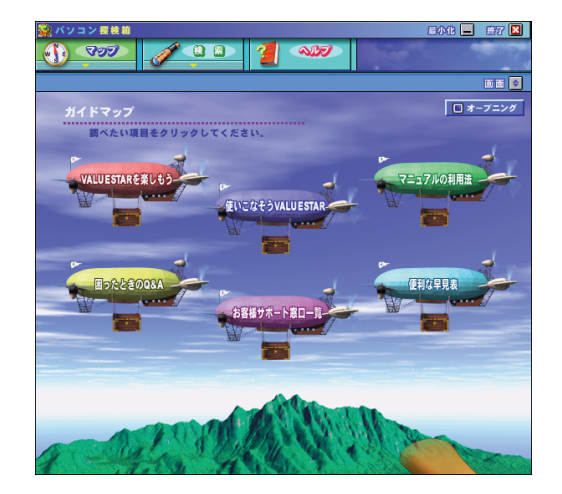

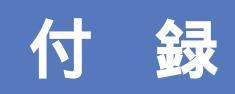

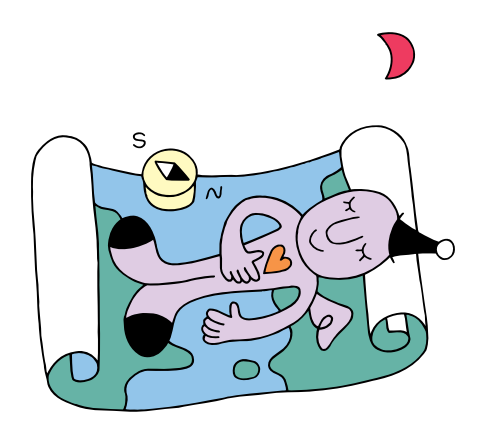

# こんなときは

本書の「PART 3 電源を入れてパソコンを使えるようにする」で、電源を入れたあと、困った ことが起きたときは、次の説明を参考に対処してください。

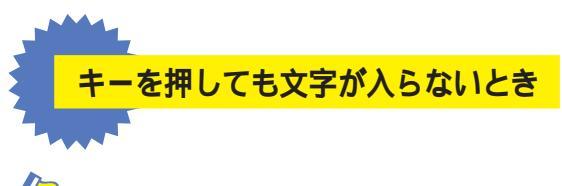

🔶 キーボードから何の文字も入らない

キーボードが正しく接続できていない可能性があります。キーボードの接続を確認して、キーボードのプラグを再度コネクタに差し込んでみてください。

● 「 PART2の「キーボードを接続する」(p.22)

画面の文字入力欄に「|」が点滅していないと、文字を入れることはできません。マウスで矢印を入力欄に合わせ、クリックしてください。「|」が点滅したら文字を入れてください。

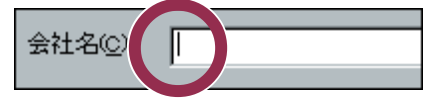

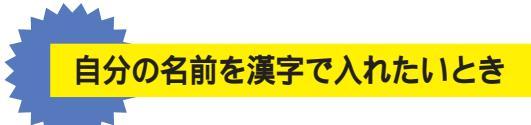

はじめてパソコンを利用されるかた、ワープロを使った経験のないかたは、本書の説明 にしたがってローマ字(アルファベット)で名前を入れるようにお勧めします。漢字に 変換する方法は、『STEP2入門』の「PART5キーボードに慣れよう(Word編)」ま たは「PART7キーボードに慣れよう(一太郎編)」で説明していますが、名前によっ ては、一度で正しい漢字に変換できない場合があります。

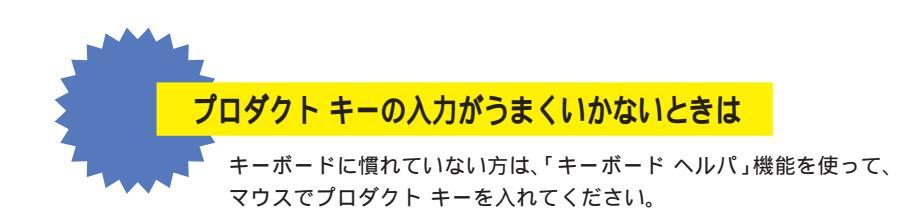

1 「プロダクト キー」の画面で「ヘルプ」をクリックする。

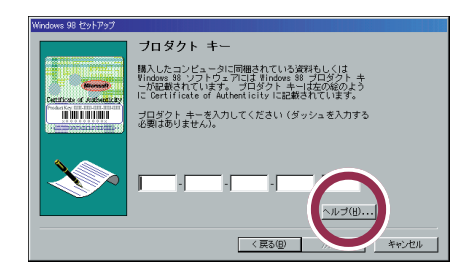

2 「キーボード ヘルパを使用する」の左にある 🥅 をクリックして 🔽 に変える。

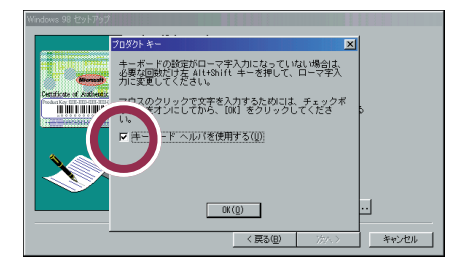

3「OK」をクリックする。

「プロダクト キー」の画面に戻る。

4 アルファベットや数字のボタンをクリックして、プロダクト キーを入れる。

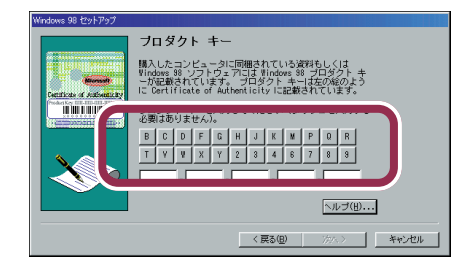

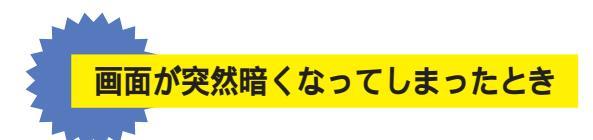

ValueStarの設定を終わったあと、キーボードのキーに何も触れなかったり、マウス を動かさなかったりする状態が20分以上続くと、自動的に画面が真っ暗になります。 これは、ディスプレイをつけたままにして無駄な電力を使わせないように、省電力機能 が働くためです。この場合、次のいずれかの操作をすると、元に戻ります。

- ・キーボードのキーを何か一つ押す
- ・マウスを軽く動かす
- ・スリープボタンを押す

● 参照 省電力機能 『リファレンス』PART4の「省電力機能(スタンバイ)」

# ローマ字つづり一覧

| あ     | 11    | う     | え  | お  | だ       | ぢ       | ブ           | で     | ど       |
|-------|-------|-------|----|----|---------|---------|-------------|-------|---------|
| а     | i     | u     | е  | 0  | da      | di      | du          | de    | do      |
|       | (yi)  | (wu)  |    |    | ば       | び       | ISÍ         | ベ     | ぼ       |
| か     | き     | <     | け  | J  | ba      | bi      | bu          | be    | bo      |
| ka    | ki    | ku    | ke | ko | ぱ       | ぴ       | <i>\</i> 5% | ペ     | ぽ       |
| さ     | し     | す     | せ  | そ  | ра      | pi      | pu          | ре    | ро      |
| sa    | si    | su    | se | SO | きゃ      | きぃ      | きゅ          | きぇ    | きょ      |
|       | (shi) |       |    |    | kya     | kyi     | kyu         | kye   | kyo     |
| た     | ち     | 7     | τ  | と  | しゃ      | しい      | Lю          | しぇ    | しょ      |
| ta    | ti    | tu    | te | to | sya     | syi     | syu         | sye   | SVO     |
|       | (chi) | (tsu) |    |    | (sha)   |         | (shu)       | (she) | (sho)   |
| な     | に     | ぬ     | ね  | の  | ちゃ      | ちぃ      | ちゅ          | ちぇ    | ちょ      |
| na    | ni    | nu    | ne | no | tya     | tyi     | tyu         | tye   | tyo     |
| は     | ひ     | 131   | ~  | ほ  | (cha)   |         | (chu)       | (che) | (cho)   |
| ha    | hi    | hu    | he | ho | (cya)   | ( cyi ) | (cyu)       | (cye) | ( cyo ) |
|       |       | (fu)  |    |    | にゃ      | にぃ      | にゅ          | にぇ    | にょ      |
| <br>ま | み     | む     | め  | も  | nya     | nyi     | nyu         | nye   | nyo     |
| ma    | mi    | mu    | me | mo | ひゃ      | ひぃ      | ひゅ          | ひぇ    | ひょ      |
| せ     | 61    | Ø     | いえ | よ  | hya     | hyi     | hyu         | hye   | hyo     |
| уа    | yi    | yu    | ye | уо | みゃ      | みぃ      | みゅ          | みぇ    | みょ      |
| 6     | IJ    | る     | n  | 3  | mya     | myi     | myu         | mye   | myo     |
| ra    | ri    | ru    | re | ro | りゃ      | りぃ      | りゅ          | りぇ    | りょ      |
| わ     | うい    | う     | うぇ | を  | rya     | ryi     | ryu         | rye   | ryo     |
| wa    | wi    | wu    | we | wo | ぎゃ      | ぎぃ      | ぎゅ          | ぎぇ    | ぎょ      |
| ю     |       |       |    |    | gya     | gyi     | gyu         | gye   | gyo     |
| nn    |       |       |    |    | じゃ      | じぃ      | じゅ          | じぇ    | じょ      |
| が     | ぎ     | ぐ     | げ  | ご  | zya     | zyi     | zyu         | zye   | zyo     |
| ga    | gi    | gu    | ge | go | (ja)    |         | ( ju )      | (je)  | ( jo )  |
| ざ     | じ     | す     | ぜ  | ぞ  | ( jya ) | ( jyi ) | (jyu)       | (Jye) | ( jyo ) |
| za    | zi    | zu    | ze | zo |         |         |             |       |         |
|       | (ii)  |       |    |    |         |         |             |       |         |

| ぢゃ  | ぢぃ     | ぢゅ  | ぢぇ  | ぢょ   |
|-----|--------|-----|-----|------|
| dya | dyi    | dyu | dye | dyo  |
| でゃ  | でい     | でゅ  | でぇ  | でょ   |
| dha | dhi    | dhu | dhe | dho  |
| びゃ  | びぃ     | びゅ  | びぇ  | びょ   |
| bya | byi    | byu | bye | byo  |
| ぴゃ  | ぴぃ     | ぴゅ  | ぴぇ  | ぴょ   |
| руа | руі    | pyu | руе | руо  |
| てや  | てい     | てゅ  | てえ  | てょ   |
| tha | thi    | thu | the | tho  |
| ふゃ  | เริงเง | ふゆ  | ふえ  | ふょ   |
| fya | fyi    | fyu | fye | fyo  |
| ふぁ  | ふい     | 131 | ふえ  | ふぉ   |
| fa  | fi     | fu  | fe  | fo   |
| うぁ  | ゔ゙ぃ    | う   | ゔぇ  | ゔ゙ぉ* |
| ヴぁ  | ヴぃ     | ヴ   | ヴぇ  | ヷぉ∗∗ |
| va  | vi     | vu  | ve  | vo   |
| あ   | 61     | う   | え   | お    |
| la  | li     | lu  | le  | lo   |
| せ   | 11     | ø   | え   | ۲    |
| lya | lyi    | lyu | lye | lyo  |
|     |        |     |     |      |

\*ATOK12の場合 \*\*Microsoft IME 98の場合

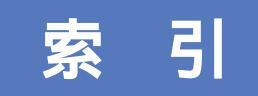

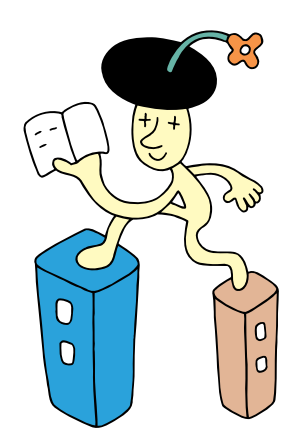

#### 英字

| ACアダプタの接続 46         | j |
|----------------------|---|
| Alt+ 56              | ; |
| BackSpace+58         | 5 |
| CRTディスプレイの接続         | ) |
| Enter+               |   |
| Microsoft Windows 98 |   |
| ファーストステップガイド52       | , |
| USBケーブル11,25         | ; |
| ValueStarの設定65       | , |
| Windowsの終了           |   |
| Word 56,66           | 5 |
|                      |   |

#### あ行

| アース線        | 4 1 |
|-------------|-----|
| アース線の接続     | 4 1 |
| 一太郎         |     |
| 液晶ディスプレイの接続 |     |

## か行

| キーボードの接続 | 22  |
|----------|-----|
| クリック     | 59  |
| 結露       | . 2 |
| コンセント    | 43  |

#### さ行

| 使用許諾契約      | 60 |
|-------------|----|
| スクロール       | 60 |
| スタビライザの取り付け | 18 |
| スピーカの接続     | 35 |
| セットアップ      | 53 |

#### た行

| ディスプレイ    | 8,9,30     |
|-----------|------------|
| 電源ケーブルの接続 | 43         |
| 電源スイッチ    | 52,53      |
| 電源の取り方    | 7          |
| 電源を入れる    | . 52,53,69 |
| 電源を切る     | 67,71      |
| 電話回線の接続   |            |

#### な行

| 名前の入力 5 | 8 |
|---------|---|
|---------|---|

#### は行

| パソコンの接続 15~4     | 9 |
|------------------|---|
| パソコンのセットアップ 51~7 | 2 |
| パソコンの置き場所 2 ~    | 6 |
| パソコンの置き方         | 8 |
| プロダクト キー 5       | 2 |
| プロダクト キーの入力      | 1 |

#### ま行

| マウス29,55       |
|----------------|
| マウスの接続 29      |
| マウスの動かし方 55    |
| モジュラーケーブル 4,38 |
| 文字を打ち間違えたら 58  |

#### 6行

| ランチ-NX    | 66 |
|-----------|----|
| ローマ字のつづり方 | 81 |

# わかる、できる、役に立つ!!

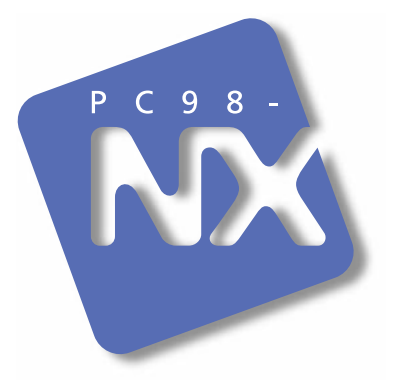

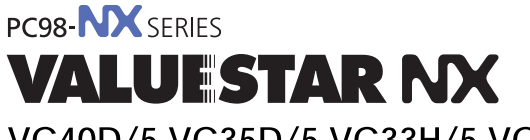

VC40D/5 VC35D/5 VC33H/5 VC30H/5 VE40D/5 VE35D/5 VE30H/5

初版 1998年11月 NEC P

このマニュアルはエコマーク認定の 再生紙を使用しています。

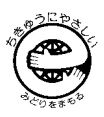